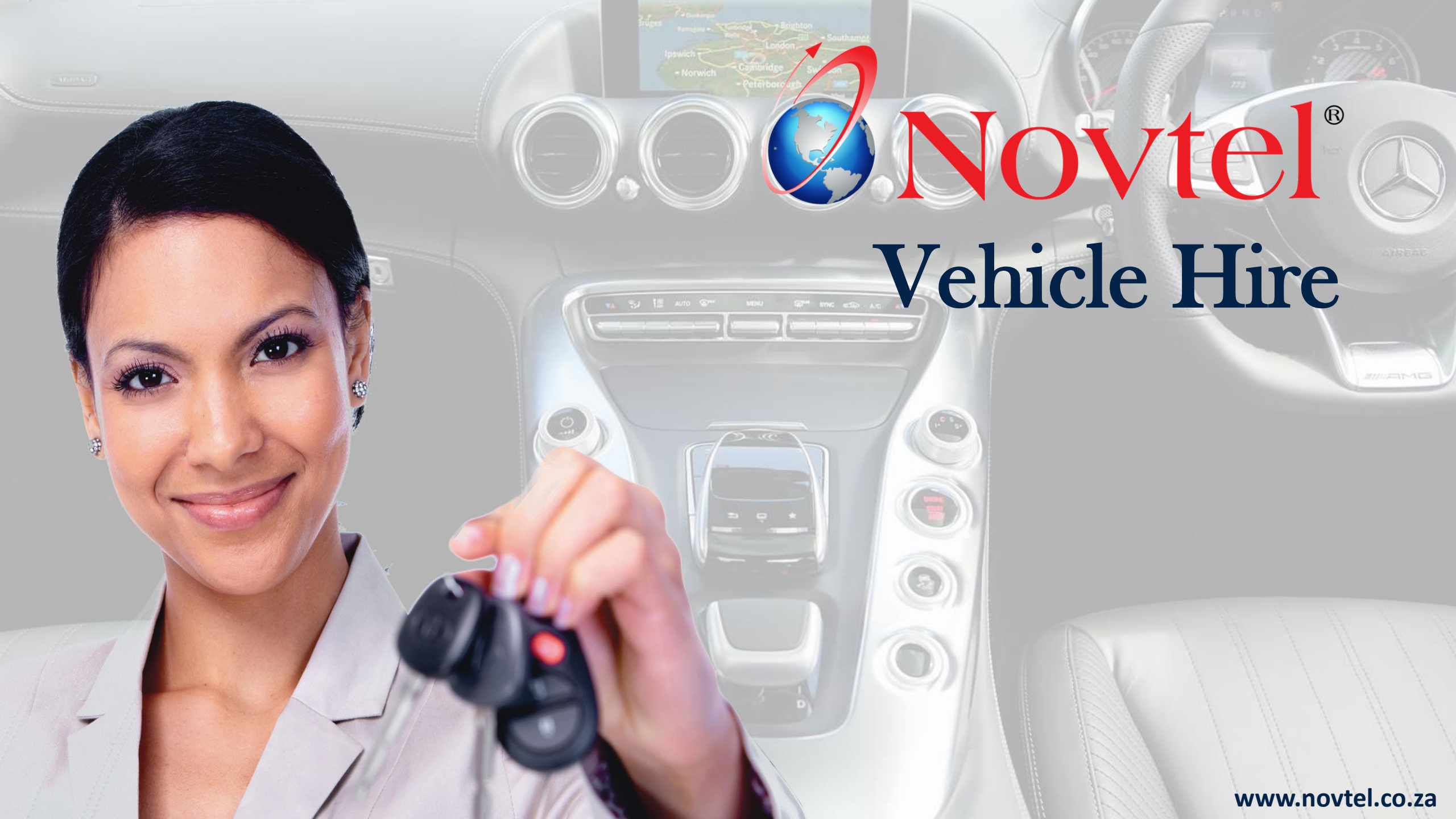

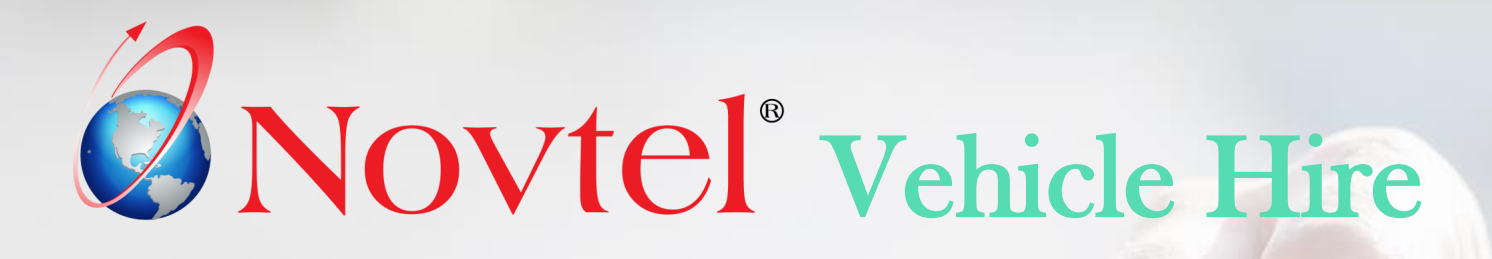

# The Basics of Novtel Vehicle Hire

1. Introduction

- 2. Creating and Managing Customers
- 3. Suppliers; Supplier Prices, and Sub-Hires
- 4. Rates (Charges)
- 5. Categories
- 6. Vehicles
- 7. Contracts and Recurring Billing

8. Accessing Reservations linked to a Contract

- 9. Short Term Reservations
- 10. Group Reservations
- 11. Managing Damages
- 12. Hire Purchases
- 13. The Pax System
- 14. The Dashboard

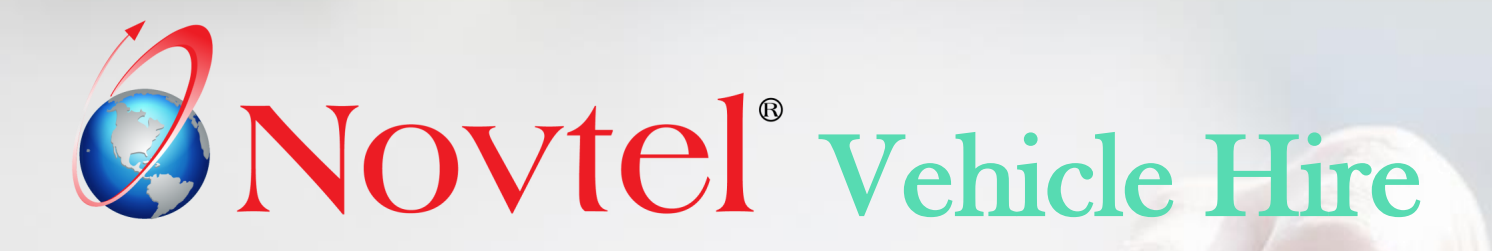

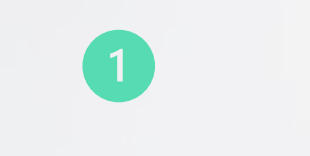

## Introduction

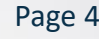

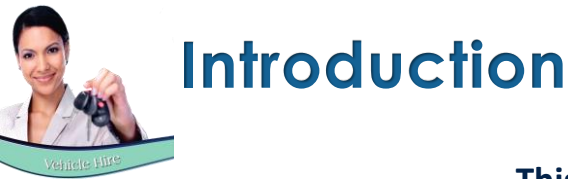

This document is intended to give a quick overview of the basics of Novtel Vehicle Hire. However: Please note that Novtel has a wide range of capabilities and is feature rich. Feel free to request a product demonstration for more details.

## Third Party Integration

Novtel Vehicle Hire manages your fleet with ease, and integrates with:

- ✓ Microsoft Office
- ✓ Sage Pastel Partner and Xpress
- ✓ Sage Evolution
- ✓ Webfleet
- ✓ Novtel Access Control
- ✓ And Novtel Relations Management

## Multi Branch Management

Novtel Vehicle Hire supports multi-branch management where a vehicle can be checked out at one branch and checked in at another.

## Multi-Currency

If the Multi-Currency Module is installed and active in Sage Pastel or Evolution; different currencies have been set up and exchange rates updated, a specific foreign currency can be linked to the Customer master file in Novtel when the Customer is created.

In Novtel, Invoices and Statements will be produced in the home currency, BUT in the financial system, the Invoice will be produced in the foreign currency linked to the Customer's master file.

## **Customer Categories**

We recommend that 'Customer Categories' are set up in the financial system in order to link the relevant Category to each Customer master file in Novtel to obtain a rental statistics report based on Customer Category.

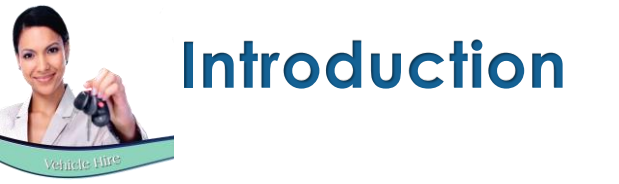

### **Reservation Statuses**

On the Grid, the status of a reservation can be tracked by means of specific status colours linked to it – as indicated below:

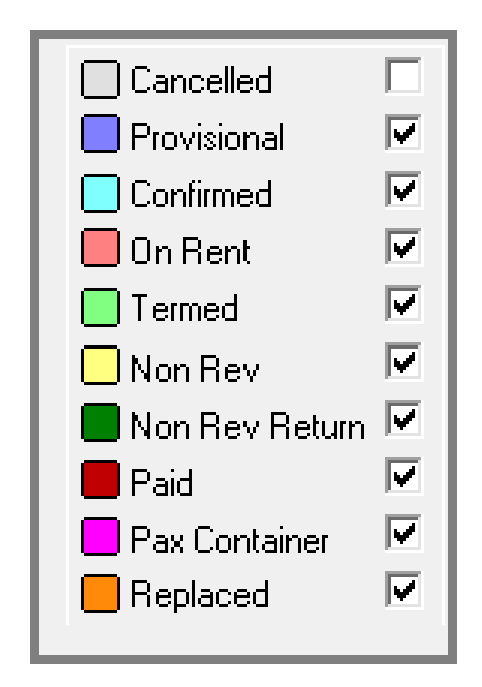

## Agents and Commission

Agent Codes can be set up in the financial system, and commission structures set up.

| Edit Sale | s Analysi                       | s Codes         |             |          |          |                 |            |           |      | - 0      | ×      |
|-----------|---------------------------------|-----------------|-------------|----------|----------|-----------------|------------|-----------|------|----------|--------|
| 0         | Ø                               | ×               |             | C        | Q        | 1\$             | A1         |           | •    |          |        |
| Add       | Edit                            | Delete          | Save        | Reject   | Search   | Code            | Name       | First     | Prev | Next     | Last   |
| Sales A   | Sales Analysis Code 1 Blocked [ |                 |             |          |          |                 |            |           |      |          | cked 🕅 |
| Descrip   | Description Test Agent          |                 |             |          |          |                 |            |           |      |          |        |
|           |                                 |                 |             |          |          |                 |            |           |      |          |        |
| Con       | nmission                        | Th              | nis Year To | tals     | Last Yea | r Totals        |            | Notes     |      | Picture  | :      |
| Pav       | Pay Commission On               |                 |             |          |          |                 |            |           |      |          |        |
|           | Gross Dro                       | £14             |             | C Salar  |          |                 |            |           |      |          |        |
|           | GIUSS PIC                       | m               | ,           | Jales    |          |                 |            |           |      |          |        |
| Ran       | nge                             | 001 100         | 00.00       |          |          | Periodi         | c larget A | mount     | C    | ommissio | n %    |
| Fro       | m 10 000                        | 00 to 19 9      | 199.99      |          |          | 10 000.00 5.00  |            |           |      |          | 5.00   |
| Fro       | m 20 000                        | 1.00 to 39 9    | 199.99      |          |          | 20 000.00 10.00 |            |           |      |          | 0.00   |
| Fro       | m 40 000                        | .uu onwar       | a           |          |          |                 | 40         | 000.00    |      | 2        | 0.00   |
|           |                                 |                 |             |          |          |                 |            |           |      |          | 0.00   |
|           |                                 |                 |             |          |          |                 |            |           |      |          | 0.00   |
|           |                                 |                 |             |          |          |                 |            |           |      |          |        |
|           | _                               |                 |             |          |          |                 |            |           |      |          |        |
|           |                                 | <u>C</u> opy Co | ommissio    | n Struct |          | Paste Con       | nmission   | Structure |      |          |        |
|           |                                 |                 |             |          |          |                 |            |           |      |          |        |
|           |                                 |                 |             |          |          |                 |            |           |      |          |        |
|           |                                 |                 |             |          |          |                 |            |           |      |          |        |

These codes will be available in Novtel to be linked to a reservation.

Complete commission and sales reporting are obtained from the financial system.

In Novtel, a Rental Statistics Report can be obtained to list the total 'sales' per Agent.

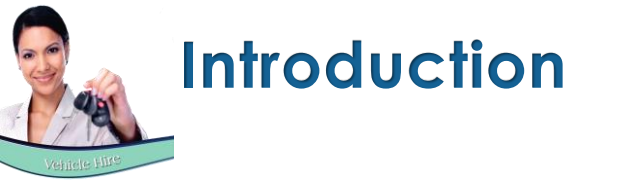

### Reminders

Novtel incorporates the feature to notify the User prior to an expiring licence; when a service is due, and when a contract is about to end.

On the Grid, next to the vehicle code, an exclamation mark will indicate that an action is needed, and when hovering on the exclamation mark, the action is listed as follows:

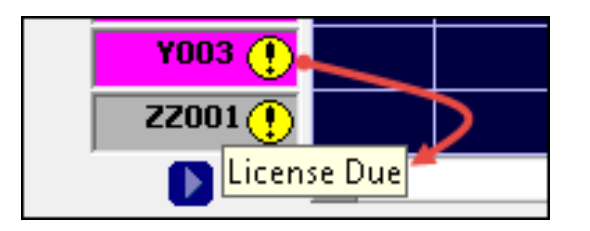

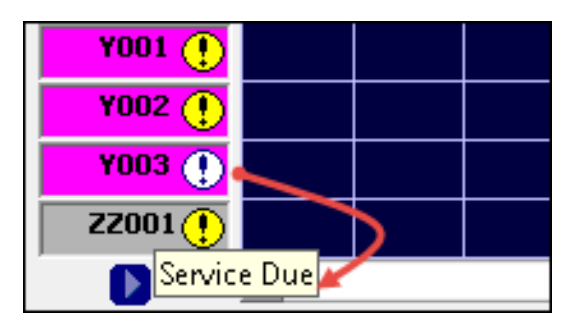

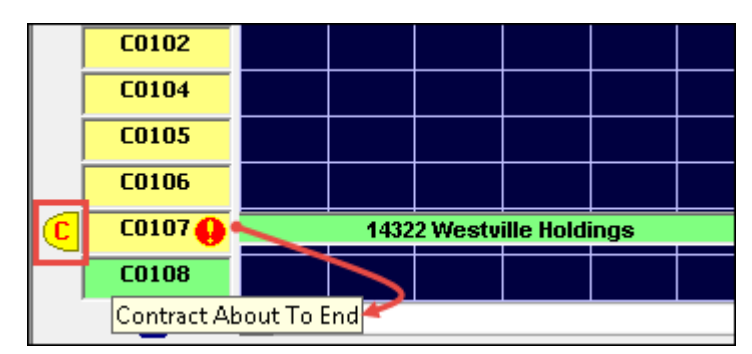

Reports can also be obtained which will indicate:

- ✓ Which vehicle licences have already expired, and which are still valid.
- Services due and if overdue how many kilometres the service is overdue.
- ✓ And contracts expiring within a selected date range.

In addition, 2 custom reminders can be set up for all Vehicles in the system.

Dates are linked to the custom reminders; the notification period set, and exclamation marks will appear next to the vehicle code on the grid to notify the User of an action to be taken.

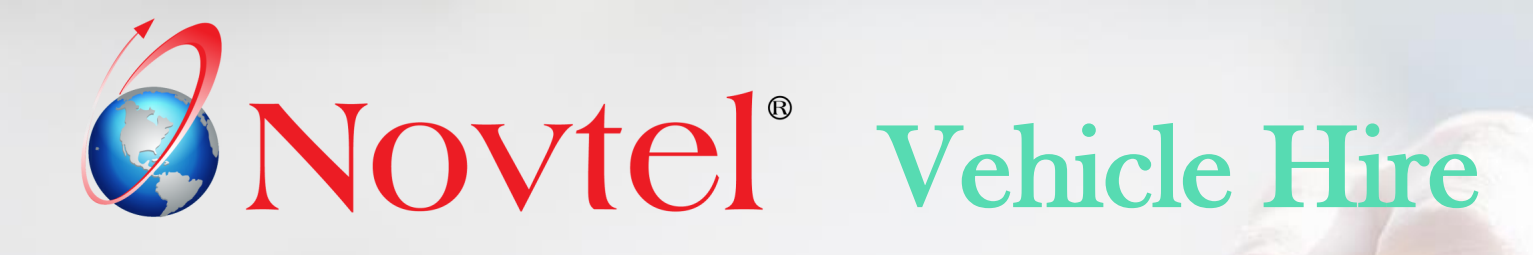

2

## Creating and Managing Customers

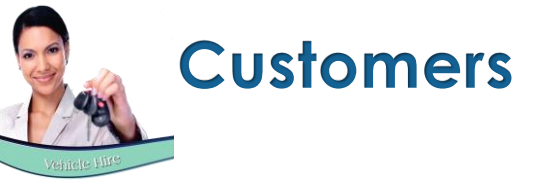

Group

New Customers can be created, and existing ones accessed by clicking on the 'Edit Customer' icon.

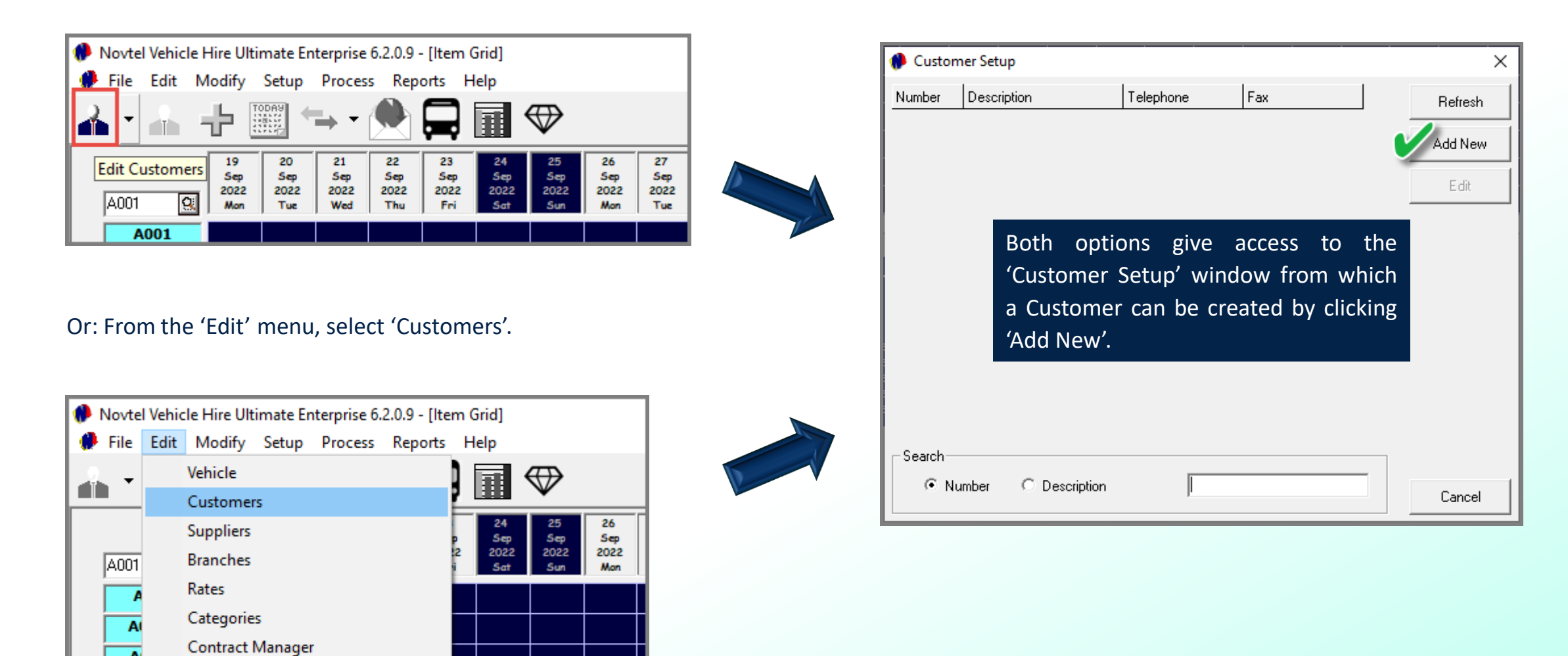

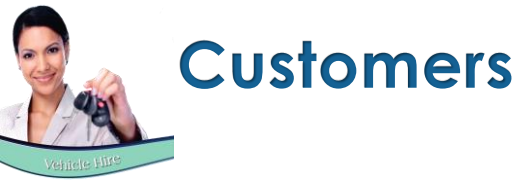

An unlimited number of Customers can be set up in Novtel and will also automatically be saved in the financial system simultaneously.

- 1. By using the 'Customer AutoNumber' functionality, the system User will only type the 3 letters 'Alpha-Code', and Novtel will check for and insert the next available numeric code.
- 2. Enter the Customer Description in this field.
- 3. Select the relevant Customer Category to be linked to this Customer.
- 4. And if 'Multi-Currency' is set up in the financial system, select the applicable currency here while in the process of creating the Customer Master File. Once saved, the currency CANNOT be changed.

| Add New Customer                                                            |                                                                                                    |                                                                                             |
|-----------------------------------------------------------------------------|----------------------------------------------------------------------------------------------------|---------------------------------------------------------------------------------------------|
| Account Code<br>Description<br>Customer Category<br>Pastel Foreign Currency | AND 001 Use Customer AutoNumber<br>Anderson, Peter 2<br>02 - Private Sector 3<br>00 - Home Currency 4 | <ul> <li>Corporate Customer</li> <li>Monthly Customer</li> <li>Inactive Customer</li> </ul> |

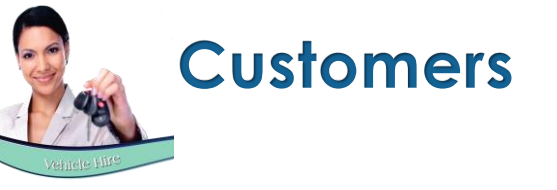

| General                         |                                              | Delivery Addresses | User Defined Fields                                                                         | Ad                                                  | ditional Contacts |
|---------------------------------|----------------------------------------------|--------------------|---------------------------------------------------------------------------------------------|-----------------------------------------------------|-------------------|
| Postal Address<br>Tax Reference | P0 Box 123<br>Bellville<br>Cape Town<br>0100 |                    | Telephone No 🤅<br>Fax No 🗍<br>Mobile Phone 🖸<br>Email Address 🖡<br>Contract Month Start Day | 021 456123<br>082 123654<br>peter@anderson.com<br>1 |                   |
| Customer Notes                  |                                              |                    |                                                                                             | Acc                                                 | cept Cancel       |

| General          | Delivery Addresses                               | User Defined Fields | Additional Contacts |
|------------------|--------------------------------------------------|---------------------|---------------------|
| Delivery Address | 44 West Street<br>Bellville<br>Cape Town<br>0100 |                     |                     |
| Customer Notes   |                                                  |                     | Accept Cancel       |

In the 'General' tab, all contact details must be captured.

Enter the Customer's physical address in the 2<sup>nd</sup> tab.

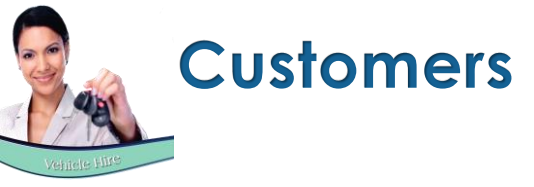

In the User Defined Fields tab, Novtel has made provision for additional information to be entered in 5 fields.

By default, the line descriptions are indicated as 'User Defined Field 1 - 5'. However, we have customised lines 1 - 3 in the User Defined Fields Setup screen as follows:

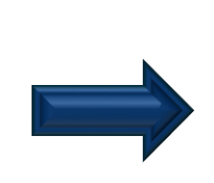

| 🙌 User Defined Fields Setup                                                                                                    |                                           |           | ×         |
|----------------------------------------------------------------------------------------------------|-------------------------------------------|-----------|-----------|
| Customers Vehicles                                                                                                    | Rates                                     | Reminders | Suppliers |
| Customer User Defined Field 1<br>Customer User Defined Field 2<br>Customer User Defined Field 3<br>Customer User Defined Field 4 | ID Number<br>Nationality<br>Frequent Cust | tomer?    |           |
| Customer User Defined Field 5                                                                                                    |                                           |           |           |
|                                                                                                    |                                           | Accept    | Cancel    |

Therefore, the customised descriptions are displayed on all Customer Master Files, and the relevant information can now be entered per line, and per Customer respectively.

| General | Delivery A         | ddresses      | User Defined Fields | Additional Contacts |
|---------|--------------------|---------------|---------------------|---------------------|
| _       |                    |               |                     |                     |
|         | ID Number          | 740302010405  |                     |                     |
|         | Nationality        | South-African |                     |                     |
|         | Frequent Customer? | Yes           |                     |                     |
|         |                    |               |                     |                     |
|         |                    |               |                     |                     |
|         |                    |               |                     |                     |
|         |                    |               |                     |                     |

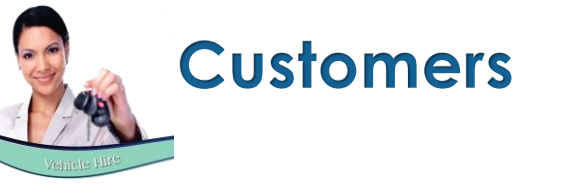

| 0         | Novtel Vehicle Hire Ultimate Enterprise 6.2.0.9 - [Item Grid] |                                                           |                                                 |                          |                                                                 |                          |                          |                          |                          |                          |                          |                          |                          |                          |                          |                          |                          |   |
|-----------|---------------------------------------------------------------|-----------------------------------------------------------|-------------------------------------------------|--------------------------|-----------------------------------------------------------------|--------------------------|--------------------------|--------------------------|--------------------------|--------------------------|--------------------------|--------------------------|--------------------------|--------------------------|--------------------------|--------------------------|--------------------------|---|
|           | File                                                          | Edit N                                                    | /lodify                                         | Setup                    | Proces                                                          | s Rep                    | orts H                   | elp                      |                          |                          |                          |                          |                          |                          |                          |                          |                          |   |
| 4         | •                                                             |                                                           |                                                 |                          | <b>→</b> •                                                      |                          |                          |                          |                          |                          |                          |                          |                          |                          |                          |                          |                          |   |
|           | A001                                                          | Q                                                         | 21<br>Sep<br>2022<br>Wed                        | 22<br>Sep<br>2022<br>Thu | 23<br>Sep<br>2022<br>Fri                                        | 24<br>Sep<br>2022<br>Sat | 25<br>Sep<br>2022<br>Sun | 26<br>Sep<br>2022<br>Mon | 27<br>Sep<br>2022<br>Tue | 28<br>Sep<br>2022<br>Wed | 29<br>Sep<br>2022<br>Thu | 30<br>Sep<br>2022<br>Fri | 01<br>Oct<br>2022<br>Sat | 02<br>Oct<br>2022<br>Sun | 03<br>Oct<br>2022<br>Mon | 04<br>Oct<br>2022<br>Tue | 05<br>Oct<br>2022<br>Wed | ſ |
|           | A                                                             | 001                                                       |                                                 |                          |                                                                 |                          | 31 An                    | derson,                  | Peter                    |                          |                          |                          |                          |                          |                          |                          |                          |   |
|           | A0                                                            | 01A                                                       |                                                 |                          |                                                                 |                          |                          |                          |                          |                          |                          |                          |                          |                          |                          |                          |                          |   |
|           | A0                                                            | 01B                                                       |                                                 |                          |                                                                 |                          |                          |                          |                          |                          |                          |                          |                          |                          |                          |                          |                          |   |
|           | A                                                             | 002                                                       |                                                 |                          |                                                                 |                          |                          |                          |                          |                          |                          |                          |                          |                          |                          |                          |                          |   |
|           | A                                                             | 003                                                       |                                                 |                          |                                                                 |                          |                          |                          |                          |                          |                          |                          |                          |                          |                          |                          |                          |   |
|           | A                                                             | 004                                                       |                                                 |                          |                                                                 |                          |                          |                          |                          |                          |                          |                          |                          |                          |                          |                          |                          |   |
|           | A                                                             | 005                                                       |                                                 |                          |                                                                 |                          |                          |                          |                          |                          |                          |                          |                          |                          |                          |                          |                          |   |
|           | BO                                                            | 001                                                       |                                                 |                          |                                                                 |                          |                          |                          |                          |                          |                          |                          |                          |                          |                          |                          |                          |   |
|           |                                                               |                                                           | •                                               |                          |                                                                 |                          |                          |                          |                          |                          |                          |                          |                          | $\mathbf{\lambda}$       |                          |                          |                          | _ |
| 20<br>T c | View V<br>C Co<br>C Re<br>22/09/7                             | /ehicles t<br>de<br>egistration<br>⊉ Νε<br>21 ▼<br>play Γ | by<br>h Number<br>ew Reser<br>2022/1<br>Custome | vation<br>0/20 V         | Action<br>Anno Diagonal and and and and and and and and and and |                          |                          |                          |                          |                          |                          |                          |                          |                          |                          |                          |                          |   |

When a reservation is made for the Customer, and the system User hovers on the reservation on the Grid, the Customer's contact details will be displayed below the Grid, as well as the captured User Defined Fields information.

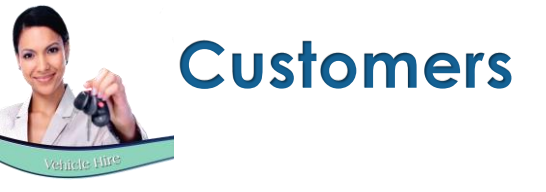

| General | General |          | ery Addresses | ) l       | User Defined Fields Additional Cont |        |
|---------|---------|----------|---------------|-----------|-------------------------------------|--------|
|         | Default | Lastname | Initials      | Firstname | Id Number                           | Add    |
|         |         |          |               |           |                                     | Remove |
|         |         |          |               |           |                                     |        |
|         |         |          |               |           |                                     |        |
|         |         |          |               |           |                                     |        |

In the 'Additional Contacts' tab, the User will be able to add more contact persons to this Customer master file by clicking 'Add' here, and 'Add' again in the next screen.

| 1 | Additional Contact Lis          | t              |            |         | ×                       |                                  |               |            |        |
|---|---------------------------------|----------------|------------|---------|-------------------------|----------------------------------|---------------|------------|--------|
|   | Id/Passport No                  | Last Name      | First Name |         | Add                     |                                  |               |            |        |
|   |                                 |                |            | 🚯 Add   | Contact                 |                                  |               |            | ×      |
|   |                                 |                |            |         | Last Name<br>First Name | Anderson<br>Sandra               |               |            |        |
|   |                                 |                |            | Gene    | eral Spou               | ise                              |               |            |        |
|   |                                 |                |            |         | ID Number               | 78010203040506                   |               |            |        |
|   |                                 |                |            |         | Passport                |                                  |               |            |        |
|   |                                 |                |            |         | Title                   | Mrs 💌                            |               |            |        |
|   |                                 |                |            |         | Initials                | S.A                              |               |            |        |
|   |                                 |                |            | C       | Date of Birth           | 1978/01/02                       |               |            |        |
|   | Search<br>Search By Id/Passport | No 🔻 Search Fo |            |         | Gender                  | F 💌                              | Maiden Name   | Potgieter  |        |
|   | . ,                             | _              |            | м       | arital Status           | Married in community of property | Date Married  | 2018/09/08 | •      |
| ľ |                                 | -              |            | Cellpho | one Number              | 081 010402                       | Valid Drivers | Yes 💌      |        |
|   |                                 |                |            |         |                         |                                  | Ľ             | Accept     | Cancel |

All relevant details must be captured for this contact before clicking 'Accept'.

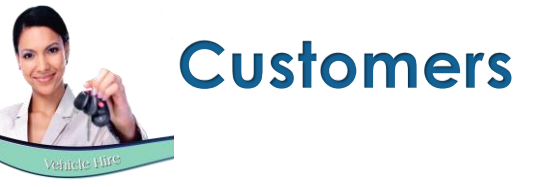

| Additional Contact Lis | Additional Contact List × |            |        |  |  |  |  |  |  |
|------------------------|---------------------------|------------|--------|--|--|--|--|--|--|
| Id/Passport No         | Last Name                 | First Name | Add    |  |  |  |  |  |  |
| 78010203040506         | Anderson                  | Sandra     | Edit   |  |  |  |  |  |  |
|                        |                           |            | Delete |  |  |  |  |  |  |
|                        |                           |            |        |  |  |  |  |  |  |
|                        |                           |            |        |  |  |  |  |  |  |
|                        |                           |            |        |  |  |  |  |  |  |
|                        |                           |            |        |  |  |  |  |  |  |
|                        |                           |            |        |  |  |  |  |  |  |
|                        |                           |            |        |  |  |  |  |  |  |
| Search                 |                           |            | Select |  |  |  |  |  |  |
| Search By Id/Passport  | No 💌 Search Fo            | r          | Cancel |  |  |  |  |  |  |

The newly created contact can now be clicked and the 'Select' button selected to add this contact to the current Customer Master File – after which it will be displayed in the 'Additional Contacts' tab.

Please note that Customer Notes can also be captured per Customer Master File, but this can only be done after the Customer Master File was saved initially by clicking 'Accept'.

| Account Code<br>Description<br>Customer Category<br>Pastel Foreign Currency | AND0<br>Ander:<br>02 - P<br>00 - H | 01<br>son, Peter<br>rivate Sector<br>ome Currency |                 | Use Custo           | ner AutoNumber             | Corporate Customer Monthly Customer Inactive Customer |
|-----------------------------------------------------------------------------|------------------------------------|---------------------------------------------------|-----------------|---------------------|----------------------------|-------------------------------------------------------|
| General                                                                     |                                    | Delive                                            | ery Addresses   | - Y                 | User Defined Fields        | Additional Contacts                                   |
| Ĩ                                                                           | Default                            | Lastname<br>Anderson                              | Initials<br>S.A | Firstname<br>Sandra | Id Number<br>7801020304050 | 6 Add<br>Remove                                       |

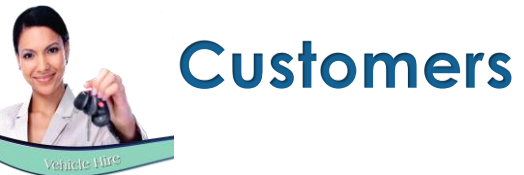

| Customer Setup           Number         Description         Telephone         Fax           AND001         Anderson, Peter         021 456123 | × The<br>Refresh<br>Add New<br>Edit                                                                                                    | newly created Customer I<br>ed to access it.<br>ing on the 'Customer Notes | Master File can now be selected and the 'Edit' button s' button, a new note can be captured by clicking 'Add'.     |
|----------------------------------------------------------------------------------------------------|----------------------------------------------------------------------------------------------------|----------------------------------------------------------------------------|----------------------------------------------------------------------------------------------------|
|                                                                                                    | Edit Customer  Account Code AND001  Description Anderson, Peter  Customer Category 02 · Private Sector  Pastel Foreign Currency  General Deliver | Setup Customer Note  Client Code Note Date User Note                       | The note is to be captured and saved.                                                                              |
| © Number C Description AND001                                                                                                    | Postal Address PO Box 123<br>Bellville<br>Cape Town<br>0100<br>Tax Reference                                                                     |                                                                            | Add Customer Note      Client Code AND001     Date 2022/09/19      The Customer will ONLY rent automatic vehicles. |
|                                                                                                    | Customer Notes                                                                                                    | Add Edit Delete                                                            | Accept Cancel                                                                                                    |

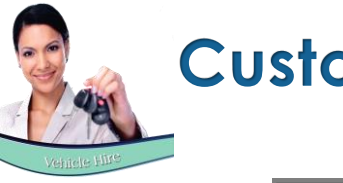

| CUS | lom | ers |  |
|-----|-----|-----|--|
|     |     |     |  |

| 🦚 Setup Cu  | stomer Note |        |                                                 | × |
|-------------|-------------|--------|-------------------------------------------------|---|
| Client Code | Note Date   | User   | Note                                            |   |
| AND001      | 2022/09/19  | Louise | The Customer will ONLY rent automatic vehicles. |   |
|             |             |        |                                                 |   |
|             |             |        |                                                 |   |
|             |             |        |                                                 |   |
|             |             |        |                                                 |   |
|             |             |        |                                                 |   |
|             |             |        |                                                 |   |
|             |             |        |                                                 |   |
|             |             |        |                                                 |   |
|             |             |        |                                                 |   |
|             |             |        |                                                 |   |
|             |             |        |                                                 |   |
|             |             | 1      |                                                 |   |
| Add         | Edit        | Delete |                                                 |   |

The note is now visible for any system User to access from the Customer's Master File.

| Description         Telephone         Fax         Cell         Email           001         Anderson, Peter         021         456         123         082         123654         peter@anderson.com           ES:         Customer will ONLY rent automatic vehicles.         Vehicles.         Vehicles.         Vehicles. | Date and Time Report printed : 2022/09/19 10:13:39 |                 |             |     |            |                    |
|----------------------------------------------------------------------------------------------------|----------------------------------------------------|-----------------|-------------|-----|------------|--------------------|
| 001 Anderson, Peter 021 456123 082 123654 peter@anderson.com E <u>S:</u> Customer will ONLY rent automatic vehicles.                                                                                                    | ode                                                | Description     | Telephone   | Fax | C ell      | Email              |
| <u>E S:</u><br>Customer will ONLY rent automatic vehicles.                                                                                                    | VD001                                              | Anderson, Peter | 021 456 123 |     | 082 123654 | peter@anderson.com |
|                                                                                                    |                                                    |                 |             |     |            |                    |

If selected in the 'Setup Company – Preferences' tab, the Notes entered per Customer, will be displayed on the 'Customer Listing' report.

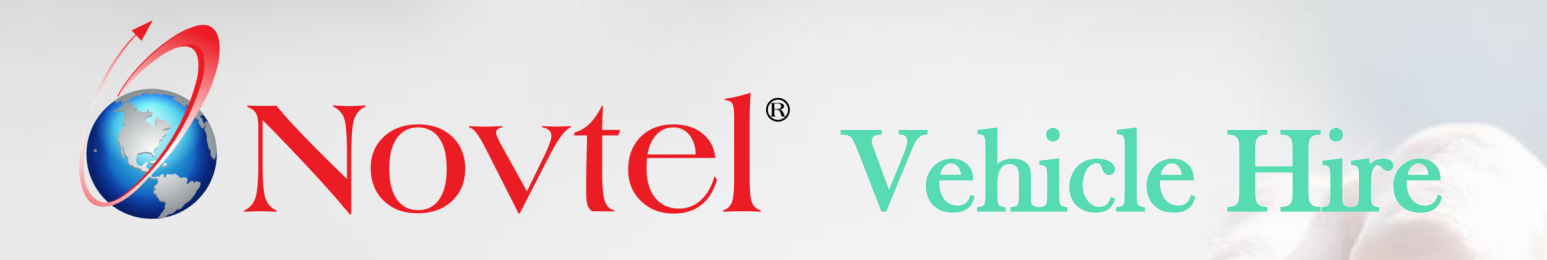

3

Suppliers; Supplier Prices, and Sub-Hires

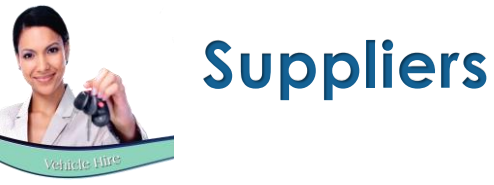

| Novtel Vehicle Hire Ultimate Enterprise 6.2.0.9 - [Item Grid] |      |                           |                     |                   |                             |                          |                   |
|---------------------------------------------------------------|------|---------------------------|---------------------|-------------------|-----------------------------|--------------------------|-------------------|
| 🥐 File                                                        | Edit | Modify                    | Setup               | Process           | Reports                     | Help                     |                   |
| 🛻 - 🛃 🕂 🎬 🖘 - 🌨 🚍 🗐 🗇                                         |      |                           |                     |                   |                             |                          |                   |
|                                                               | Edi  | t Supplier<br>Sep<br>2022 | s 22<br>Sep<br>2022 | 23<br>Sep<br>2022 | 24 25<br>Sep Se<br>2022 202 | 5 26<br>p Sep<br>22 2022 | 27<br>Sep<br>2022 |

| Suppliers                                                                                                    | × |
|----------------------------------------------------------------------------------------------------|---|
| Account Code BES001<br>Description Best Car Rental<br>Pastel Foreign Currency 00 - Home Currency                                                                                                    |   |
| General       Delivery Addresses       User Defined Fields         Postal Address       P0 Box 456       Telephone No       021 987456         Durbanville       Fax No       Fax No       0100         0100       Mobile Phone       083 963258         Email Address       best@carrental.com |   |
| Save Cance                                                                                                    |   |

## Supplier Master Files

An unlimited number of Suppliers can be created in Novtel.

Any person or company rendering a service to your company can be classified as a Supplier. Examples may include the following:

- ✓ Plumbers
- ✓ Electricians
- ✓ Garden Services if applicable
- As well as companies from which a vehicle can be sub-hired in the case where your fleet, or required vehicles are not available for the period requested.

Supplier Master Files requires a unique account code and description, and in the 'General' tab, all contact details are captured.

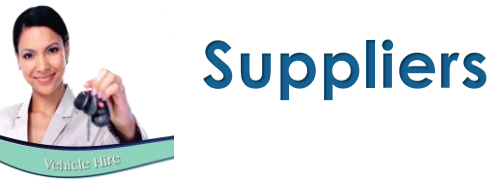

| Suppliers               |                                                      | × |
|-------------------------|------------------------------------------------------|---|
| Account Code            | BES001                                               |   |
| Description             | Best Car Rental                                      |   |
| Pastel Foreign Currency | 00 · Home Currency                                   |   |
| General                 | Delivery Addresses User Defined Fields               |   |
| Delivery Addres         | s 98 Best Street<br>Durbanville<br>Cape Town<br>0100 |   |
|                         | Save Cancel                                          |   |

In the 'Delivery Address' tab, the Supplier's physical address is entered, and in the 'User Defined Fields' tab, custom information is captured as required, and as set up by the system Administrator.

| Suppliers                                              |                                                                                         |                                                                   |           | ×           |
|--------------------------------------------------------|-----------------------------------------------------------------------------------------|-------------------------------------------------------------------|-----------|-------------|
| Account Code<br>Description<br>Pastel Foreign Currency | BES001<br>Best Car Rental<br>00 - Home Currer                                           | псу                                                               | V         |             |
| General                                                | ) (                                                                                     | Delivery Addresses                                                | User Defi | ined Fields |
| 2                                                      | Office Hours<br>Trading Days<br>Type of Supplier<br>Contact Person<br>4 Hour Contact Nr | 7am - 6pm<br>Monday - Sunday<br>Sub-Rental<br>Riaan<br>082 258852 |           |             |
|                                                        |                                                                                         |                                                                   | Save      | Cancel      |

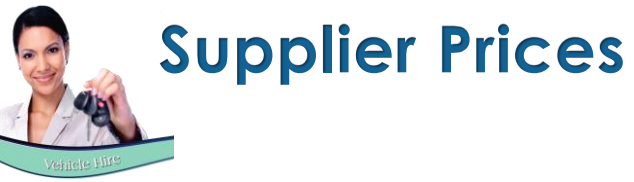

| Setup Supplier Prices                        |                                                                                                    |  |  |  |  |
|----------------------------------------------|----------------------------------------------------------------------------------------------------|--|--|--|--|
| Supplier BES001 🤦 Best                       | t Car Hire                                                                                                    |  |  |  |  |
| Category AS02 Co<br>Ra                       | ost per Day: 210<br>ate per Day: 275.00<br>Profit 65.00<br>Cancel Accept                                              |  |  |  |  |
| Details<br>Category Cost                     | Rate Profit                                                                                                    |  |  |  |  |
| A 350.00<br>B 400.00<br>C 500.00<br>D 600.00 | 500.00         150.00           550.00         150.00           700.00         200.00           850.00         250.00 |  |  |  |  |
| BS30 195.00<br>AS02 210.00                   | 255.00 60.00<br>275.00 65.00                                                                                          |  |  |  |  |
|                                              |                                                                                                    |  |  |  |  |
| Remove                                       | Add                                                                                                    |  |  |  |  |

## Setting up Supplier Prices

Supplier prices for sub-rented vehicles can be imported from an Excel spreadsheet, or it can be set up manually directly in Novtel.

It can be accessed; viewed; edited or deleted from the 'Setup – Supplier Prices' menu option – if activated in the Setup – Company' menu.

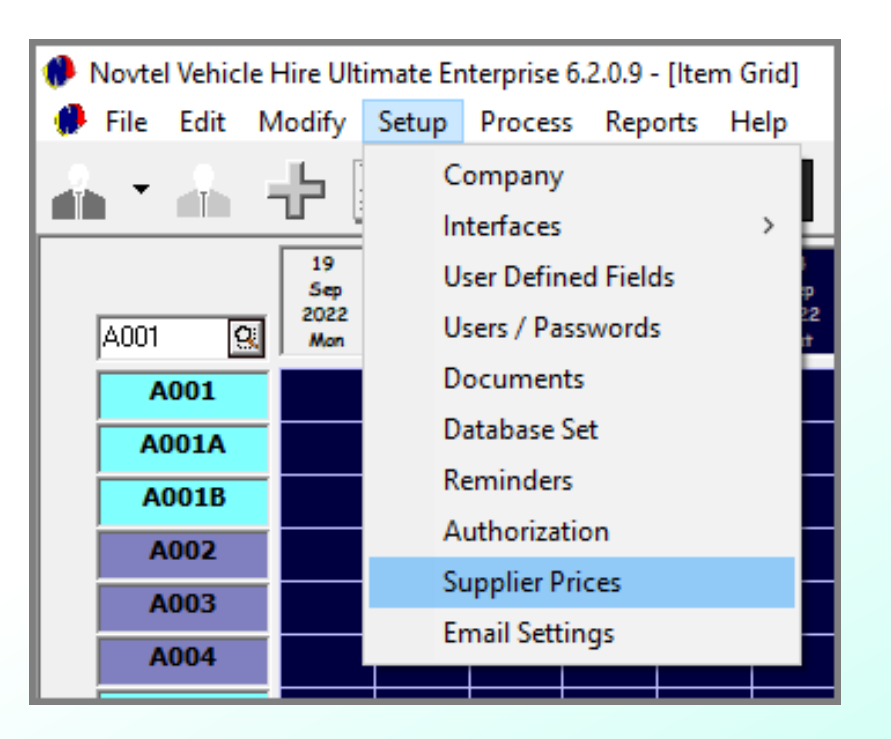

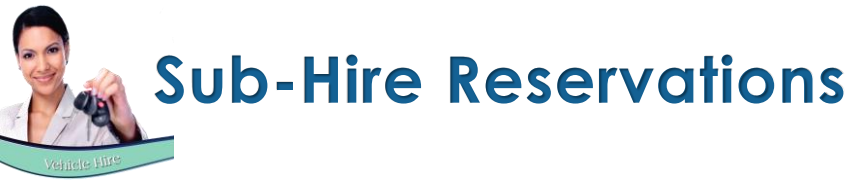

| 29     30     01     02     03     04       Sep Anderson, Peter     0     0ct     0ct     0ct       2022 Status : Provisional     2     2022     Mon     Tue | 05 06<br>Oct Oct<br>2022 2022<br>Wed Thu | 07 08<br>Oct Oct<br>2022 2022<br>Fri Sat | 09 10<br>Oct Oc<br>2022 200<br>Sun M | 0 11<br>ct Oct<br>22 2022<br>on Tue | 12<br>Oct<br>2022<br>Wed | 13<br>Oct<br>2022<br>Thu | 14<br>Oct<br>2022<br>Fri | 15<br>Oct<br>2022<br>Sat | 16<br>Oct<br>2022<br>Sun |
|----------------------------------------------------------------------------------------------------|------------------------------------------|------------------------------------------|--------------------------------------|-------------------------------------|--------------------------|--------------------------|--------------------------|--------------------------|--------------------------|
| 32 Anderson, Peter                                                                                                    |                                          |                                          |                                      |                                     |                          |                          |                          |                          |                          |
| Reservation Details                                                                                                    |                                          |                                          |                                      |                                     |                          |                          |                          |                          | ×                        |
| General                                                                                                    | Financial                                | Addi                                     | tional Costs                         | Additi                              | onal Drive               | ers                      | Q                        | uick Viev                | v                        |
| Vehicle Number                                                                                                    | A001 🔍                                   | Datsun Go                                |                                      |                                     | Durati                   | ion Char                 | ged 🗌                    | 3 ÷                      |                          |
| Reservation Number                                                                                                    | 32 RA                                    | Number 0                                 |                                      | Category                            | A1 · 1                   | -7 Days                  |                          | QC                       | lear                     |
| Order Number                                                                                                    |                                          |                                          |                                      |                                     |                          |                          |                          |                          |                          |
| Customer Code                                                                                                    | AND 001                                  | Search «                                 | <f5></f5>                            |                                     | Date O                   | ut 202                   | 22/09/30                 |                          |                          |
| Description                                                                                                    | Anderson, Peter                          |                                          |                                      |                                     | Time U                   | ut (108:                 | 00:00                    | •                        |                          |
| Comments                                                                                                    |                                          |                                          | ~                                    |                                     |                          |                          |                          |                          |                          |

| Reservation Details                                                                 | ×                                                |
|-------------------------------------------------------------------------------------|--------------------------------------------------|
| General Financial Additional Costs                                                  | Additional Drivers Quick View                    |
| Price (Incl) 900.00<br>Price (Excl) 782.61<br>Tax 117.39                            | Duration Charged 3                               |
| O Percentage     O Amount                                                           | ate Raised 2022-09-19                            |
| Deposit Amount 0.00                                                                 | Deposit Appled                                   |
| Rental Charge Inci / Exci                                                           | Agent Code                                       |
| Rental Charge Per Day (Excl) 260.87                                                 | Description                                      |
| Applicable Rates Incl Tax<br>Insurance Charge Per Day<br>Contract Fee 60.00         | Subhire Details<br>SH NumberQ<br>Supplier        |
| Premium Amount<br>Standard Insurance 0.00 0.00<br>Super Cover Insurance 0.00 0.00 0 | Cost Code<br>• Use Item Cost Code<br>• Override: |
| View Audit Log                                                                      | Accept Cancel                                    |
|                                                                                     |                                                  |

### Sub-Hire Reservations

In our example, we have created a reservation for a vehicle classified as a 'Sub-hire Item'.

The Category – A1 – 1-7 Days – has been linked to the reservation.

Proceeding to the 'Financial' tab, the search option is selected in the 'SH Number' field.

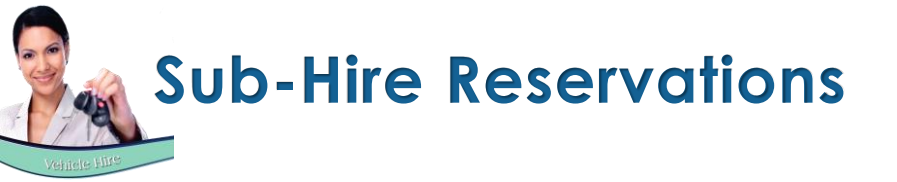

| Select Best Price |        |                |        |                | ×      |
|-------------------|--------|----------------|--------|----------------|--------|
| BES001            |        | GRE001         |        | PRE001         |        |
| Cost per Day      | 250.00 | Cost per Day   | 275.00 | Cost per Day   | 310.00 |
| Rate per Day      | 300.00 | Rate per Day   | 300.00 | Rate per Day   | 300.00 |
| Profit per Day    | 50.00  | Profit per Day | 25.00  | Profit per Day | -10.00 |
|                   |        |                |        |                |        |
|                   |        |                |        |                |        |
|                   |        | ·              |        |                | ·····  |
|                   |        |                |        | Skip >>        | Accept |

This will display the 'Select Best Price' screen, indicating the 3 best prices in sequence from the lowest to the highest, and the preferred price can now be selected and confirmed.

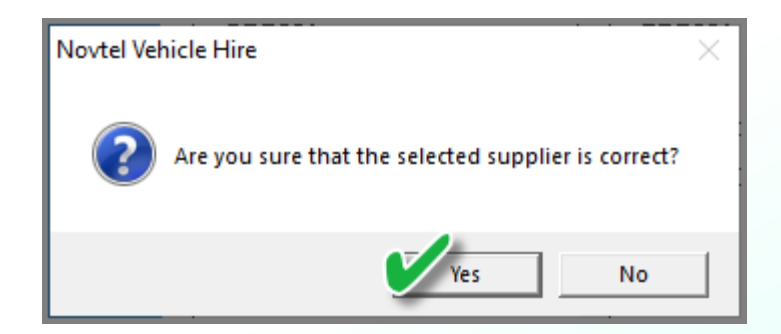

| Subhire Vehicle                                                                                                    |                                                                              |                                                              | ×                         |
|----------------------------------------------------------------------------------------------------|------------------------------------------------------------------------------|--------------------------------------------------------------|---------------------------|
| Subhire Number : New                                                                                                    | Reservation : 32                                                             |                                                              |                           |
| Date Start : 30 September 2022                                                                                                    | Vehicle to be subhired : Datsun G                                            | o                                                            |                           |
| Date End : 03 October 2022                                                                                                    | Customer : AND 001                                                           | Anderson, Peter                                              |                           |
| Supplier BES001                                                                                                    | t Car Rental                                                                 |                                                              |                           |
| Financial                                                                                                    | Additional Costs                                                             | Quick Vier                                                   | w                         |
| Contact Person<br>Registration Number<br>Supplier Reservation Number<br>Order Number<br>Supplier Invoice Number<br>Remarks<br>Duration Charged |                                                                              | <u>^</u>                                                     |                           |
| Buy Price Per Day<br>Price (Excl) 217.39 Rent<br>Tax 32.61 Ren<br>Price (Incl) 2250.00 Ren                                                     | tal Total (Excl) 652.17<br>Intal Total Tax 97.83<br>Ital Total (Incl) 750.00 | Selling Price Per Day<br>Price (Excl)<br>Tax<br>Price (Incl) | 260.87<br>39.13<br>300.00 |
| Nett Profit/Loss<br>Customer Invoice Excl Total 782.6                                                                                          | 1                                                                            |                                                              |                           |
| Supplier Invoice Excl Total 🛛 (3) 652.1                                                                                                    | 7 Gross Excl Profit 130                                                      | .44 Accept                                                   | Cancel                    |

- The selected Supplier is now displayed at the top of the 'Sub-Hire Vehicle' screen.
- 2. The buying price per day is indicated here.
- 3. And the amount exclusive of VAT owed to the supplier, is indicated at the bottom of the screen.

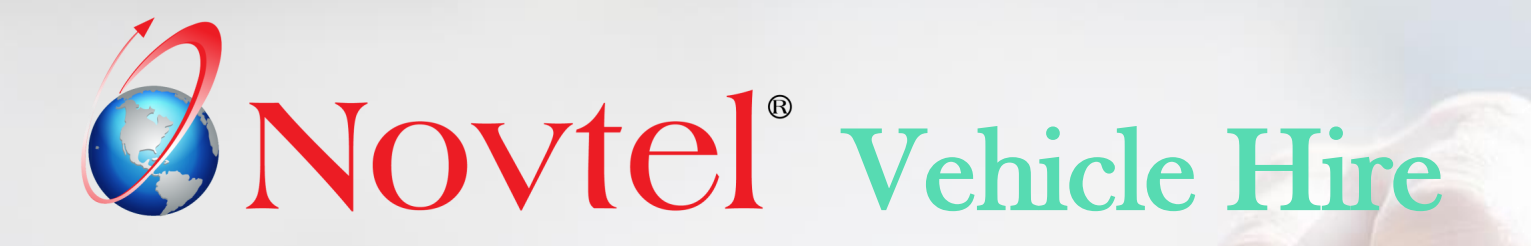

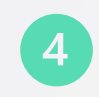

## **Rates (Charges)**

# Rates (Charges)

| 🕨 File   | Edit | Modify     | Setup   | Process  | Reports        | Help                     |        |    |       |
|----------|------|------------|---------|----------|----------------|--------------------------|--------|----|-------|
| 2. 🗸     |      | Vehicle    |         |          |                |                          |        |    |       |
|          |      | Customer   | s       |          |                |                          |        |    |       |
|          |      | Suppliers  |         |          |                | 24<br>p Sep              |        |    |       |
| A001     |      | Branches   |         |          |                | 2 2022<br>i Sat          |        |    |       |
| A        |      | Rates      |         |          |                |                          |        |    |       |
| A        |      | Categorie  | s       |          |                |                          |        |    |       |
|          |      | Contract I | Manager | 🕐 Rate S | etup           |                          |        |    |       |
| <u> </u> |      | Group      |         | Code     | Des            | cription                 |        | Am | nount |
|          |      |            |         | AD 001   | Addi<br>Car    | tional Driver            |        | 10 | 0.00  |
|          |      |            |         | EXC00    | )1 Exce<br>Boo | ess Kilometers<br>f Back |        | 1  | 0.00  |
|          |      |            |         | RUUI     | HOO            | ГНАСК                    |        | 2  | :0.00 |
|          |      |            |         |          |                |                          |        |    |       |
|          |      |            |         |          |                |                          |        |    |       |
|          |      |            |         |          |                |                          |        |    |       |
|          |      |            |         |          |                |                          |        |    |       |
|          |      |            |         |          |                |                          |        |    |       |
|          |      |            |         |          |                |                          |        |    |       |
|          |      |            |         |          |                |                          |        |    |       |
|          |      |            |         | Sort By  | Code           | •                        | Search |    |       |
|          |      |            |         |          | ,              |                          |        | ,  |       |
|          |      |            |         |          | Code           |                          |        |    |       |
|          |      |            |         |          |                |                          |        |    |       |
|          |      |            |         |          | Description    |                          |        |    |       |
|          |      |            |         |          | Description    |                          |        |    |       |

Add New

<u>E</u>dit

<u>D</u>elete

<u>C</u>lose

Any charge to be added to the reservation or contract, can be created in the 'Edit – Rates' menu.

Such charges may include the following:

- ✓ A Contract Charge
- ✓ Excess Km / Miles per vehicle grouping
- ✓ Basic Insurance per vehicle grouping
- ✓ Additional Insurance per vehicle grouping
- ✓ Super Insurance per vehicle grouping
- ✓ Car Seat Rental
- ✓ Roof Rack
- ✓ Pick-up / drop-off fees
- ✓ Additional Driver
- ✓ Young Driver, etc

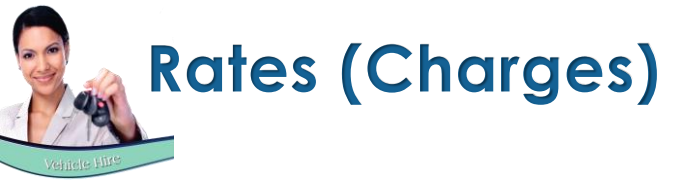

| 👂 Add New Ra | ite                     |          |                |             |               | ×         |
|--------------|-------------------------|----------|----------------|-------------|---------------|-----------|
| Code         | INS001 1                |          |                | 2           | Create Item   | In Pastel |
| Description  | Basic Insurance Group A | Vehicles |                | <b>-</b> 3M | Display Un    | Invoice   |
|              |                         |          |                |             | Blocked       |           |
|              |                         |          |                |             | Workshop I    | tem       |
|              |                         | Gen      | eral           |             |               | ]         |
|              | Rate Incl 600.00        | 4        | Rate Excl      | 521.74      | Allow Tax     | ⊡0        |
|              | User Defined Field 1    |          |                |             |               |           |
|              | User Defined Field 2    |          |                |             |               |           |
|              | User Defined Field 3    |          |                |             |               | -         |
|              | User Defined Field 5    |          |                |             |               | -         |
|              |                         |          |                |             |               |           |
| Pas          | tel Inventory Code      |          |                |             | ٩             |           |
|              |                         |          |                | 1           |               | . 1       |
|              |                         |          |                | Accept      | C             | ancel     |
|              |                         |          |                |             |               |           |
|              | Import Inventory        | / ltem   |                |             |               | ×         |
|              | Code                    | INS00    | 1              |             |               |           |
|              | Description             | Basic I  | nsurance Group | A Vehicles  | ;             |           |
|              | Inventory Group         | 001 -    | Services       |             |               | •         |
|              | Excl Selling Price      |          | 521.74         | 0           | Physical Iten | n         |
|              |                         | ,        |                | • 6         | Service Item  |           |
|              |                         |          |                | i           |               | ;         |
|              |                         |          |                | Accept      |               | ancel     |

- 1. A unique code and description must be created for each charge individually.
- 2. If the item does not yet exist in the financial system, the option is selected to 'Create Item in Pastel'. This will cause the item to be imported to Pastel once the charge is saved in Novtel.
- 3. To display the charge on the Customer's invoice, tick this checkbox.
- 4. Enter the amount inclusive of VAT to be charged.
- 5. And if VAT is applicable, tick the option to 'Allow Tax'. Novtel will then automatically calculate and insert the tax amount in the activated field.

To save the charge, click 'Accept'.

In this case the User will only classify the item to be imported to the financial system as a 'Service Item' and select the relevant Inventory Group before clicking 'Accept'.

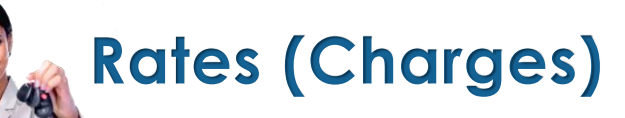

| ۲ | Rate Se | tup                                          | ×      |
|---|---------|----------------------------------------------|--------|
|   |         |                                              |        |
|   | Code    | Description                                  | Amount |
|   | AD001   | Additional Driver                            | 100.00 |
|   | C001    | Car Seat                                     | 20.00  |
|   | EXC001  | Excess Kilometers                            | 10.00  |
|   | DO01    | Basic Insurance Group A Vehicles             | 20.00  |
|   | NUUI    | hoor hack                                    | 20.00  |
|   |         |                                              |        |
|   |         |                                              |        |
|   |         |                                              |        |
|   |         |                                              |        |
|   |         |                                              |        |
|   |         |                                              |        |
|   |         | 1                                            |        |
|   |         |                                              |        |
| ! |         |                                              |        |
|   |         |                                              |        |
| S | ort By  | Code 💽 Search                                |        |
|   |         |                                              |        |
|   |         | Code Internet                                |        |
|   |         |                                              |        |
|   |         | Description Basic Insurance Froup A Vehicles |        |
|   |         | Bates 600.00                                 |        |
|   |         | 100.00                                       |        |
|   |         | Add New Edit                                 |        |
|   |         |                                              | FID26  |

The charge will now be created and when accessed, the Pastel Inventory Code it is linked to, is displayed at the bottom of the screen.

| 🕐 Edit Rate                                        | ×                    |
|----------------------------------------------------|----------------------|
| Code INS001                                        |                      |
| Description Basic Insurance Group A Vehicles       | 🔽 Display On Invoice |
|                                                    | Blocked              |
|                                                    | 🔲 Workshop Item      |
| General                                            |                      |
| Rate Incl 600.00 Rate Excl 52                      | 21.74 Allow Tax 🔽    |
| User Defined Field 1                               |                      |
| User Defined Field 2                               |                      |
| User Defined Field 3                               |                      |
| User Defined Field 4                               |                      |
| User Defined Field 5                               |                      |
| Pastel Inventory Code INS001 Basic Insurance Group | o A Vehicles 🔍       |
| A                                                  | Accept Cancel        |

## Rates (Charges)

| 🚯 Add New Rate                               | ×                       |
|----------------------------------------------|-------------------------|
| Code BRE001                                  | 🔽 Create Item In Pastel |
| Description Break Pads - Datsun Go 2015 Mode | 🔽 Display On Invoice    |
| · .                                          | Elocked                 |
|                                              | Vorkshop Item           |
| General                                      | ]                       |
| Rate Incl 350.00 Rate Excl 304.              | 35 Allow Tax 🔽          |
| User Defined Field 1                         |                         |
| User Defined Field 2                         |                         |
| User Defined Field 4                         |                         |
| User Defined Field 5                         |                         |
| Pastel Inventory Code                        | <u> </u>                |
| Acc                                          | Cancel                  |

Other charges to be created, include:

- ✓ Damaged parts of a vehicle such as a Right Fender; Left Taillight; Bonnet; Front Left Indicator Light, etc.
- ✓ Items needed to service a vehicle, such as Spark Plugs; Fan Belt; Brake Pads, etc.

Should the Workshop Module be used in Novtel to record, track and repair damages or perform services on vehicles, these charges will be classified as 'Workshop Items' to make it available for selection in the Workshop Module.

|        | List Rates                                     |                   |           |
|--------|------------------------------------------------|-------------------|-----------|
|        | PRINTED DATE: 20 September 2022 TIME: 07:83:09 |                   |           |
| CODE   | DESCRIPTION                                    | RATE              | ALLOW TAX |
| AD001  | Additional Driver                              | 100.00            | YES       |
| BRE001 | Break Pads - Datsun Go 2015 Model              | 350.00            | YES       |
| C001   | Car Seat                                       | 20.00             | YES       |
|        |                                                |                   |           |
| EXC001 | Excess Kilometers                              | 10.00             | YES       |
| INS001 | Basic Insurance Group A Vehicles               | 600.00            | YES       |
| R001   | Roof Rack                                      | 20.00             | YES       |
|        |                                                | NUMBER OF RATES : | 6         |
|        |                                                |                   |           |

A complete list of all charges in the Novtel System can be obtained by clicking on the -Reports – List – Rates' menu option.

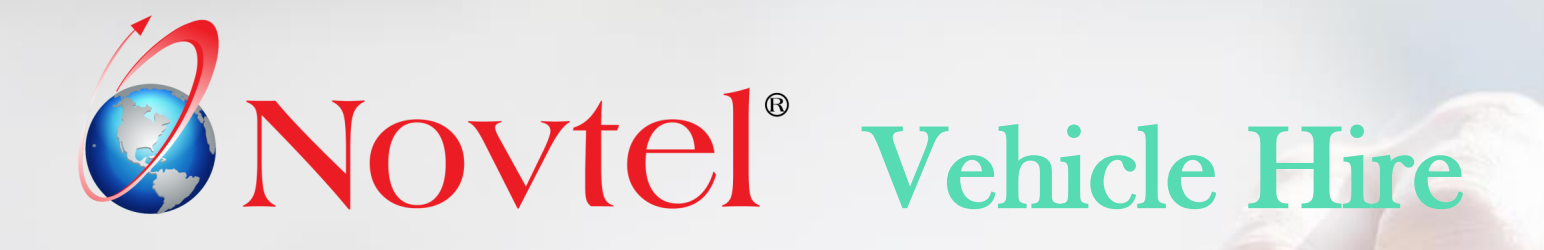

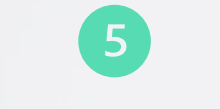

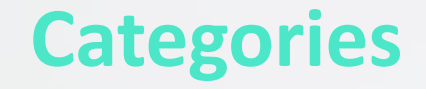

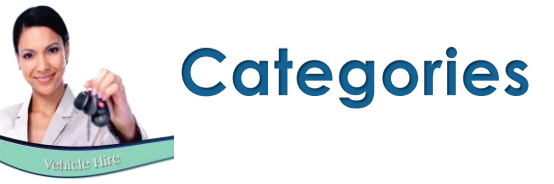

| File       Edit       Modify       Setup       Process       Reports       Help         Vehicle       Customers       Suppliers       Suppliers       Suppliers         Branches       Rates       Standerson       Subhire Category         A Categories       Contract Manager       Subhire Category       Name         A Categories       Subhire Category       Name       A1       Non VAT-Able         Description       1-7 Days       Non VAT-Able       Description       Notes         Detailed       Notes       Standard Insurance       Standard Insurance       Standard Insurance         Super Cover Insurance       0.00       0.00       0.00       0.00         Accept       Cancel       Cancel       Cancel                                                          | Novte  | Vehicle Hire Ultimate Enterp | orise 6.2.0.9 - [lte | m Grid]                   |                              |
|----------------------------------------------------------------------------------------------------|--------|------------------------------|----------------------|---------------------------|------------------------------|
| Vehicle       Vehicle         Customers       Suppliers         Branches       31 Anderson,         Rates       31 Anderson,         Contract Manager       Subhire Category         Contract Manager       Non VAT-Able         Description       1-7 Days         Detailed       Notes         Applicable Rates Incl Tax       Rental Charge Per Day         Insurance Charge Per Day       300.00         Insurance Charge Per Day       300.00         Free KM       300.00         Standard Insurance       0.00       0.00         Super Cover Insurance       0.00       0.00         Accept       Cancel                                                                                                    | 🥐 File | Edit Modify Setup Pro        | ocess Reports        | Help                      |                              |
| Customers       Suppliers         Suppliers       3         Branches       31 Anderson,         A       Categories         Contract Manager       31 Anderson,         Group       Subhire Category         Name       A1         Description       1-7 Days         Detailed       Nortes         Applicable Rates Incl Tax         Rental Charge Per Day         Insurance Charge Per Day         Insurance Charge Per Day         Free KM         Supplicable Rates Incl Tax         Rental Charge Per Day         Insurance Charge Per Day         Supplicable Rates Incl Tax         Rental Charge Per Day         Insurance Charge Per Day         Standard Insurance         0.00       0.00         Super Cover Insurance       0.00       0.00         0.00       0.00       0.00 | 4 -    | Vehicle                      |                      | ] 🖩 💎                     |                              |
| AUDI<br>Branches<br>Rates<br>Contract Manager<br>Group<br>Edit Category<br>Name A1<br>Description 1-7 Days<br>Detailed<br>Notes<br>Applicable Rates Incl Tax<br>Rental Charge Per Day<br>Insurance Charge Per Day<br>Contract Fee<br>Free KM<br>Standard Insurance<br>Subprise Cancel<br>Accept<br>Cancel                                                                                                    |        | Customers                    |                      | 25 26                     |                              |
| Autors       Sin       Man         Rates       Sin       Man         Contract Manager<br>Group       Contract Manager<br>Group       Subhire Category         Name       A1       Subhire Category         Name       A1       Non VAT-Able         Description       1-7 Days         Detailed       Notes         Applicable Rates Incl Tax         Rental Charge Per Day         Insurance Charge Per Day         Contract Fee         Free KM         Standard Insurance         Super Cover Insurance         O.00       0.00         Outon       Accept                                                                                                    | 4.001  | Branches                     |                      | p Sep Sep<br>12 2022 2022 |                              |
| Categories       Contract Manager         Group       Edit Category         Name       A1         Subhire Category       Non VAT-Able         Description       1-7 Days         Detailed       Notes         Applicable Rates Incl Tax       Rental Charge Per Day         Insurance Charge Per Day       300.00         Free KM       300.00         Standard Insurance       0.00       0.00         Super Cover Insurance       0.00       0.00         Output       Accept       Cancel                                                                                                    | AUUT   | Rates                        |                      | t Sun Mon                 |                              |
| Contract Manager   Group     Edit Category     Name   A1   Description   1-7 Days     Detailed   Notes     Applicable Rates Incl Tax   Rental Charge Per Day   Insurance Charge Per Day   Contract Fee   Free KM   Standard Insurance   Super Cover Insurance   0.00   0.00   0.00   0.00   0.00   0.00   0.00   0.00   0.00   0.00   0.00   0.00   0.00   0.00   0.00   0.00   0.00   0.00   0.00   0.00   0.00   0.00   0.00                                                                                                    |        | Categories                   |                      | ST Anderson,              |                              |
| Group         Edit Category         Name       A1         Description       1-7 Days         Detailed       Notes         Detailed Rates Incl Tax       Rental Charge Per Day         Insurance Charge Per Day       300.00         Insurance Charge Per Day       40.00         Contract Fee       60.00         Free KM       300.00         Vermium       Amount         Standard Insurance       0.00       0.00         Super Cover Insurance       0.00       0.00         Accept       Cancel                                                                                                    | A      | Contract Manager             |                      |                           |                              |
| Edit Category       >         Name       A1       Subhire Category         Name       A1       Non VAT-Able         Description       1-7 Days                                                                                                    | A      | Group                        |                      |                           |                              |
| Name       A1       Subhire Category<br>Non VAT-Able         Description       1-7 Days         Detailed<br>Notes       Detailed         Applicable Rates Incl Tax       Applicable Rates Incl Tax         Rental Charge Per Day<br>Insurance Charge Per Day<br>Contract Fee<br>Free KM       300.00<br>40.00<br>50,000         Free KM       300.00<br>0.00         Vermium       Amount<br>Amount         Standard Insurance       0.00<br>0.00         Super Cover Insurance       0.00<br>0.00         Accept       Cancel                                                                                                    |        | 🦚 Edit Category              |                      |                           | >                            |
| Description       1-7 Days         Detailed<br>Notes       Detailed         Applicable Rates Incl Tax       Applicable Rates Incl Tax         Rental Charge Per Day<br>Insurance Charge Per Day<br>Contract Fee       300.00         Free KM       300.00         Standard Insurance       0.00         Super Cover Insurance       0.00         Accept       Cancel                                                                                                    |        | Name A1                      |                      | ☐ Sul<br>☐ No             | bhire Category<br>n VAT-Able |
| Detailed<br>Notes       Applicable Rates Incl Tax         Applicable Rates Incl Tax       Rental Charge Per Day         Insurance Charge Per Day       300.00         Insurance Charge Per Day       40.00         Contract Fee       60.00         Free KM       300.00         Standard Insurance       0.00       0.00         Super Cover Insurance       0.00       0.00         Accept       Cancel                                                                                                    |        | Description 1-7              | Days                 |                           |                              |
| Detailed<br>Notes       Applicable Rates Incl Tax         Applicable Rates Incl Tax       300.00         Rental Charge Per Day<br>Insurance Charge Per Day<br>Contract Fee       300.00         Free KM       60.00         Standard Insurance       0.00       0.00         Super Cover Insurance       0.00       0.00         Accept       Cancel                                                                                                    |        | ,                            |                      |                           |                              |
| Notes       Applicable Rates Incl Tax         Rental Charge Per Day       300.00         Insurance Charge Per Day       40.00         Contract Fee       60.00         Free KM       300.00         Standard Insurance       0.00       0.00         Super Cover Insurance       0.00       0.00         Accept       Cancel                                                                                                    |        | Detailed                     |                      |                           |                              |
| Applicable Rates Incl Tax         Rental Charge Per Day         Insurance Charge Per Day         Contract Fee         Free KM         Standard Insurance         Super Cover Insurance         0.00         0.00         0.00         0.00         Contract Fee         Free KM         Standard Insurance         0.00         0.00         0.00         0.00         Contract Fee         Contract Fee         Free KM         Accept                                                                                                    |        | Notes                        |                      |                           |                              |
| Rental Charge Per Day<br>Insurance Charge Per Day<br>Contract Fee300.00<br>40.00Free KM60.00Standard Insurance0.00Super Cover Insurance0.00AcceptCancel                                                                                                    |        | Applicable Rates Ir          | ncl Tax              |                           |                              |
| Insurance Charge Per Day<br>Contract Fee<br>Free KM<br>Standard Insurance<br>Super Cover Insurance<br>Accept<br>Cancel                                                                                                    |        | Bental Charge Pe             | ar Diau              |                           | 300.00                       |
| Contract Fee     60.00       Free KM     300.00       Standard Insurance     0.00       Super Cover Insurance     0.00       Accept     Cancel                                                                                                    |        | Insurance Charge             | Per Dau              | <b>├</b> ──               | 40.00                        |
| Free KM     300.00       Standard Insurance     0.00     0.00       Super Cover Insurance     0.00     0.00       Accept     Cancel                                                                                                    |        | Contract Fee                 |                      | L                         | 60.00                        |
| Standard Insurance     Premium     Amount       Super Cover Insurance     0.00     0.00       Accept     Cancel                                                                                                    |        | Free KM                      |                      | <u> </u>                  | 300.00                       |
| Standard Insurance     Oremium     Amount       Super Cover Insurance     0.00     0.00       Accept     Cancel                                                                                                    |        | 110010                       |                      |                           |                              |
| Standard Insurance 0.00 0.00 Super Cover Insurance 0.00 0.00 Accept Cancel                                                                                                    |        |                              |                      | Premium                   | Amount                       |
| Super Cover Insurance 0.00 0.00<br>Accept Cancel                                                                                                    |        | Standard Insuran             | ce                   | 0.00                      | 0.00                         |
| Accept Cancel                                                                                                    |        | Super Cover Insu             | rance                | j 0.00                    | 0.00                         |
|                                                                                                    |        |                              |                      | Accept                    | Cancel                       |

 $\times$ 

Categories must be planned well before creating it in Novtel.

Vehicles are not all charged at the same rates, and therefore we need to create price structures for each group individually.

Rates may also vary for the rental of a vehicle for different rental periods.

On the Category Master File, you will be able to capture the following information:

- The Category Code and Description  $\checkmark$
- Detailed Notes pertaining to the Category
- The rental charge per day  $\checkmark$
- The Insurance amount per day (Which will not automatically be charged  $\checkmark$ when a vehicle is rented, but it is an indication of the price to be charged)
- The Contract Fee (Which will not automatically be charged when a  $\checkmark$ vehicle is rented, but it is an indication of the price to be charged)
- And the number of free kilometres allowed before the Customer will be  $\checkmark$ charged for the excess kilometres upon returning the vehicle.
- Standard and Super Cover Insurance amounts.  $\checkmark$

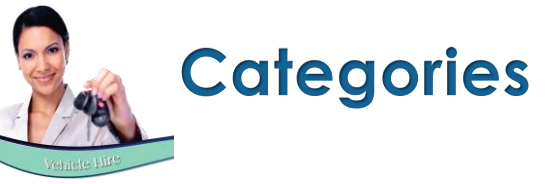

The following may be an example of how to set up the Categories, but please note that it is an indication ONLY.

### **GROUP A VEHICLES**

| <u>Code</u> | Rental Period | <u>Rental/Day</u> | Insurance / day | Contract Fee | Free KM |
|-------------|---------------|-------------------|-----------------|--------------|---------|
| A1          | 1 – 7 Days    | 300.00            | 40.00           | 60.00        | 300     |
| A2          | 8 – 14 Days   | 290.00            | 35.00           | 60.00        | 450     |
| A3          | 15 – 21 Days  | 280.00            | 30.00           | 60.00        | 600     |
| A4          | 22 – 28 Days  | 270.00            | 25.00           | 60.00        | 750     |

#### **GROUP B VEHICLES**

| <u>Code</u> | <u>Rental Period</u> | <u>Rental/ Day</u> | Insurance / Day | Contract Fee | Free KM |
|-------------|----------------------|--------------------|-----------------|--------------|---------|
| B1          | 1 – 7 Days           | 450.00             | 80.00           | 60.00        | 500     |
| B2          | 8 – 14 Days          | 440.00             | 70.00           | 60.00        | 650     |
| B3          | 15 – 21 Days         | 430.00             | 60.00           | 60.00        | 800     |
| B4          | 22 – 28 Days         | 420.00             | 50.00           | 60.00        | 1000    |

#### **GROUP C VEHICLES**

| Code | Rental Period | <u>Rental/Day</u> | Insurance / Day | Contract Fee | Free KM |
|------|---------------|-------------------|-----------------|--------------|---------|
| C1   | 1 – 7 Days    | 500.00            | 120.00          | 60.00        | 700     |
| C2   | 8 – 14 Days   | 590.00            | 110.00          | 60.00        | 900     |
| C3   | 15 – 21 Days  | 580.00            | 100.00          | 60.00        | 1200    |
| C4   | 22 – 28 Days  | 570.00            | 90.00           | 60.00        | 1500    |

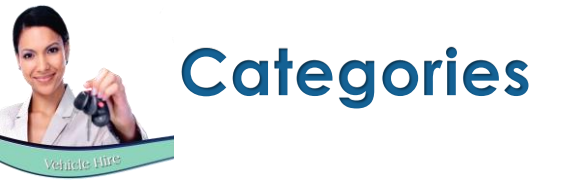

When created, the 'Category Setup' window will be displayed as follows:

| 🂔 Cate     | gory Setup                                                                                    |                                                                                                    |                                                                                               |       | ×                                                                                                |
|------------|-----------------------------------------------------------------------------------------------|----------------------------------------------------------------------------------------------------|-----------------------------------------------------------------------------------------------|-------|--------------------------------------------------------------------------------------------------|
|            | A<br>A2<br>A3<br>A4<br>ADD<br>B<br>B1<br>B2<br>B3<br>B4<br>C<br>C1<br>C2<br>C3<br>C4<br>MULTI | Group A<br>1-7 Day<br>8-14 Da<br>15-21 D<br>22-28 D<br>Addition<br>Group B<br>1-7 Day<br>8-14 Da<br>15-21 D<br>22-28 D<br>Group C<br>1-7 Day<br>8-14 Da<br>15-21 D<br>22-28 D<br>Multitrips | s<br>ys<br>ays<br>ays<br>al Trips<br>s<br>ys<br>ays<br>ays<br>ays<br>ays<br>ays<br>ays<br>ays |       | A<br>A<br>A<br>A<br>A<br>A<br>A<br>A<br>A<br>A<br>A<br>A<br>B<br>B<br>B<br>B<br>B<br>B<br>B<br>B |
| Nar<br>Des | me A1                                                                                         | 7 Days                                                                                                    |                                                                                               |       | C1<br>C2<br>C3<br>C4<br>M                                                                        |
| Det<br>Not | ailed<br>es                                                                                   |                                                                                                    |                                                                                               |       |                                                                                                  |
| -          | Add New                                                                                       | Edit                                                                                                    | Delete                                                                                        | Close |                                                                                                  |

The 'List Categories' report will display all created Categories, and the details linked to it.

|       |                                                   | List Categories |                          |                             |              |         |  |  |  |
|-------|---------------------------------------------------|-----------------|--------------------------|-----------------------------|--------------|---------|--|--|--|
|       | PRINTED DATE: 20 8eptember 2022 TIME: 07:54:18 AM |                 |                          |                             |              |         |  |  |  |
| CODE  | DESCRIPTION                                       | DETAILED NOTES  | RENTAL CHARGE<br>PER DAY | INSURANCE CHARGE<br>PER DAY | CONTRACT FEE | FREE KM |  |  |  |
| A     | Group A                                           |                 | 0.00                     | 0.00                        | 0.00         | 0       |  |  |  |
| Al    | 1-7 Days                                          |                 | 300.00                   | 40.00                       | 60.00        | 300     |  |  |  |
| A2    | 8-14 Days                                         |                 | 290.00                   | 35.00                       | 60.00        | 450     |  |  |  |
| A3    | 15-21 Days                                        |                 | 280.00                   | 30.00                       | 60.00        | 600     |  |  |  |
| A4    | 22-28 Days                                        |                 | 270.00                   | 25.00                       | 60.00        | 750     |  |  |  |
| ADD   | Additional Trips                                  |                 | 100.00                   | 0.00                        | 0.00         | 0       |  |  |  |
| в     | Group B                                           |                 | 0.00                     | 0.00                        | 0.00         | 0       |  |  |  |
| B1    | 1-7 Days                                          |                 | 450.00                   | 80.00                       | 60.00        | 500     |  |  |  |
| B2    | 8-14 Days                                         |                 | 440.00                   | 70.00                       | 60.00        | 650     |  |  |  |
| B3    | 15-21 Days                                        |                 | 430.00                   | 60.00                       | 60.00        | 800     |  |  |  |
| B4    | 22-28 Days                                        |                 | 420.00                   | 50.00                       | 60.00        | 1000    |  |  |  |
| с     | Group C                                           |                 | 0.00                     | 0.00                        | 0.00         | 0       |  |  |  |
| C1    | 1-7 Days                                          |                 | 500.00                   | 120.00                      | 60.00        | 700     |  |  |  |
| C2    | 8-14 Days                                         |                 | 590.00                   | 110.00                      | 60.00        | 900     |  |  |  |
| C3    | 15-21 Days                                        |                 | 580.00                   | 100.00                      | 60.00        | 1200    |  |  |  |
| C4    | 22-28 Days                                        |                 | 570.00                   | 90.00                       | 60.00        | 1500    |  |  |  |
| MULTI | Multitrips                                        |                 | 250.00                   | 0.00                        | 0.00         | 20      |  |  |  |
|       |                                                   |                 | NUMBER OF CATEGORIES :   | 17                          |              |         |  |  |  |

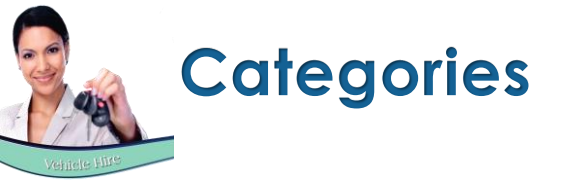

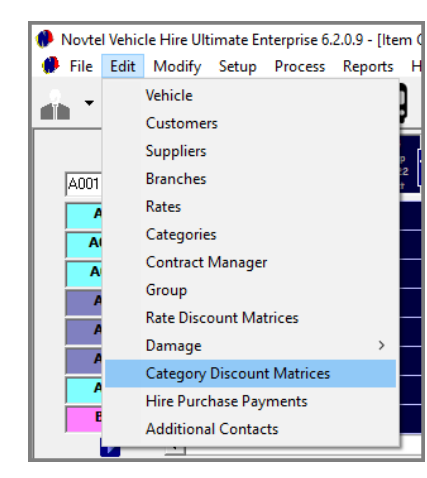

## **Discount per Category**

It is possible to create discount structures for specific Vehicle Categories, and for a specific Customer.

For example: We have selected Stanton Travels here and added the 'Camper Vans' Category – which is normally charged at R400.00 per day.

| Customer Prices       Customer     STA001     Stanton Travels       Vehicle Category Discount     Category Code     Description       Category Code     Description     Excl     Tax       CAMPER     Category Lines     0                                                                                                    |
|----------------------------------------------------------------------------------------------------|
| Customer         STA001         Stanton Travels           - Vehicle Category Discount         -         -         -         -         -         -         -         -         -         -         -         -         -         -         -         -         -         -         -         -         -         -         -         -         -         -         -         -         -         -         -         -         -         -         -         -         -         -         -         -         -         -         -         -         -         -         -         -         -         -         -         -         -         -         -         -         -         -         -         -         -         -         -         -         -         -         -         -         -         -         -         -         -         -         -         -         -         -         -         -         -         -         -         -         -         -         -         -         -         -         -         -         -         -         -         -         -         -         - |
| Vehicle Category Discount<br>Category Code Description Excl Tax Incl Disc%<br>CAMPER Caregory (and 21/292 52.12 400.00 0                                                                                                    |
| Category Code Description Excl Tax Incl Disc%                                                                                                    |
| CAMPER Compart Vision 247.92 52.17 400.00 0                                                                                                    |
| CAMIET Caliper valis 347.03 32.17 400.00 0                                                                                                    |

Entering the discount percentage of 10% in the 'Discount' column, the normal price is reduced to R360.00.

| Setup Vehicle Category Discount | ×                      |
|---------------------------------|------------------------|
| Cust                            | tomer Prices           |
| Customer STA001 Stant           | on Travels             |
| Vehicle Category Discount       |                        |
| Category Code Description       | Excl Tax Incl Disc%    |
| CAMPER Camper Vans              | 313.04 46.96 360.00 10 |
|                                 |                        |
|                                 |                        |
|                                 |                        |
|                                 |                        |
|                                 |                        |
|                                 |                        |
|                                 |                        |
|                                 | Add Remove             |
|                                 |                        |
|                                 | Accept Cancel          |

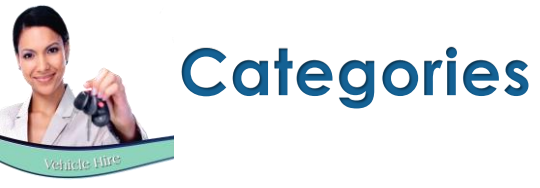

| Reservation Details                                                                              |                                                                                                |                                                        |                                                                                                    | ×                                                                                 |
|--------------------------------------------------------------------------------------------------|------------------------------------------------------------------------------------------------|--------------------------------------------------------|----------------------------------------------------------------------------------------------------|-----------------------------------------------------------------------------------|
| General                                                                                          | Financial                                                                                      | Additional Costs                                       | Additional Drivers                                                                                                    | Quick View                                                                        |
| Vehicle Number<br>Reservation Number<br>Order Number<br>Customer Code<br>Description<br>Comments | CAM001 Q Can<br>New Reser RA Num<br>Stanton Travels<br>Stanton Travels<br>KKM<br>KKM CH<br>Fue | M Out 0<br>KM In 0<br>Used 0<br>4 Free 1200<br>arged 0 | Duration Cha<br>Category CAMPER - Ca<br>Date Out 20<br>Time Out 08<br>Date In 20<br>Time In 08<br>Estimated Time Due 0<br>Payment Type | rged 4 ÷<br>amper Var ♀ Clear<br>22/09/20 ↓<br>:00:00 ÷<br>22/09/24 ↓<br>:00:00 ÷ |
| Remarks                                                                                          |                                                                                                | \$                                                     | Status F                                                                                                    | Provisional 💌                                                                     |
|                                                                                                  |                                                                                                |                                                        | Acc                                                                                                    | ept Cancel                                                                        |

Whenever a reservation is created for this Customer, and the 'Camper Vans' Category is linked to a reservation, the discounted daily price will be charged instead of the normal price as inserted on the Category itself.

| Reservation Details                                                                                                    |                                                                                    |                               | × |
|----------------------------------------------------------------------------------------------------|------------------------------------------------------------------------------------|-------------------------------|---|
| General                                                                                                    | al Additional Costs                                                                | Additional Drivers Quick View |   |
| Price (Incl)<br>Price (Excl)<br>Tax<br>Deposit Calculated By<br>Percentage<br>Deposit Amount<br>Rental Charge Incl / Excl<br>Bental Charge Per Day (Incl) | 1440.00     1252.17     187.83 ,                                                   | Duration Charged 4            |   |
| Rental Charge Per Day (Excl)                                                                                                    | 313.04 D                                                                           | escription                    |   |
| Applicable Rates Incl Tax<br>Insurance Charge Per Day<br>Contract Fee                                                                                     | 100.00                                                                             |                               |   |
| Standard Insurance                                                                                                    | Premium         Amount           0.00         200.00           0.00         520.00 |                               |   |
|                                                                                                    |                                                                                    | Accept Cancel                 |   |

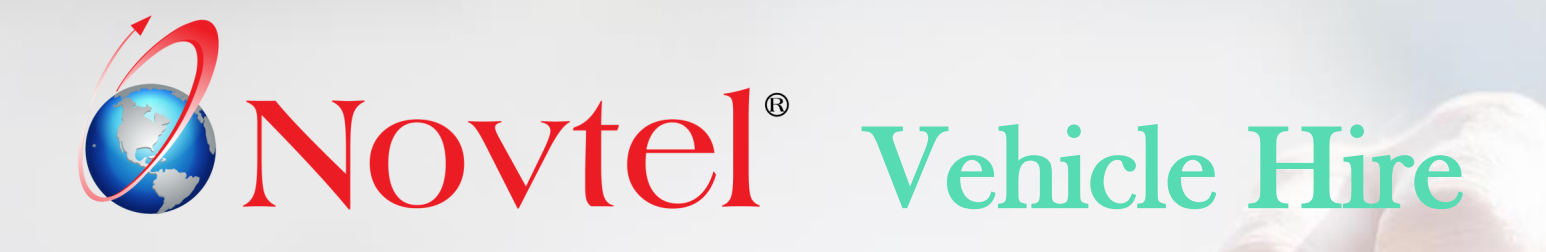

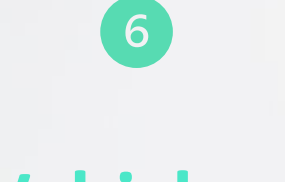

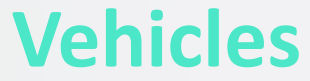

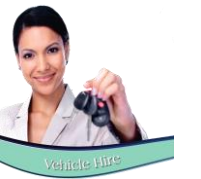

## Vehicles

New Vehicles can be created continually as and when it is added to your fleet. When a vehicle is sold, it will be classified as 'Disposed', and will no longer be available for rental. BUT: Vehicles can never be deleted from the system because of a history linked to it. Vehicle Codes must be planned well, and this is an indication of how it can be set up:

#### **GROUP A TYPE VEHICLES**

| Vehicle Code | Vehicle Description |
|--------------|---------------------|
| A001         | Datsun Go           |
| A002         | Chev Spark          |
| A003         | Fiat Palio          |
| A004         | Opel Corsa Lite     |
| A005         | Toyota Tazz         |

#### **GROUP B TYPE VEHICLES**

| Vehicle Code | Vehicle Description       |
|--------------|---------------------------|
| B001         | Volkswagen Polo Sedan (M) |
| B002         | Volkswagen Polo Sedan (A) |
| B003         | Hyundai Accent            |
| B004         | Chev Aveo Sedan           |
| B005         | Opel Corsa Sedan          |

#### **GROUP C TYPE VEHICLES**

| Vehicle Code | Vehicle Description        |
|--------------|----------------------------|
| C001         | Toyota Fortuner            |
| C002         | Nissan Qashqai             |
| C003         | Ford Ranger 4x4 Double Cab |
| C004         | Volkswagen Tiguan          |
| C005         | Mazda CX-3                 |
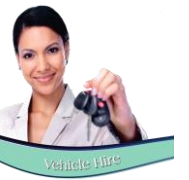

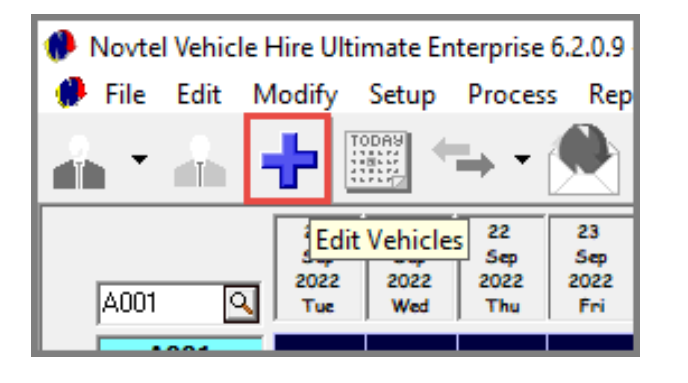

When a new vehicle is created, and it has not yet been created in the financial system, the checkbox is ticked to 'Create Item in Pastel'. When the vehicle is saved, it will be imported to Pastel automatically.

The Vehicle Master File is displayed as follows, and the details for each vehicle must be entered and selected correctly:

#### The General Tab:

| 🚸 Add New Vehicle                                                 | ······                                                                                                    |       | ×      |
|-------------------------------------------------------------------|----------------------------------------------------------------------------------------------------|-------|--------|
| Code                                                              | 8002                                                                                                    |       |        |
| Description                                                       | Volkswagen Polo Sedan (A)                                                                                                    | astel |        |
| General                                                           | Details Financial User Defined Fields Pastel Interface                                                                                                    | Ύ́    | Assets |
| Branch<br>Registration Num<br>Manufactu<br>Categ<br>Ty<br>PAX Veh | Cape Town, South Africa       Show On Grid         uber       CA412       Hire Purchase         urer       Volkswagen       Monthly Billed         gory       B - Group B       Clear         Maintenance       Additional Daily Hire         vice       Image: Car/Automobile       Disposed | Item  |        |
|                                                                   | Accept                                                                                                    |       | Cancel |

#### The Details Tab:

| Add New Vehicle ×                                                                                |
|--------------------------------------------------------------------------------------------------|
| Code B002                                                                                        |
| Description Volkswagen Polo Sedan (A) 🔽 Create Vehicle In Pastel                                 |
| General Details Financial User Defined Fields Pastel Interface Assets                            |
| General Details Recurring Maintenance                                                            |
| Tyres Make Dunlop Current KM 10235                                                               |
| Spare Tyre Make Dunlop First Maintenance 15000 km                                                |
| Battery Make Willard Recurring Interval 15000 km                                                 |
| License Due 2023/09/20  Next Maintenance 15000 km                                                |
|                                                                                                  |
| Maintenance<br>Under Maintenance Plan: O Yes KM's Covered 1000000<br>O No Expiry Date 2019/07/10 |
| Accept Cancel                                                                                    |

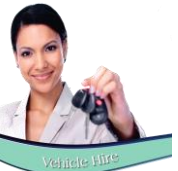

|             | B002         |                                    |                                                                              |                                                                   |                                                                                                    |                                                                            |                                                                                                    |            |                          |                                          | The   |
|-------------|--------------|------------------------------------|------------------------------------------------------------------------------|-------------------------------------------------------------------|----------------------------------------------------------------------------------------------------|----------------------------------------------------------------------------|----------------------------------------------------------------------------------------------------|------------|--------------------------|------------------------------------------|-------|
| Description | Volksw       | agen Pol                           | o Sedan (A)                                                                  |                                                                   |                                                                                                    | <b>V</b>                                                                   | Create Vehicle                                                                                                    | e In Paste | 2                        |                                          | inc   |
| General     | ∬ De         | etails                             | Fina                                                                         | ncial                                                             | User De                                                                                                   | efined Field:                                                              | s Pastel Inte                                                                                                    | rface      | Assets                   |                                          | Dloa  |
|             | Co           | ost Price                          | 369                                                                          | 9000.00                                                           | De<br>Ins                                                                                                 | efault Charg<br>:urance Cha                                                | jes<br>arge                                                                                                    |            |                          |                                          |       |
| Danta       | ID D F       |                                    |                                                                              | 201.20                                                            |                                                                                                    |                                                                            |                                                                                                    | ٩          | Clear                    |                                          | veni  |
| nerita      | IFEIDAYE     | xciiax<br>Tau                      |                                                                              | 58 70                                                             |                                                                                                    | ntract Uhar                                                                | ge                                                                                                    | ٩          | Clear                    |                                          | cont  |
| Benta       | al Per Dav I | nciTax                             |                                                                              | 450.00                                                            | Ex                                                                                                    | cess KM Cł                                                                 | narge                                                                                                    | 0          | Clear                    |                                          |       |
|             |              |                                    | 1                                                                            |                                                                   |                                                                                                    |                                                                            |                                                                                                    |            |                          |                                          |       |
| Date Of F   | Purchase     | 2021/                              | 09/20 💌                                                                      | Replac                                                            | cement Va                                                                                                 | alue                                                                       | 352000.00                                                                                                    |            |                          |                                          |       |
| Supp        | lier Code    |                                    | ۹.                                                                           |                                                                   |                                                                                                    |                                                                            |                                                                                                    |            |                          |                                          |       |
| Monthly     | Payment      |                                    | 0.00                                                                         | Setup                                                             | Payment                                                                                                   | s Only av                                                                  | vailable for Hire P                                                                                                    | Purchased  | tems                     |                                          |       |
|             | Г            | 🙆 Ada                              | -<br>d New Veh                                                               | icle                                                              |                                                                                                    |                                                                            |                                                                                                    | _          |                          |                                          | _     |
|             |              |                                    |                                                                              | inche in                                                          |                                                                                                    |                                                                            |                                                                                                    |            |                          |                                          |       |
|             |              |                                    |                                                                              | _                                                                 |                                                                                                    | _                                                                          |                                                                                                    |            |                          |                                          |       |
|             | _            |                                    | Code                                                                         | BOO                                                               | )2                                                                                                    |                                                                            |                                                                                                    |            |                          |                                          |       |
|             |              | De                                 | Code<br>escription                                                           | B00                                                               | )2<br>kswagen                                                                                             | Polo Sed                                                                   | an (A)                                                                                                    |            | <b>v</b>                 | Create Vehicle In Pa                     | astel |
|             |              | De                                 | Code<br>escription<br>General                                                |                                                                   | )2<br>kswagen<br>Details                                                                                  | Polo Sed                                                                   | an (A)<br>Financial                                                                                                    | ser        | <b>⊽</b><br>Defined Fiel | Create Vehicle In Pa<br>Pastel Interface | astel |
|             |              | De                                 | Code<br>escription<br>General                                                |                                                                   | )2<br>kswagen<br>Details                                                                                  | Polo Sed                                                                   | an (A)<br>Financial                                                                                                    | ser        | I⊽<br>Defined Fiel       | Create Vehicle In Pa<br>Pastel Interface | astel |
|             |              | De                                 | Code<br>escription<br>General                                                |                                                                   | )2<br>kswagen<br>Details<br>Vin No:                                                                       | Polo Sed                                                                   | an (A)<br>Financial<br>987                                                                                                    | ser        | ⊽<br>Defined Fiel        | Create Vehicle In Pa<br>Pastel Interface | astel |
|             |              |                                    | Code<br>escription<br>General                                                |                                                                   | )2<br>kswagen<br>Details<br>Vin No:                                                                       | Polo Sed                                                                   | an (A)<br>Financial<br>987                                                                                                    | ser        | ⊽<br>Defined Fiel        | Create Vehicle In Pa<br>Pastel Interface | astel |
|             |              |                                    | Code<br>escription<br>General                                                |                                                                   | )2<br>kswagen<br>Details<br>Vin No:<br>ngin No:                                                           | 2021 W                                                                     | an (A)<br>Financial<br>987<br>987<br>987                                                                                                    | ser        | ⊽<br>Defined Fiel        | Create Vehicle In Pastel Interface       | astel |
|             |              |                                    | Code<br>escription<br>General<br>M                                           | BOC<br> Voll<br>Er                                                | )2<br>kswagen<br>Details<br>Vin No:<br>ngin No:<br>d colour                                               | Polo Sed<br>321456<br>123456<br>2021 W                                     | an (A)<br>Financial<br>987<br>987<br>hite                                                                                                    | ser        | ⊽<br>Defined Fiel        | Create Vehicle In Pastel Interface       | astel |
|             |              | De                                 | Code<br>escription<br>General<br>M                                           | BOC<br> Voll<br>Er<br>todel and<br>Stock                          | )2<br>kswagen<br>Details<br>Vin No:<br>ngin No:<br>d colour<br>Number                                     | Polo Sed<br>321456<br>123456<br>2021 W<br>B2                               | an (A)<br>Financial<br>987<br>987<br>hite                                                                                                    | ser        | ⊽<br>Defined Fiel        | Create Vehicle In Pastel Interface       | astel |
|             |              |                                    | Code<br>escription<br>General<br>M<br>Previous I                             | B00<br> Voll<br>Er<br>fodel and<br>Stock  <br>Registra            | )2<br>kswagen<br>Details<br>Vin No:<br>ngin No:<br>d colour<br>Number<br>tion No:                         | Polo Sed<br>321456<br>123456<br>2021 W<br>B2<br>New Ca                     | an (A)<br>Financial<br>987<br>987<br>hite                                                                                                    | ser        | ⊽<br>Defined Fiel        | Create Vehicle In Pastel Interface       | astel |
|             |              | De<br>(                            | Code<br>escription<br>General<br>M<br>Previous I<br>e User Defi              | BOO<br>Volk<br>Er<br>todel and<br>Stock I<br>Registra             | )2<br>kswagen<br>Details<br>Vin No:<br>ngin No:<br>d colour<br>Number<br>tion No:<br>minder 1             | Polo Sed<br>321456<br>123456<br>2021 W<br>B2<br>New Ca<br>2022/0           | an (A)<br>Financial<br>987<br>987<br>987<br>hite                                                                                                    | ser        | Defined Fiel             | Create Vehicle In Pastel Interface       | astel |
|             |              | De<br>(<br>(<br>Vehicle<br>Vehicle | Code<br>escription<br>General<br>M<br>Previous<br>e User Defi<br>e User Defi | BOO<br>Voll<br>Er<br>fodel and<br>Stock I<br>Registra<br>ined Ren | )2<br>kswagen<br>Details<br>Vin No:<br>ngin No:<br>d colour<br>Number<br>tion No:<br>ninder 1<br>ninder 2 | Polo Sed<br>321456<br>123456<br>2021 W<br>B2<br>New Ca<br>2022/0<br>2022/0 | an (A)<br>Financial<br>987<br>987<br>hite<br>r<br>9/20 ▼<br>9/20 ▼                                                                                                    | ser        | ✓         Defined Field  | Create Vehicle In Pa<br>Pastel Interface | astel |
|             |              | De<br>(<br>Vehicle                 | Code<br>escription<br>General<br>M<br>Previous<br>e User Defi<br>e User Defi | BOO<br>Volk<br>Er<br>Iodel and<br>Stock I<br>Registra<br>ined Ren | )2<br>kswagen<br>Details<br>Vin No:<br>ngin No:<br>d colour<br>Number<br>tion No:<br>ninder 1<br>ninder 2 | Polo Sed<br>321456<br>123456<br>2021 W<br>B2<br>New Ca<br>2022/0<br>2022/0 | an (A)<br>Financial<br>3887<br>3887<br>hite<br>9/20<br>9/20<br>9 | ser        | ⊽<br>Defined Fiel        | Create Vehicle In Pastel Interface       | astel |
|             |              | De<br>(<br>(<br>Vehicle            | Code<br>escription<br>General<br>M<br>Previous<br>e User Defi<br>e User Defi | BOO<br>Voll<br>Er<br>todel and<br>Stock I<br>Registra<br>ined Ren | )2<br>kswagen<br>Details<br>Vin No:<br>d colour<br>Number<br>tion No:<br>ninder 1<br>ninder 2             | Polo Sed<br>321456<br>123456<br>2021 W<br>B2<br>2022/0<br>2022/0           | an (A)<br>Financial<br>987<br>987<br>hite<br>r<br>9/20 ▼<br>9/20 ▼                                                                                                    | ser        | ✓         Defined Field  | Create Vehicle In Pastel Interface       |       |

#### The Financial Tab:

Please note that if specific charges are linked to the Vehicle Master File in this tab, it will be added to the contract or reservation automatically.

#### The User Defined Fields Tab:

Here, 5 fields are available to capture custom information.

By default, the line descriptions are indicated as 'User Defined Field 1- 5'. However: If custom User Defined Fields for all Vehicles have been created from the 'Setup – User Defined Fields – Vehicles' window, the line descriptions for all vehicles will be exactly the same.

In this case, we have set up Custom descriptions and entered the corresponding information per line for this vehicle.

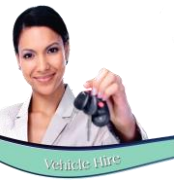

| 0 | Add New Vehicl         | e                 |           |                     |                        |              | × |
|---|------------------------|-------------------|-----------|---------------------|------------------------|--------------|---|
|   | Code                   | B002              |           |                     |                        |              |   |
|   | Description            | Volkswagen Polo S | edan (A)  |                     | Create Vehicle In Past | el           |   |
|   | General                | Details           | Financial | User Defined Fields | Pastel Interface       | Assets       |   |
|   | Pastel Inver<br>Pastel | ntory Code        | a         |                     |                        | <u>Clear</u> |   |
|   |                        |                   |           |                     | Accept                 | Cancel       |   |

| Import Inventory Item |                                        |  |  |  |  |  |  |  |
|-----------------------|----------------------------------------|--|--|--|--|--|--|--|
| Code                  | B002                                   |  |  |  |  |  |  |  |
| Description           | Volkswagen Polo Sedan (A)              |  |  |  |  |  |  |  |
| Inventory Group       | 001 · Services                         |  |  |  |  |  |  |  |
| Excl Selling Price    | 391.30 C Physical Item<br>Service Item |  |  |  |  |  |  |  |
| 🔲 Create Cost Code    | Accept Cancel                          |  |  |  |  |  |  |  |

#### **The Pastel Interface Tab**

This tab will be void of information as the vehicle was not yet imported to Pastel. By saving the Vehicle Master File, the import will take place.

Returning to the Vehicle Master File, the Pastel Inventory Code is displayed here:

| Edit Vehicle                                             |               | ×      |
|----------------------------------------------------------|---------------|--------|
| Code B002                                                |               |        |
| Description Volkswagen Polo Sedan (A)                    |               |        |
| General Details Financial User Defined Fields Pas        | tel Interface | Assets |
|                                                          |               |        |
|                                                          |               |        |
| Pastel Investory Code (2002) 0 Vellowages Pale Sedan (A) |               | or     |
|                                                          |               |        |
|                                                          |               |        |
| Pastel Cost Code                                         |               | ear    |
|                                                          |               |        |
|                                                          |               |        |
|                                                          |               |        |
|                                                          | Accept        | Cancel |

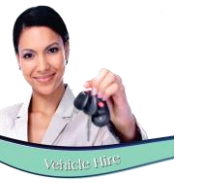

#### The Assets Tab

| Edit Vehicle                                                                                 |
|----------------------------------------------------------------------------------------------|
| Code B002                                                                                    |
| Description Volkswagen Polo Sedan (A)                                                        |
| General Details Financial User Defined Fields Pastel Interface Assets                        |
| AssetType Manufacture SerialNumbe Model Supplier PurchaseDe WarrantyPei WarrantyExt Replacer |
| Print List                                                                                   |
| Accept Cancel                                                                                |

The 'Assets' module is used to manage and keep track of items linked to a vehicle, such as a car radio; roof rack, or any other item you wish to track.

The Item's Serial Number; Model Number; Manufacturer; Supplier Details and the purchase date can be entered on the Asset Master File to effectively keep track the warranty period.

This vehicle's 'Assets' are set up in the 'Assets' module and will then be displayed in this tab afterwards.

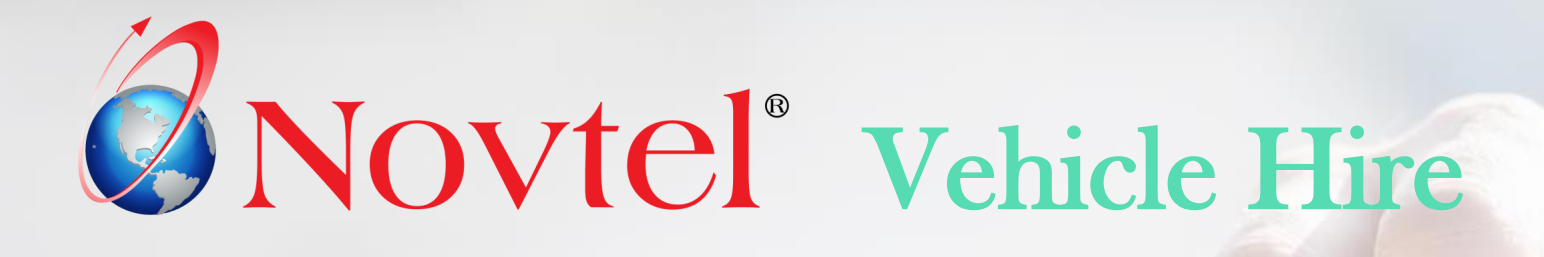

# Contracts and Recurring Billing

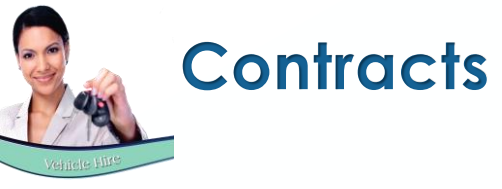

In Novtel Vehicle Hire, the following types of contracts can be created by using the 'Contract Manager' option:

- ✓ Fixed Monthly Contracts
- ✓ Month-to-Month Contracts
- ✓ Fixed Weekly Contracts
- ✓ Week-to-Week Contracts

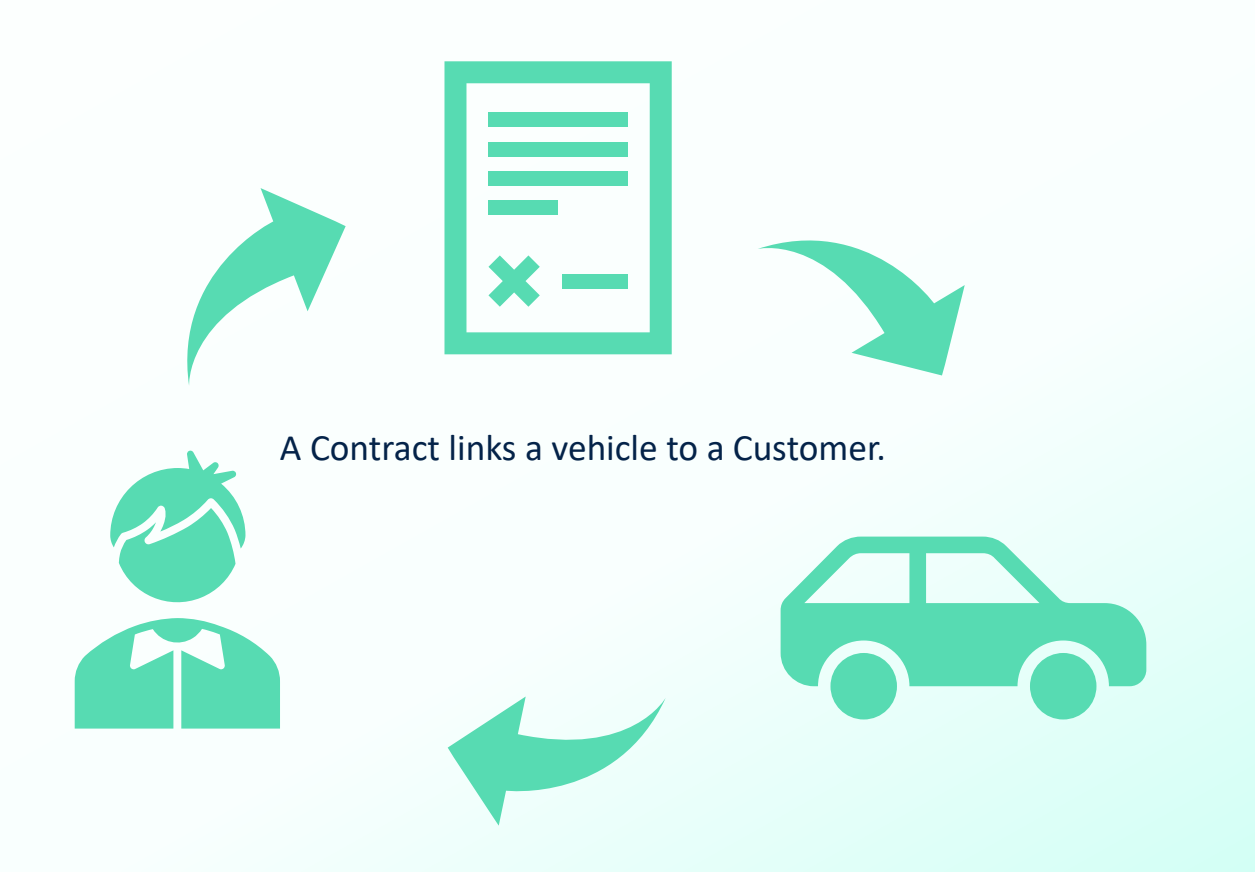

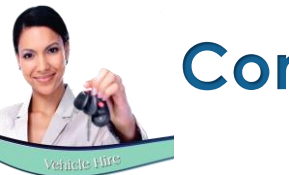

#### Contracts

| Contract Manager                                                      | >      |
|-----------------------------------------------------------------------|--------|
| Contract Number 6 Type Fixed Monthly  Cancel Contract Cancel Contract |        |
| Customer AND001 Anderson, Peter                                       |        |
| Date Start 1 September 2022  Date End 28 February 2023  6             | Months |
| Vehicles Subhires Fixed Rates SH Fixed Rat                            | ies    |
| Line Type Rate Description Qty Exc  Tax Inc                           |        |
|                                                                       |        |
|                                                                       |        |
|                                                                       |        |
|                                                                       |        |
|                                                                       |        |
| 0.00 0.00 0.00                                                        |        |
| Add Rates To Vehicles Add Remark Add Celete                           |        |
| Save                                                                  | ancel  |

In the 'Fixed Rates' tab of all contracts, specific charges can be added to be charged for the duration of the contract. The Customer will be liable for the payment of these charges, as it will be added to their Invoice.

Clicking 'Add', the window containing all pre-created charges in the system, will be displayed, and the applicable charges can be selected and added individually.

| -Search- |                                   |         |        |         |
|----------|-----------------------------------|---------|--------|---------|
| Sear     | h By 🛛 Code 💌                     |         |        |         |
| Sear     | th For                            |         |        |         |
|          |                                   |         |        |         |
| Code     | Description                       | Excl    | Tax    | Incl    |
| AD 001   | Additional Driver                 | 86.96   | 13.04  | 100.00  |
| BRE001   | Break Pads - Datsun Go 2015 Model | 304.35  | 45.65  | 350.00  |
| C001     | Car Seat                          | 17.39   | 2.61   | 20.00   |
| EXC001   | Excess Kilometers                 | 8.70    | 1.30   | 10.00   |
| INS001   | Basic Insurance Group A Vehicles  | 521.74  | 78.26  | 600.00  |
| INS002   | Insurance - Monthly               | 1043.48 | 156.52 | 1200.00 |
|          |                                   |         |        |         |
|          |                                   |         |        | Cancel  |

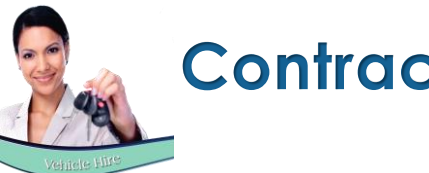

| 0 | Contract Mana     | iger           |                                | -            |           |          |                 |               |                 | × |
|---|-------------------|----------------|--------------------------------|--------------|-----------|----------|-----------------|---------------|-----------------|---|
|   | Contrac           | t Number       | 6                              | Туре         | Fixed Mon | thly     | •               | Cance         | el Contract     |   |
|   | Customer          | AND 00         | 1 An                           | derson, Pete | 91        |          |                 | ]             |                 |   |
|   | Date Start        | 1 Sep          | tember 2022 💌                  |              | Date End  | 28       | February 20     | 23 💌          | 6 - Month       | s |
| ĺ | Vehic             | les            | Sut                            | ohires       |           | Fixed    | Rates           | s             | H Fixed Rates   |   |
|   | Line Type<br>Item | Rate<br>INS002 | Description<br>Insurance - Mon | thly         |           | Qty<br>1 | Excl<br>1043.48 | Tax<br>156.52 | Incl<br>1200.00 |   |
|   |                   | 1              |                                |              |           |          |                 |               |                 |   |
|   |                   |                |                                |              |           |          |                 |               |                 |   |
|   |                   |                |                                |              |           |          |                 |               |                 |   |
|   |                   |                |                                |              |           |          |                 |               |                 |   |
|   |                   |                |                                | 1043.48      | 15        | 6.52     | 1200.           | 00            |                 |   |
|   | Add R             | ates To Veh    | icles                          |              | Add Ren   | nark     | Add             |               | lelete          |   |
|   |                   |                |                                |              |           |          |                 | Save          | Cancel          |   |

By selecting the 'Add Rates to Vehicle' option, the charge will be added to every reservation linked to the contract.

The 'Invoice Total' amount will now also be amended for all reservations accordingly.

| ۹ | Contract Manager |                           |                       |                            |                 | ×    |
|---|------------------|---------------------------|-----------------------|----------------------------|-----------------|------|
|   | Contract Numb    | er 6                      | Type F                | ixed Monthly               | Cancel Contract |      |
|   |                  |                           |                       |                            |                 |      |
|   | Customer AN      | ID001                     | Anderson, Peter       |                            |                 |      |
|   | Date Start 1     | September 2022            | <b>.</b>              | ate End 28 February 203    | 23 🔽 🛛 6 🕂 Mor  | nths |
| ſ | Vehicles         |                           | Subhires              | Fixed Rates                | SH Fixed Rates  |      |
|   | B002 - Volkswa   | agen Polo Sedan (/        | A)                    | ¥                          |                 |      |
|   | Add Vel          | hicle                     | Remove Vehic          | le                         |                 |      |
|   | Rental Num       | Date Start                | Date End              | Status                     | Inv Total       |      |
|   | 34               | 2022/09/01                | 2022/09/30            | Provisional                | 5100.00         |      |
|   | 35               | 2022/10/01 2022/11/01     | 2022/10/31 2022/11/30 | Provisional<br>Provisional | 5100.00         |      |
|   | 37               | 2022/12/01                | 2022/12/31            | Provisional                | 5100.00         |      |
|   | 38               | 2023/01/01                | 2023/01/31            | Provisional                | 5100.00         |      |
|   | 33               | 2023/02/01                | 2023/02/28            | Frovisional                | 5100.00         |      |
|   | Calculate Com    | nission<br>Apply Commissi | on                    | View Reservation           | Escalations     |      |
|   |                  |                           |                       |                            | Save Cance      | el   |

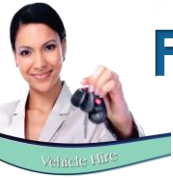

## **Fixed Monthly Contracts**

Fixed Monthly Contracts can be created with a definite start and end date.

A Global Contract Number is created by Novtel automatically, and for each of the contract months, a reservation exists.

Individual reservation numbers enable the system user to manage each reservation separately and bill specific charges to the reservation as, and when needed.

In this case, we have created a 6-month contract, starting on the 1<sup>st</sup> of September 2022, and ends on 28 February 2023.

| 🦚 Contract Manage                | r                                                                                |                                                                                  |                                                                                        | 2                                                                         |
|----------------------------------|----------------------------------------------------------------------------------|----------------------------------------------------------------------------------|----------------------------------------------------------------------------------------|---------------------------------------------------------------------------|
| Contract No                      | umber 6                                                                          | Type Fix                                                                         | ed Monthly                                                                             | Cancel Contract                                                           |
| Justomer                         | AND001                                                                           | Anderson, Peter                                                                  |                                                                                        |                                                                           |
| Date Start                       | 1 September 2022                                                                 | 🗾 🛛 Dat                                                                          | e End 28 February 20                                                                   | 023 💌 6 🕂 Months                                                          |
| Vehicles                         |                                                                                  | Subhires                                                                         | Fixed Rates                                                                            | SH Fixed Rates                                                            |
| B002 - Volk                      | kswagen Polo Sedan                                                               | (A)                                                                              | •                                                                                      |                                                                           |
| Add                              | l Vehicle                                                                        | Remove Vehicle                                                                   |                                                                                        |                                                                           |
| Rental Num                       | n Date Start                                                                     | Date End                                                                         | Status                                                                                 | Inv Total                                                                 |
| 34<br>35<br>36<br>37<br>38<br>39 | 2022/09/01<br>2022/10/01<br>2022/11/01<br>2022/12/01<br>2023/01/01<br>2023/02/01 | 2022/09/30<br>2022/10/31<br>2022/11/30<br>2022/12/31<br>2023/01/31<br>2023/02/28 | Provisional<br>Provisional<br>Provisional<br>Provisional<br>Provisional<br>Provisional | 5100.00<br>5100.00<br>5100.00<br>5100.00<br>5100.00<br>5100.00<br>5100.00 |
|                                  | Commission                                                                       | ion                                                                              | View Reservation                                                                       | 1 Escalations                                                             |
|                                  |                                                                                  |                                                                                  |                                                                                        | Save Cancel                                                               |

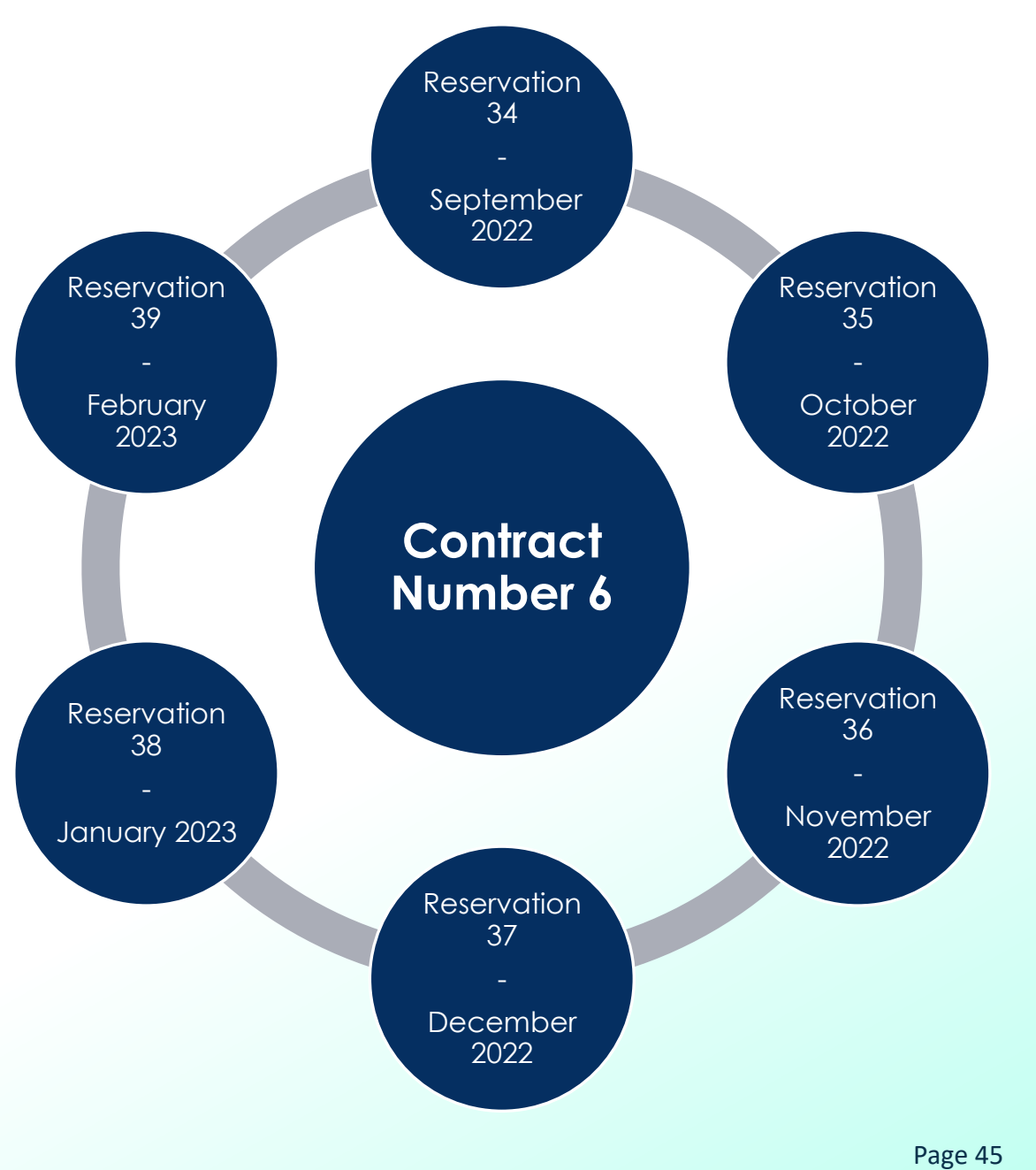

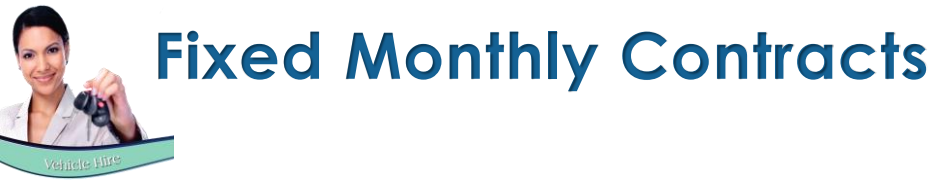

On the Grid, all reservations linked to the created contract, will be displayed.

Hovering on any of the reservations for the selected vehicle, the reservation number, as well as the client's contact details, and User Defined info are displayed below the grid.

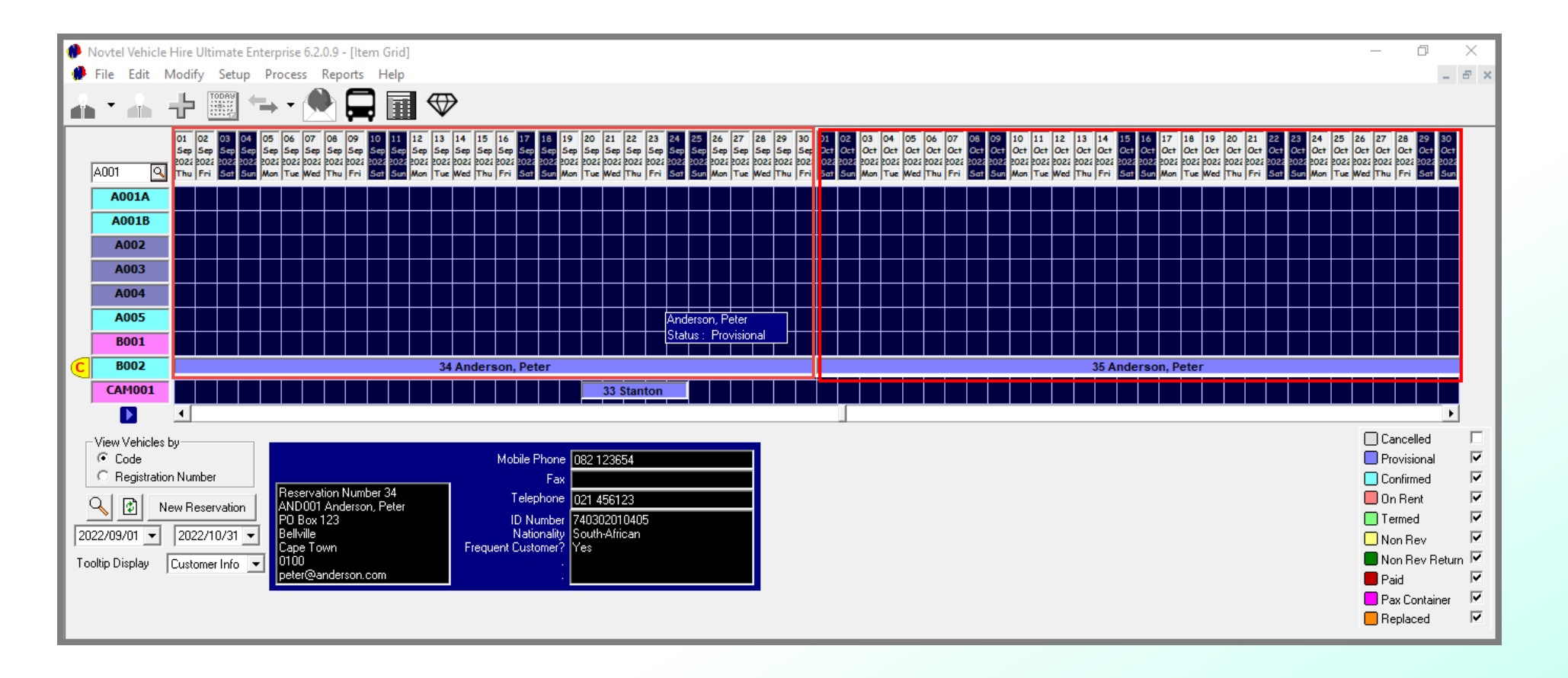

## **Billing Fixed Monthly Contracts**

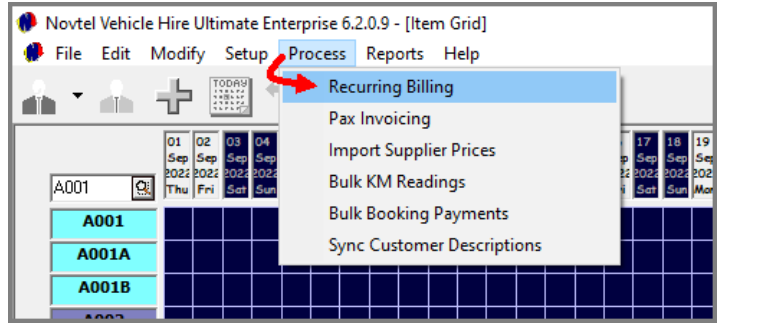

All contract Types are billed by means of the 'Recurring Billing' Feature.

All reservations linked to a fixed contract during the selected billing month, will be displayed in the 'Fixed Contracts' tab.

|                                                                                                    |                                                                                                    |                                                                                     | Current Month                                                                                                    | September                                                                                                    | -                                                                               | Current Year                                                                                                    | 2022 🛨                                                                                                    |                                                                                                    |                                                                                  |                                                          |                                                                                                    |                                               |                                                       |                                                                                                    |                                                                              |                                            |                       |
|----------------------------------------------------------------------------------------------------|----------------------------------------------------------------------------------------------------|-------------------------------------------------------------------------------------|----------------------------------------------------------------------------------------------------|----------------------------------------------------------------------------------------------------|---------------------------------------------------------------------------------|----------------------------------------------------------------------------------------------------|----------------------------------------------------------------------------------------------------|----------------------------------------------------------------------------------------------------|----------------------------------------------------------------------------------|----------------------------------------------------------|----------------------------------------------------------------------------------------------------|-----------------------------------------------|-------------------------------------------------------|----------------------------------------------------------------------------------------------------|------------------------------------------------------------------------------|--------------------------------------------|-----------------------|
| Fixed Co                                                                                                    | ntracts                                                                                                    | Active                                                                              | Monthly Custome                                                                                                    | rs Fixed Hire Pu                                                                                                    | chase Payments                                                                  | Weekly Contr                                                                                                    | acts                                                                                                    | Active Weekly                                                                                      | Irreg                                                                            | ular Monthly                                             |                                                                                                    |                                               | or                                                    | ice                                                                                                    | in                                                                           | /0i                                        | Ce                    |
| Res Number                                                                                                    | Contract                                                                                                    | No                                                                                  | Customer Code                                                                                                    | Customer Descr                                                                                                    | Vehicle Code                                                                    | Status                                                                                                    | Date Start                                                                                                    | Date End                                                                                           |                                                                                  |                                                          | - 11                                                                                                    |                                               |                                                       |                                                                                                    |                                                                              |                                            |                       |
| ₩ 34                                                                                                    | 6                                                                                                    |                                                                                     | AND001                                                                                                    | Anderson, Peter                                                                                                    | B002                                                                            | Provisional                                                                                                    | 2022/09/01                                                                                                    | 2022/09/30                                                                                         |                                                                                  |                                                          |                                                                                                    |                                               |                                                       |                                                                                                    |                                                                              |                                            |                       |
|                                                                                                    |                                                                                                    |                                                                                     |                                                                                                    |                                                                                                    |                                                                                 |                                                                                                    |                                                                                                    |                                                                                                    |                                                                                  |                                                          |                                                                                                    |                                               |                                                       |                                                                                                    |                                                                              |                                            |                       |
|                                                                                                    |                                                                                                    |                                                                                     |                                                                                                    |                                                                                                    |                                                                                 |                                                                                                    |                                                                                                    |                                                                                                    |                                                                                  |                                                          |                                                                                                    |                                               |                                                       |                                                                                                    |                                                                              |                                            |                       |
|                                                                                                    |                                                                                                    |                                                                                     |                                                                                                    |                                                                                                    |                                                                                 |                                                                                                    |                                                                                                    |                                                                                                    |                                                                                  |                                                          |                                                                                                    |                                               |                                                       |                                                                                                    |                                                                              |                                            |                       |
|                                                                                                    |                                                                                                    |                                                                                     |                                                                                                    |                                                                                                    |                                                                                 |                                                                                                    |                                                                                                    |                                                                                                    |                                                                                  |                                                          |                                                                                                    |                                               |                                                       |                                                                                                    |                                                                              |                                            |                       |
|                                                                                                    |                                                                                                    |                                                                                     |                                                                                                    |                                                                                                    |                                                                                 |                                                                                                    |                                                                                                    |                                                                                                    |                                                                                  |                                                          |                                                                                                    |                                               |                                                       |                                                                                                    |                                                                              |                                            |                       |
|                                                                                                    |                                                                                                    |                                                                                     |                                                                                                    |                                                                                                    |                                                                                 |                                                                                                    |                                                                                                    |                                                                                                    |                                                                                  |                                                          |                                                                                                    |                                               |                                                       |                                                                                                    |                                                                              |                                            |                       |
|                                                                                                    |                                                                                                    |                                                                                     |                                                                                                    |                                                                                                    |                                                                                 |                                                                                                    |                                                                                                    |                                                                                                    |                                                                                  |                                                          |                                                                                                    |                                               |                                                       |                                                                                                    |                                                                              |                                            |                       |
|                                                                                                    |                                                                                                    |                                                                                     |                                                                                                    |                                                                                                    |                                                                                 |                                                                                                    |                                                                                                    |                                                                                                    |                                                                                  |                                                          |                                                                                                    |                                               |                                                       |                                                                                                    |                                                                              |                                            |                       |
| Select Al                                                                                                    | I S                                                                                                    | elect None                                                                          | 1                                                                                                    |                                                                                                    |                                                                                 |                                                                                                    |                                                                                                    |                                                                                                    | Update S                                                                         | elected Invoic                                           | 8                                                                                                    |                                               |                                                       |                                                                                                    |                                                                              |                                            |                       |
| Select Al                                                                                                    | I Si                                                                                                    | elect None<br>te Enterp                                                             | rise 6.2.0.9 -                                                                                                    | [ltem Grid]                                                                                                    |                                                                                 |                                                                                                    |                                                                                                    |                                                                                                    | Update S                                                                         | elected Invoic                                           | s                                                                                                    |                                               |                                                       |                                                                                                    |                                                                              |                                            |                       |
| Select Al                                                                                                    | line Ultima<br>lodify Se<br>locz pozroz<br>pozroz zoz<br>thu Fri Set                                                                                                    | te Enterp<br>tup Pro                                                                | rise 6.2.0.9 -<br>ccess Repo<br>Cocess Repo<br>Coc                                                        | [Item Grid]<br>rts Help<br>75 10 11 12<br>75 10 11 12<br>75 10 10 10 10 10 10 10 10 10 10 10 10 10                                                                                                    | 13 14 15 16<br>5ep 5ep 5ep<br>5ez 2022 2022 2022 2022<br>Tue Wed Thu            | p 17 18 19 25<br>260 Sep Sep Se<br>2602 602 802 802<br>1 Set Sun Mon T                                                                                                    | 0 21 22 23<br>9 5ep 5ep<br>25 2022 2022<br>26 2022 2022<br>we Wed Thu Fri                                     | 24 25 26 27 2<br>See See See See See See See See See See                                           | Update S<br>18 29 30 0<br>5ep 5ep 5ep 5<br>022 2022 2022 20<br>fed Thu Fri S     | elected Invoic                                           | 94 05 0<br>924 024 0<br>924 024 0<br>9024 2024 2<br>9024 2<br>9024 0<br>9024 0<br>900<br>9000 0<br>9000 0<br>900000000 | 06 07 0<br>2ct 0ct 2<br>022 2022 2<br>Thu Fri | 88 09 11<br>Det Oct 0<br>1022 2022 20<br>Get Sum M    | 0<br>11<br>12<br>12<br>12<br>12<br>12<br>12<br>12<br>12<br>12                                                                                                    | 13 13<br>1 Oct (<br>22 2022 2<br>d Thu 1                                     | 14 15<br>Oct Oct<br>022 2022<br>Fri Sat    | 16<br>00<br>50        |
| Select Al<br>Novtel Vehicle F<br>File Edit M<br>A001                                                                                    | l Si<br>Hire Ultima<br>Iodify Se<br>Iodify Se<br>Iodify Se<br>Iodify Se<br>Iodify Se<br>Iodify Se<br>Iodify Se<br>Iodify Se                                                                                                    | te Enterp<br>tup Pro                                                                | rise 6.2.0.9 -<br>ccess Repo                                                                                                    | [Item Grid]<br>rts Help<br>79 10 11 12<br>540 540 540<br>75 100 10 10 10<br>10 10 10 10<br>10 10 10<br>10 10<br>10 10<br>10<br>10<br>10 10<br>10<br>10<br>10<br>10<br>10<br>10<br>10<br>10<br>10<br>10<br>10<br>10<br>1 | 13 14 15 16<br>5m 5m 5m 5m 5m<br>2022 2022 2022 2027<br>Tue Wed Thu             | 17 18 19 2<br>9 Sep 2 Sep 5 Sep 5<br>1002 1002 2002 100<br>1 Sen Man T                                                                                                    | 0 21 22 23<br>5-c 5-c 5-c 20<br>22 2022 2022 2022<br>e Wed Thu Fri                                            | 24 25 26 27 2<br>See See See See See See See See See See                                           | Update S<br>29 30 0<br>50 50 50 50 0<br>22 022 022 0<br>22 01<br>32 01<br>32 01  | elected Invoic                                           | s<br>s<br>4 05 0<br>ct 0<br>ct 0<br>ct 2<br>ct 2<br>ct 2<br>ct 2<br>ct 2<br>ct 2<br>ct 2<br>ct 2                                                                                                    | 06 07 0<br>Det Oet 0<br>022 2022 0<br>Thu Fri | N8 09 11<br>Det 0et 0<br>Set 222 2022 20<br>Set Sun M | 0 11 12<br>ct Qct Qc<br>2 2022 20<br>n Tue We                                                                                                    | 13 1<br>t Oct (<br>22 2022 2<br>d Thu 1                                      | 14 15<br>Det Oct<br>022 2022<br>Fri Sat    | 16<br>Oc<br>202<br>Su |
| Select All<br>Novtel Vehicle F<br>File Edit M<br>A001                                                                                   | I S<br>Hire Ultima<br>Iodify Se<br>Iodify Se<br>Iodify Se<br>Sep Sep Sep<br>Sozz 2022 102<br>Thu Fri Set                                                                                                    | elect None<br>te Enterp<br>tup Pro                                                  | rise 6.2.0.9 -<br>occess Repo                                                                                                    | [Item Grid]<br>rts Help                                                                                                    | 13 14 15 16<br>Sep Sep Sep Sep<br>Sez Kozz Kozz Kozz Kozz Kozz<br>Tuze Wied Thu | 17         18         19         21           54         2002         2002         2002         2002           1         Set         Swn         Man         T                                                                                                    | 0 21 22 23<br>p 5ep 5ep 5ep<br>221022 2022 2022<br>22022 2022 2022<br>we Wed Thu Fri                          | 24 25 26 27 2<br>See See See See See See See See See See                                           | Update S<br>29 30 0<br>5ep 5ep 5ep 5ep 5<br>22 2022 2022 8<br>22 A1<br>32 A1     | elected Invoic<br>                                       | s<br>                                                                                                    | 06 07 0<br>0ct 0ct 2022 2<br>Thu Fri          | 86 09 10<br>Det 0et 0<br>022 2022 20<br>Sut Sun M     | 0 11 12<br>t Oct 0<br>22 2022 200<br>n Tue We                                                                                                    | 13 1<br>t Oct (<br>22022 2<br>d Thu I                                        | 14 15<br>Oct Oct<br>022 2022<br>Fri Sat    | 16<br>Oc<br>202<br>Su |
| Select All<br>Novtel Vehicle H<br>File Edit M<br>A001 Q<br>A001<br>A001A<br>A001B<br>A002                                               | li Si<br>Hire Ultima<br>lodify Se<br>Optimized<br>to the second<br>to the second<br>to the | elect None<br>te Enterp<br>tup Pro<br>Sep<br>Sep<br>Sep<br>Sep<br>Sep<br>Sep<br>Sep | rise 6.2.0.9 -<br>ocess Repo                                                                                                    | [Item Grid]<br>rts Help                                                                                                    | 13 14 15 16<br>549 549 549 547<br>527 527 527 527 527<br>Tue Wed Thu Pr         | 17         18         19         21           54         2602         3602         3602         3602           i Sett         Sum         Man         T                                                                                                    | 0 21 22 23<br>mp Sep 5ep Sep<br>25020 2021 2021<br>at Med Thu Fri                                             | 24 25 26 27 2<br>See See See See See See See See See See                                           | Update S<br>29 30 0<br>5ep 5ep 5ep 5ep 5<br>22 2022 2022 8<br>40 Thu Fri<br>32 A | elected Invoic                                           | 04 05 0<br>02 022 2022 2<br>1/4 Wed 1                                                                                                    | 06 07 0<br>0-t 0-t 0<br>022 2022 2<br>Thu Fri | 8 09 10<br>Det Oet O<br>22 2022 20<br>Sut Sun M       | 0 11 12<br>Oct Oct<br>22 2022 20<br>on Tue Wa                                                                                                    | 13 13<br>t Oct (<br>2022 0<br>d Thu f                                        | 14 15<br>Dct 0ct<br>Fri Sat                | 16<br>Oc<br>202<br>Su |
| Select All<br>Novtel Vehicle H<br>File Edit M<br>A001 Q<br>A001<br>A001A<br>A001A<br>A001B<br>A002<br>A003                              | line Ultima<br>lodify Se<br>loci 02 03<br>sep Sep Sep Sep<br>2022 2022 202<br>Thu Fri Set                                                                                                    | elect None<br>te Enterp<br>tup Pro                                                  | rise 6.2.0.9 -<br>ccess Repo                                                                                                    | [Item Grid]<br>rts Help                                                                                                    | 13 14 15 16<br>5es 5es 5es 5es<br>7es 2021 Poist<br>Tue Wed Thu Pr              | 17         18         19         21           54         202         202         202         202           i Set         Sen         Mon         T           2         2         2         2         2                                                                            | 0 21 22 23<br>p 5ep 5ep 5ep<br>5ep 5ep 2ep<br>2002 202 202 202<br>at Wed Thu Fri<br>2 2 2 3<br>at Wed Thu Fri | 24 25 26 27 2<br>See See See See See See See See See See                                           | Update S                                                                         | l 02 03<br>ct 0ct 0ct 22<br>2022 022<br>south of sur Mon | 24 05 0<br>2ct 0ct 0<br>222 2022 2<br>7ue Wed 1                                                                                                    | 06 07 0<br>201 00-1<br>022 2022 2<br>Thu Fri  | 88 09 10<br>Det 0et 0<br>022 2022 20<br>set Sun M     | 0 11 12<br>ct Oct Oc<br>22 2022 200<br>n Tue W4                                                                                                    | 13 1<br>4 Oct (<br>22 0022 2)<br>23 0022 1<br>4 Thu I                        | 14 15<br>2ct Oct<br>022 2022<br>Fri Sat    | 16<br>0c<br>5u        |
| Select All<br>Novtel Vehicle H<br>File Edit M<br>A001 Q<br>A001<br>A001<br>A001<br>A001<br>A001<br>A001<br>A001<br>A00                  | Hire Ultima<br>lodify Set                                                                                                    | elect None<br>te Enterp<br>tup Pro                                                  | rise 6.2.0.9 -<br>ccess Repo<br>(06 07 08 540 540 1<br>349 549 540 1<br>748 954 1<br>748 954 1<br>748 955 1<br>748 955 1<br>758 955 1<br>758 | [Item Grid]<br>rts Help                                                                                                    | 13 14 15 16<br>See See See See See<br>See See See See See                       | 17         18         19         21           52         2022         2022         2022         202           i Soti         500         2022         202         202           i Soti         500         400         1         1                                                | 0 21 22 23<br>p 5ep 5ep 5ep 5ep<br>2002 202 202 202 202<br>xe Wed Thu Fri                                     | 24 25 26 27 2<br>See See See See See See See See See See                                           | Update S                                                                         | elected Invoic                                           | s<br>                                                                                                    | 06 07 02 022 022 022 022 022 022 022 022 0    | 88 09 11<br>Oct 0ct 0<br>122 2022 20<br>Icat Sun M    | 0 11 12<br>Oct Oct Oct<br>22 2022 20.<br>on Tue Wa                                                                                                    | 13 1<br>22 2022 2<br>24 dd Thu 1                                             | 14 15<br>2ct Oct<br>22 022 022<br>Frei Set | 16<br>0c<br>5u        |
| Select All<br>Novtel Vehicle H<br>File Edit M<br>A001 Q<br>A001<br>A001<br>A001<br>A001<br>A001<br>A001<br>A002<br>A003<br>A004<br>A005 | I Si<br>Hire Ultima<br>Iodify Se<br>See See See<br>See See See<br>See See See<br>Thu Fri See                                                                                                    | elect None<br>te Enterp<br>tup Pro                                                  | rise 6.2.0.9 -<br>ccess Repo<br>(06 07 08 54<br>549 549 549<br>1022 boz boz<br>True Wed Thu                                                                                                    | [Item Grid]<br>rts Help                                                                                                    | 13 14 15 16<br>See See See See<br>See See See See See See                       | 17         18         19         21           54         202         202         202         202           i Set         54         202         202         202           i Set         54         00         10         1           rank         -         -         -         - | 0 21 22 23<br>p 5ep 5ep 5ep<br>2002 002 002 002<br># Wed Thu Fri<br>Anderson,<br>Charlos T                    | 24 25 26 27 2<br>3-c 3-c 5-c 5-c 5<br>2-c 3-c 5-c 5-c 5<br>3-c 3-c 3-c 3-c 3-c 3-c 3-c 3-c 3-c 3-c | Update S                                                                         | elected Invoic                                           | 3<br>3<br>3<br>3<br>3<br>3<br>3<br>3<br>3<br>3<br>3<br>3<br>3<br>3<br>3<br>3<br>3<br>3<br>3                                                                                                    | 06 07<br>Ct Oct 0<br>Ct 22 202 3<br>Dt Pri    | 08 09 11<br>Det 0et 0<br>22 2022 20<br>1et Sun M      | 1         11         12           t         0         10         10           22         2022         20         0           n         Tue W4         10         10 | 13 [1<br>22 2022 br<br>24 Thu I<br>25 10 10 10 10 10 10 10 10 10 10 10 10 10 | 14 15<br>24 04<br>7 mi<br>5at              | 16<br>Oc<br>202       |

All reservations in this tab can be billed simultaneously – if so selected - and once invoiced in Novtel, the invoices will be created in the Financial system too.

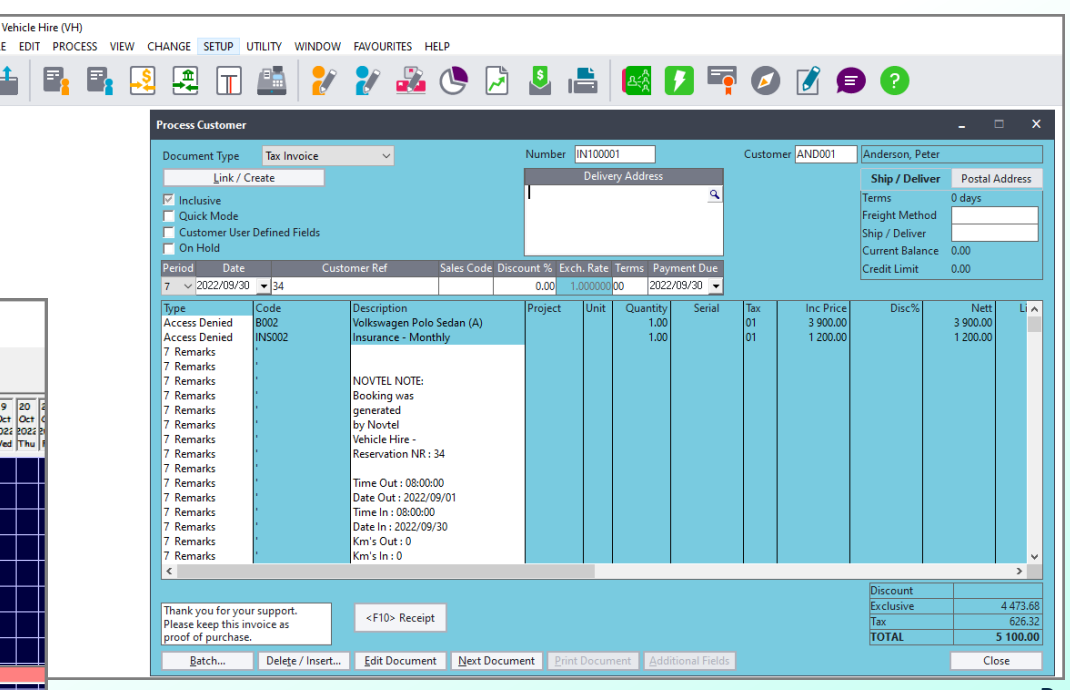

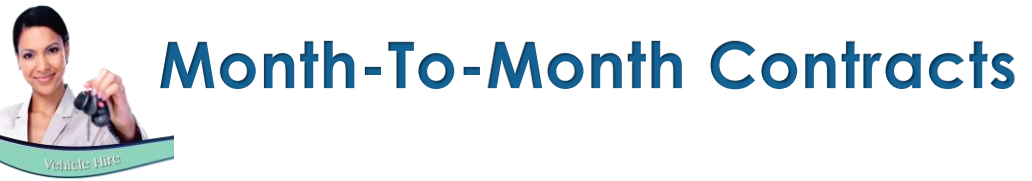

| Contract Manager Contract Number 7 Type Month-To-Month  Cancel Contract                                        | <ul> <li>When the Contract Type is selected as 'Month-to-Month',<br/>only 1 reservation is created.</li> </ul>                                                                                                    |
|----------------------------------------------------------------------------------------------------|----------------------------------------------------------------------------------------------------|
| Dustomer     WES001     West, Frank       Date Start     1     September 2022         Contract Completed     1 | The contract can either be continued for another month or                                                                                                    |
| Vehicles Subhires Fixed Rates SH Fixed Rates                                                                   | terminated when the recurring billing process is                                                                                                    |
| A003 - Fiat Palio                                                                                              | performed.                                                                                                    |
| Add Vehicle Remove Vehicle                                                                                     |                                                                                                    |
| Bental Num Date Start Date End Status Inv Total                                                                |                                                                                                    |
| 40 2022/09/01 2022/09/30 Provisional 3500.00                                                                   |                                                                                                    |
|                                                                                                    | Provide Vehicle Hire Ultimate Enterprise 6.2.0.9 - [Item Grid]                                                                                                    |
|                                                                                                    |                                                                                                    |
|                                                                                                    |                                                                                                    |
| Calculate Commission           O        Apply Commission             View Reservation         Escalations      | 01       02       03       04       05       06       07       08       09       10       11       12       13       14       15       16       17       18       19       20.2       21       22       23       24       25       26       27       28       29       30       01       02       03       04         Sep       Sep |
| Save Car                                                                                                    | A001 32 Anderson,                                                                                                    |
|                                                                                                    |                                                                                                    |
|                                                                                                    | A001B                                                                                                    |
|                                                                                                    |                                                                                                    |
|                                                                                                    | 40 West, Frank                                                                                                    |
|                                                                                                    |                                                                                                    |
|                                                                                                    |                                                                                                    |

## Billing Month-To-Month Contracts (Continue Rental)

.

| Fixed Contracts         Active Monthly Cu           Res Number         Customer Code         Customer Dess           ✓         40         WES001         West, Frank | September     Current Year     2022       stomers     Fixed Hire Purchase Payments     Weekly Contracts     Active W       cription     Vehicle Code     Status       A003     Provisiona       Month End Options     X       Update Customer And Supplier Invoices     Image: Contracts                                                                                                    | If the option is selected to 'Continue Rental', Novtel will create another monthly reservation for all selected 'Month-To-Month' reservations.                                                                                                    |
|----------------------------------------------------------------------------------------------------|----------------------------------------------------------------------------------------------------|----------------------------------------------------------------------------------------------------|
| Select All Select None                                                                                                    | Continue Reservation         All selected monthly contracts are extended to the end of the next month.         Print Updated Invoices         Print a list of all the customer and supplier invoices that were updated after the month end has been completed.         Email Statements         Mail customer/supplier statement directly after the reservation has rolled         Setup Customer       Setup Supplier         Proceed >>       Cancel | Novels Vehicle Hire Utilimate Enterprise 8.2.0.9 - [term Grid] File Edit Modify Stup Process Reports Help File Edit Modify Stup Process Reports Help File Edit Help File Edit Modify Control Model Help File Edit Help File Edit Help File Edit Hel |

## Billing Month-To-Month Contracts (Terminate Rental)

| Recurring Billing         Current Month       October         Fixed Contracts       Active Monthly Customers       Fixed Hire Purchase Payments         Res Number       Customer Code       Customer Description         Image: Market All States and States and St | Current Year     2022       Weekly Contracts     Active Weekly       Vehicle Code     Status       A003     On Rent       2022/10/01 | If the 'Continue Rental' option is <u><b>not</b></u> selected at the<br>next recurring billing process, the contract will <u><b>not</b></u><br>be continued. The User will mark the contract as<br>completed and the 'End Date' will be inserted. |
|----------------------------------------------------------------------------------------------------|----------------------------------------------------------------------------------------------------|----------------------------------------------------------------------------------------------------|
| Update Customer And Supplier Invoice                                                                                                    | s extended to the end of the next d supplier invoices that were been completed.                                                      | Contract Manager × Contract Number 7 Type Month-To-Month Cancel Contract Customer WES001 West, Frank                                                                                                    |
| Select All Select None Setup Customer Setup Supplier Email                                                                                                    | Jirectly after the reservation has rolled  Proceed >> Cancel                                                                         | Date Start     1 September 2022       Sele     Contract Completed       Vehicles     Subhires       Fixed Rates     SH Fixed Rates                                                                                                    |
|                                                                                                    |                                                                                                    | Add VehicleRemove VehicleRental NumDate StartDate EndStatus402022/09/012022/09/30Termed3500.00412022/10/012022/10/31Termed3500.00                                                                                                    |
|                                                                                                    |                                                                                                    | Calculate Commission<br>Q Apply Commission<br>Save Cancel                                                                                                    |

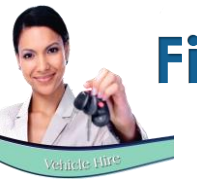

## **Fixed Weekly Contracts**

| 🌒 C | ontract Manager        |                                        |                                      |                                      |                                 | × |
|-----|------------------------|----------------------------------------|--------------------------------------|--------------------------------------|---------------------------------|---|
|     | Contract Numb          | per 8                                  | Type Fixe                            | d Weekly                             | Cancel Contract                 |   |
|     | Customer W             | /ES001                                 | West, Frank                          |                                      | ]                               |   |
|     | Date Start 5           | September 2022                         | Date                                 | End 18 September 202                 | 22 👤 2 🕂 Weeks                  |   |
| ſ   | Vehicles               |                                        | Subhires                             | Fixed Rates                          | SH Fixed Rates                  |   |
|     | A002 · Chev S          | park                                   |                                      | •                                    |                                 |   |
|     | Add Ve                 | hicle                                  | Remove Vehicle                       |                                      |                                 |   |
|     | Rental Num<br>42<br>43 | Date Start<br>2022/09/05<br>2022/09/12 | Date End<br>2022/09/11<br>2022/09/18 | Status<br>Provisional<br>Provisional | Inv Total<br>1000.00<br>1000.00 |   |
|     | Calculate Com          | mission<br>Apply Commissi              | on                                   | View Reservation                     | Escalations                     |   |
|     |                        |                                        |                                      |                                      | Save Cancel                     |   |

Fixed weekly contracts can be created and billed on a weekly basis too.

The 'Fixed Weekly' Contract Option is selected in this case, and the number of weeks will be calculated according to the date range selected.

In this case, 2 reservations will be created for the selected vehicle to manage each reservation individually.

The 2 reservations are now displayed on the Grid and linked to individual reservation numbers.

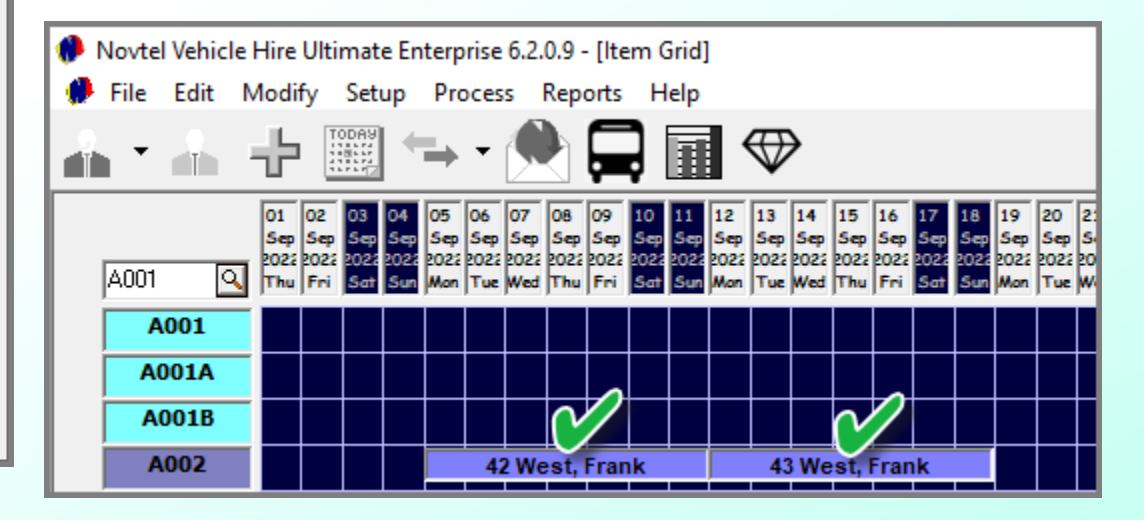

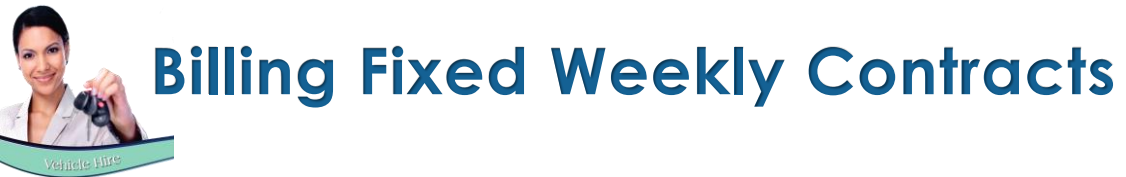

| Recurring Billin | 9           |                   |                                       |               |              |            |                     |
|------------------|-------------|-------------------|---------------------------------------|---------------|--------------|------------|---------------------|
|                  |             |                   | From 2022/09/01 🖵 To 202              | 22/09/30 💌    |              |            |                     |
| Fixed Cont       | racts       | Active Monthly Cu | ustomers Fixed Hire Purchase Payments | kly Contracts | Active Weekl | y T        | rregular Monthly    |
| Res Number       | Contract No | Customer Code     | Customer Description                  | Vehicle Code  | Status       | Date Start | Date End            |
| ✓ 42             | 8           | WES001            | West, Frank                           | A002          | Provisional  | 2022/09/05 | 2022/09/11          |
| <b>∨</b> 43      | 8           | WES001            | West, Frank                           | A002          | Provisional  | 2022/09/12 | 2022/09/18          |
|                  |             |                   |                                       |               |              |            |                     |
|                  |             |                   |                                       |               |              |            |                     |
|                  |             |                   |                                       |               |              |            |                     |
|                  |             |                   |                                       |               |              |            |                     |
|                  |             |                   |                                       |               |              |            |                     |
|                  |             |                   |                                       |               |              |            |                     |
|                  |             |                   |                                       |               |              |            |                     |
|                  |             |                   |                                       |               |              |            |                     |
|                  |             |                   |                                       |               |              |            |                     |
|                  |             |                   |                                       |               |              |            |                     |
| Select All       | Selec       | t None            |                                       |               |              | Updat      | e Selected Invoices |
|                  |             |                   |                                       |               |              |            | Close               |

The reservations linked to this contract is displayed in the 'Recurring Billing Billing's 'Weekly Contracts' tab and can now be billed.

## Week-To Week Contracts

| Novtel Vehicle Hire Ultimate Enterprise 6.2.0.9                                                                                                    | - [Item Grid]                                                                                                    |
|----------------------------------------------------------------------------------------------------|----------------------------------------------------------------------------------------------------|
| 🗭 File Edit Modify Setup Process Rep                                                                                                    | orts Help                                                                                                    |
| 🔺 • 🚠 🕂 🎬 🖘 • 🌺                                                                                                    |                                                                                                    |
| 31 01 02 03 04 05 06 07<br>Aug Sep Sep Sep Sep Sep Sep<br>2022 022 022 022 022 022 022 022 022<br>A001 Q Wed Thu Fri Set Sen Ann Tue                                                                                                    | 06 09 10 11 12 13 14 15 16 17 16 19 20 21 22 23 24 25 26 27 28 29 30 01 02 03 04 05 06 07 08<br>Contract Manager × |
| A001<br>A001A                                                                                                    | Contract Number 9 Type Week-To-Week  Cancel Contract                                                               |
| A001B                                                                                                    | Customer AND001 Anderson, Peter                                                                                    |
| A002 Anderson, Pete<br>A003 Status : Provisi                                                                                                    | Date Start 1 September 2022  Contract Completed  Weeks                                                             |
| A004 44 Anderson, 4005 8001                                                                                                    | Vehicles Subhires Fixed Rates SH Fixed Rates                                                                       |
| C 8002<br>CAM001                                                                                                    | A004 - Opel Corsa Lite                                                                                             |
|                                                                                                    | Add Vehicle Remove Vehicle                                                                                         |
| View Vehicles by                                                                                                    | Rental Num Date Start Date End Status Inv Total                                                                    |
| C Code       C Registration Number         Image: Comparison of the second second | 44 2022/09/01 2022/09/04 Provisional 1000.00                                                                       |
|                                                                                                    | Calculate Commission           0                                                                                   |
|                                                                                                    | Save Cancel                                                                                                    |

When creating a 'Week-to-Week' contract, only 1 reservation will be created for the selected vehicle when the contract is saved.

In the Recurring Billing window, the 'Active Weekly' tab displays this type of contract and can either be continue for another week if so selected, or the rental contract can be completed upon performing the billing process.

| Recurring Billing |             |                   |                                                                                                    |                                                                                                    |               |            | ×                   |
|-------------------|-------------|-------------------|----------------------------------------------------------------------------------------------------|----------------------------------------------------------------------------------------------------|---------------|------------|---------------------|
|                   |             |                   | From 2022/09/01 💌                                                                                                    | To 2022/09/30 💌                                                                                       |               |            |                     |
| Fixed Contra      | icts        | Active Monthly Co | ustomers Fixed Hire Purchase Payments                                                                                                | Weekly Contracts                                                                                      | Active Weekly |            | rregular Monthly    |
| Res Number        | Contract No | Customer Code     | Customer Description                                                                                                    | Vehicle Code                                                                                          | Status        | Date Start | Date End            |
| ✓ 44              | 9           | AND001            | Anderson, Peter                                                                                                    | A004                                                                                                  | Provisional   | 2022/09/01 | 2022/09/04          |
|                   |             |                   | Week End Options Update Customer And Supplier Invo Continue Reservation All selected weekly contracts a week. Print Updated Invoices | ices                                                                                                  | ×             |            |                     |
|                   |             |                   | Prints a list of all the customer<br>updated after the week end ha<br><u>Email Statements</u><br>Mail customer/supplier stateme      | and supplier invoices that were<br>as been completed.<br>ent directly after the reservation has rolle | ed            |            |                     |
| Select All        | Selec       | t None            | Setup Customer<br>Email Email                                                                                                    | Proceed >> Cancel                                                                                     |               | Update     | e Selected Invoices |
|                   |             |                   |                                                                                                    |                                                                                                    |               |            | Close               |

## Irregular Monthly Reservations

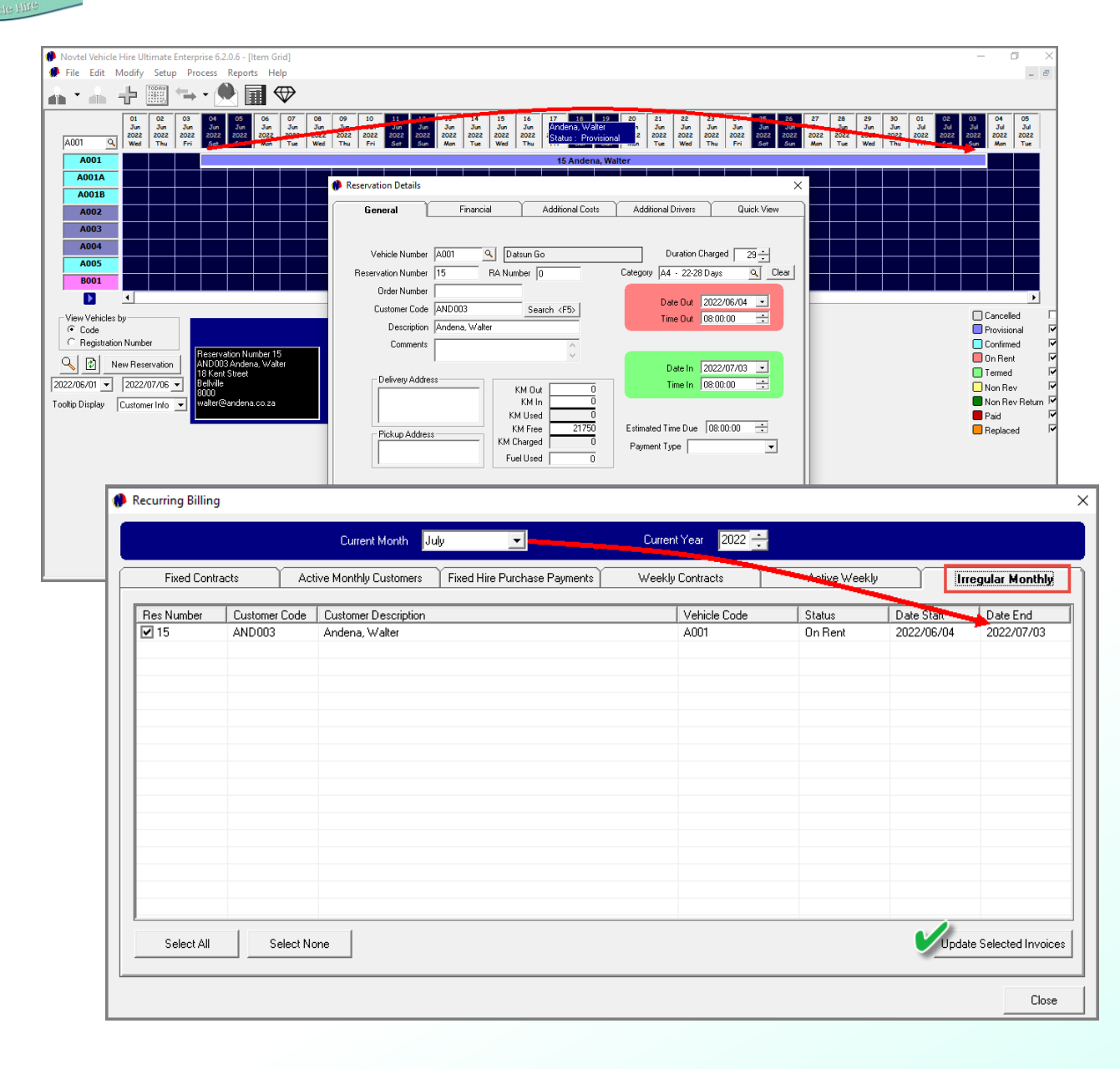

An 'Irregular Monthly' reservation refers to a reservation which does not start on the first day of the month, and does not end on the last day of the month.

This type of reservation is created directly on the Grid for a period of 1 month, but the date range starts within 1 month and ends in another.

For example:

Reservation 15 was created from the 4<sup>th</sup> of June until the 3<sup>rd</sup> of July.

In the 'Recurring Billing' screen, the reservation will be displayed in the 'Irregular Monthly' tab during the month the reservation ends, but not in the reservation's start month.

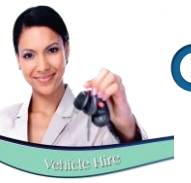

| 🐢 Edit Vehicle                                                                                                    |                                                                                                    |        | × |
|----------------------------------------------------------------------------------------------------|----------------------------------------------------------------------------------------------------|--------|---|
| Code A006<br>Description Datsun Go                                                                                                    |                                                                                                    |        |   |
| General Details Financial User Defined Fields                                                                                                 | Pastel Interface                                                                                                    | Assets |   |
| Branch Cape Town, South Africa<br>Registration Number Subhired<br>Manufacturer Datsun<br>Category Clear<br>Type Car/Automobile<br>PAX Vehicle | Show On Grid<br>Subhire Item<br>Hire Purchase<br>Monthly Billed Ite<br>Maintenance Iter<br>dditional Daily Hire Iter<br>Disposed |        |   |
|                                                                                                    | Accept                                                                                                    | Cancel |   |

When your fleet's availability is depleted, a vehicle can be subrented from another company.

The vehicle is created in Novtel and classified as a 'Subhire Item'.

The 'Supplier' will also be linked to this vehicle in the 'Financial' tab.

| Edit Vehicle                                                                                                    | ×  |
|----------------------------------------------------------------------------------------------------|----|
| Code A006<br>Description Datsun Go                                                                                                    |    |
| General Details Financial User Defined Fields Pastel Interface Assets                                                                                                    |    |
| Cost Price     0.00     Default Charges       Insurance Charge     Insurance Charge       Insurance Charge     Insurance Grou Q     Clear       Rental Per Day Excl Tax     260.87     Contract Charge       Tax     39.13     Excess KM Charge       Rental Per Day Incl Tax     300.00     Excess Kilometers |    |
| Date Of Purchase 2022/09/23  Replacement Value 0.00                                                                                                    |    |
| Supplier Code PRE001 Q Premium Car Rentals                                                                                                    |    |
| Monthly Payment 0.00 Setup Payments Only available for Hire Purchased Items                                                                                                    |    |
| Accept Cance                                                                                                    | el |

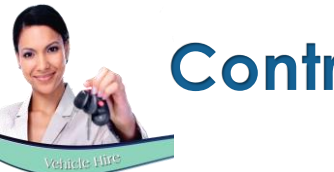

When the vehicle is selected on the contract, the rental amount is set in the 'Escalations' screen.

This is the rental amount charged to the Customer.

| Contract Manager |                            |                          |                            |                 |      |
|------------------|----------------------------|--------------------------|----------------------------|-----------------|------|
| Contract Nu      | mber 10                    | Туре 📑                   | ed Monthly 🗾               | Cancel Contract |      |
| Customer         | PAT001                     | Patterson, Elize         |                            |                 |      |
| Date Start       | 1 September 2022           | Da                       | te End 31 December 20      | 22 💌 4 🕂 Mor    | nths |
| Vehicles         |                            | Subhires                 | Fixed Rates                | SH Fixed Rates  |      |
| A006 - Dats      | un Go                      |                          | •                          |                 |      |
| Add              | Vehicle                    | Remove Vehicle           | -                          |                 |      |
| Rental Num       | Date Start                 | Date End                 | Status                     | Inv Total       |      |
| 50               | 2022/09/01                 | 2022/09/30               | Provisional                | 3500.00         |      |
| 51               | 2022/10/01 2022/11/01      | 2022/10/31<br>2022/11/30 | Provisional<br>Provisional | 3500.00         |      |
| 53               | 2022/12/01                 | 2022/12/31               | Provisional                | 3500.00         |      |
| Calculate C      | ommission<br>Apply Commiss | ion                      | View Reservation           | Escalations     |      |
|                  |                            |                          |                            | Save Cance      | sl   |

In the 'Sub-Hires' tab, the subrental reservations are also created automatically – and the amount inserted according to the applied commission percentage set in the 'Vehicles' tab.

The amount indicated here, is payable to the Supplier of the vehicle.

| ntract Manag | er                                                       |                                          |                                    |        |
|--------------|----------------------------------------------------------|------------------------------------------|------------------------------------|--------|
| Contract N   | lumber 10 T                                              | ype Fixed Monthly 💌                      | Cancel Contract                    |        |
|              |                                                          |                                          |                                    |        |
| Lustomer     | PATUU1 Patterson,                                        | Elize                                    |                                    |        |
| Date Start   | 1 September 2022 💌                                       | Date End 31 Decer                        | mber 2022 💌 🛛 4 ÷                  | Months |
|              |                                                          |                                          |                                    |        |
| Vehicle      | s Subhires                                               | Fixed Rates                              | s SH Fixed Ra                      | ites   |
|              |                                                          |                                          |                                    | т      |
| AUU6 - Da    | tsun Lio                                                 |                                          | •                                  | ]      |
| SR Num       | Supplier                                                 | Date Start Date                          | e End Inv Total                    | [      |
| 2            | PRE001 - Premium Car Renta<br>PRE001 - Premium Car Renta | als 2022/09/01 202<br>als 2022/10/01 202 | 2/09/30 3150.00<br>2/10/31 3150.00 |        |
| 4            | PRE001 - Premium Car Renta                               | als 2022/11/01 202                       | 2/11/30 3150.00                    |        |
| 5            | PRE001 - Premium Car Renta                               | als 2022/12/01 202                       | 2/12/31 3150.00                    |        |
|              |                                                          |                                          |                                    |        |
|              |                                                          |                                          |                                    |        |
|              |                                                          |                                          |                                    |        |
| <            |                                                          |                                          | >                                  |        |
|              |                                                          | View Su                                  | bhire Escalations                  | 1      |
|              |                                                          |                                          |                                    |        |
|              |                                                          |                                          | Save                               | Cancel |

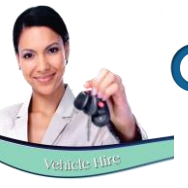

| 🏉 Co | ontract Mana              | ager                    |                                            |                  |                         |                      |                                |                                         | 3      |
|------|---------------------------|-------------------------|--------------------------------------------|------------------|-------------------------|----------------------|--------------------------------|-----------------------------------------|--------|
|      | Contrac                   | t Number                | 10                                         | Ту               | pe Fixed Mo             | nthly 💌              | ]                              | Cancel Contract                         |        |
|      | Customer                  | PAT00                   | 1                                          | Patterson, B     | Elize                   |                      |                                |                                         |        |
|      | Date Start                | 1 Sep                   | tember 2022                                | •                | Date End                | 31 Dece              | mber 2022 👤                    | · 4÷                                    | Months |
|      | Vehic                     | cles                    | Υ                                          | Subhires         |                         | Fixed Rate           | es                             | SH Fixed Rat                            | es     |
|      | Line Type<br>Item<br>Item | Rate<br>AD001<br>INS002 | Description<br>Additional D<br>Insurance - | river<br>Monthly |                         | Qty<br>1<br>1 10     | Excl<br>86.96 11<br>143.48 156 | Tax Incl<br>3.04 100.00<br>6.52 1200.00 |        |
|      | Add R                     | ates To Veh             | icles V                                    | 1130.            | . <b>43 1</b><br>Add Re | <b>69.57</b><br>mark | 1300.00                        | Delete                                  |        |
|      |                           |                         |                                            |                  |                         |                      | S                              | ave C                                   | ancel  |

In the 'Fixed Rates' tab, additional costs can be added and updated to the reservations linked to the contract.

#### The Invoice total to the Customer will now be increased accordingly.

| Contra   |                |                    |                       |                      |                 |           |            |
|----------|----------------|--------------------|-----------------------|----------------------|-----------------|-----------|------------|
| Contra   | ct Number      | 0                  | Type F                | ixed Monthly         | -               | Cancel Co | ontract    |
| C        | DUTOOL         |                    |                       |                      |                 |           |            |
| Lustomer | PATOUT         |                    | ratterson, Elize      |                      |                 |           |            |
| Date Sta | t 1 Septe      | ember 2022 🔻       | - D                   | ate End 3            | 1 December 2022 |           | 4 + Months |
|          |                |                    |                       | _                    |                 |           |            |
| Veh      | cles           | y s                | ubhires               | Fixe                 | d Rates         | SH Fi     | xed Rates  |
|          |                | , <b></b>          |                       |                      |                 |           |            |
| A006 -   | Datsun Go      |                    |                       |                      | •               |           |            |
|          | Add Vebicle    |                    | Remove Vehic          |                      |                 |           |            |
|          |                |                    | Tremove venic         | 16                   |                 |           |            |
| Renta    | Num Dat        | e Start            | Date End              | Status               |                 | Inv       | / Total    |
| 50       | 202            | 2/09/01<br>2/10/01 | 2022/09/30 2022/10/31 | Provisio<br>Provisio | inal<br>Inal    | 48<br>48  |            |
| 52       | 202            | 2/11/01            | 2022/11/30            | Provisio             | nal             | 48        | 300.00     |
| 53       | 202            | 2/12/01            | 2022/12/31            | Provisio             | nal             | 48        | 300.00     |
|          |                |                    |                       |                      |                 |           |            |
|          |                |                    |                       |                      |                 |           |            |
|          |                |                    |                       |                      |                 |           |            |
|          | ate Commission | )<br>              |                       | Vie                  | ew Reservation  | Escalati  | ons        |
|          |                | biy Commission     | <u>'</u>              |                      |                 |           |            |

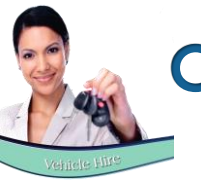

| 🌔 Contract Manager                          |                                                         |                      |                                         | ×                         |
|---------------------------------------------|---------------------------------------------------------|----------------------|-----------------------------------------|---------------------------|
| Contract Number                             | 10 Туре                                                 | Fixed Monthly        | Cancel                                  | Contract                  |
| Customer PAT00                              | Patterson, Elize                                        |                      |                                         |                           |
| Date Start 1 Sep                            | otember 2022 💌                                          | Date End 31 Decen    | nber 2022 💌                             | 4 📩 Months                |
| Vehicles                                    | Subhires                                                | Fixed Rates          | SH 1                                    | Fixed Rates               |
| Line Type Rate<br>Item AD001<br>Item INS002 | Description<br>Additional Driver<br>Insurance - Monthly | Qy<br>1 8            | Excl Tax<br>36.96 13.04<br>13.48 156.52 | Incl<br>100.00<br>1200.00 |
| Add Rates To Sut                            | 1130.43                                                 | 169.57<br>Add Remark | 1300.00<br>Add De                       | lete                      |
|                                             |                                                         |                      | Save                                    | Cancel                    |

Fixed rates payable to the Supplier, will be added to the 'SH Fixed Rates' tab and updated to the Sub-rental reservations.

The Invoice Total for all Sub-Rental Reservations will now also be increased accordingly.

| 🥬 Contract Manager         | r                                                                                                    |                                                                                                    |                                                                                   | ×                                                    |
|----------------------------|----------------------------------------------------------------------------------------------------|----------------------------------------------------------------------------------------------------|-----------------------------------------------------------------------------------|------------------------------------------------------|
| Contract Nu                | umber 10                                                                                                    | Type Fixed Monthly                                                                                                    | ▼ Cancel                                                                          | Contract                                             |
| Customer                   | PAT001 Patterson                                                                                                    | n, Elize                                                                                                    |                                                                                   |                                                      |
| Date Start                 | 1 September 2022 💌                                                                                                    | Date End 31 Dec                                                                                                    | cember 2022 💌                                                                     | 4 📩 Months                                           |
| Vehicles                   | Subhires                                                                                                    | Fixed Ra                                                                                                    | ites SH                                                                           | Fixed Rates                                          |
| A006 - Dats                | sun Go                                                                                                    |                                                                                                    |                                                                                   | •                                                    |
| SR Num<br>2<br>3<br>4<br>5 | Supplier<br>PRE001 - Premium Car Rer<br>PRE001 - Premium Car Rer<br>PRE001 - Premium Car Rer<br>PRE001 - Premium Car Rer | Date Start         D           Itals         2022/09/01         2           Itals         2022/10/01         2           Itals         2022/11/01         2           Itals         2022/12/01         2 | Vate End II<br>022/09/30<br>022/10/31<br>022/11/30<br>022/12/31<br>Subhire Escala | nv Total<br>4450.00<br>4450.00<br>4450.00<br>4450.00 |
|                            |                                                                                                    |                                                                                                    | Save                                                                              | Cancel                                               |

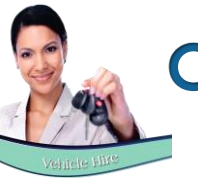

| Subhire Vehicle                       |                            |         |                   |        |
|---------------------------------------|----------------------------|---------|-------------------|--------|
| Subhire Number : 2                    | Reservation : 50           |         |                   |        |
| Date Start : 2022/09/01 Vehic         | de to be subhired : Datsun | Go      |                   |        |
| Date End : 2022/09/30                 | Customer : PAT00           | 1 Patte | erson, Elize      | ,      |
| Supplier PRE001                       | Car Rentals                |         |                   |        |
| Financial                             | Additional Costs           | Υ       | Quick Vie         | W      |
| Contact Person                        |                            | _       |                   |        |
| Registration Number                   |                            | _       |                   |        |
| Supplier Reservation Number           |                            |         |                   |        |
| Order Number                          |                            | _       |                   |        |
| Supplier Invoice Number               |                            | _       |                   |        |
| Pompto Interest                       |                            |         | -                 |        |
| Hendiks                               |                            |         | ~                 |        |
| Duration Charged                      | 1 Price Lists              |         | ٩                 |        |
| Buy Price Per Day                     |                            | Sellir  | ng Price Per Day- |        |
| Price (Excl) 2739.13 Rental Tot       | al (Excl) 2739.13          | Pri     | ce (Excl)         | 0.00   |
| Tax 410.87 Rental To                  | tal Tax 410.87             |         | Tax               | 0.00   |
| Price (Incl) 3150.00 Rental To        | tal (inci) 3150.00         | Pr      | ice (Incl)        | 0.00   |
|                                       |                            |         |                   |        |
| Nett Profit/Loss                      |                            |         |                   |        |
| Customer Invoice Excl Total 4173.91   |                            |         |                   |        |
| Supplier Invoice Excl Total 3869.56 G | iross Excl Profit 3        | 04.35   | Accept            | Cancel |

Viewing the actual Sub-rental reservation for September 2022, the 'Nett Profit/Loss' section indicates the following:

- ✓ The Customer Invoice amount exclusive of VAT payable to your company.
- ✓ The amount exclusive of VAT payable to the Supplier.
- $\checkmark$  And the Commission amount exclusive of VAT to be retained by your company.

| () | Subhire                                                                                     | e Vehicle                                                                                    |          |                             |                                            |                                                      | ×                                                     |
|----|---------------------------------------------------------------------------------------------|----------------------------------------------------------------------------------------------|----------|-----------------------------|--------------------------------------------|------------------------------------------------------|-------------------------------------------------------|
|    | S<br>Date Star                                                                              | ubhire Number : 2<br>rt : 2022/09/01                                                         | Veh      | Reserva<br>iicle to be subl | ation : 50<br>hired : Datsun Go            | D                                                    |                                                       |
|    | Suppli                                                                                      | ier PRE001 Q                                                                                 | Premium  | Car Rentals                 | omer: PATUUT                               | Patterson, Elize                                     |                                                       |
|    | <u> </u>                                                                                    | Financial                                                                                    | ľ        | Additional (                | Costs                                      | Quid                                                 | sk View                                               |
|    | L<br>L<br>L<br>L<br>L<br>L<br>L<br>L<br>L<br>L<br>L<br>L<br>L<br>L<br>L<br>L<br>L<br>L<br>L | Description<br>Jatsun Go<br>AD001 - Additional Driver<br>NS002 - Insurance - Monthl<br>Fotal | y        | <u>Q</u> y<br>1<br>1        | Tax<br>410.87<br>13.04<br>156.52<br>580.44 | Excl Price<br>2739,13<br>86,96<br>1043,48<br>3869,56 | Incl Price<br>3150.00<br>100.00<br>1200.00<br>4450.00 |
|    | Nett Profi<br>Custome                                                                       | t/Loss<br>er Invoice Excl Total 4                                                            | \$173.91 |                             |                                            |                                                      |                                                       |
|    | Supplie                                                                                     | er Invoice Excl Total                                                                        | 3869.56  | Gross Excl Pro              | ofit 304.                                  | 35 Accep                                             | ot Cancel                                             |

In the 'Quick View' tab, the overview of the Supplier's costs due, is listed.

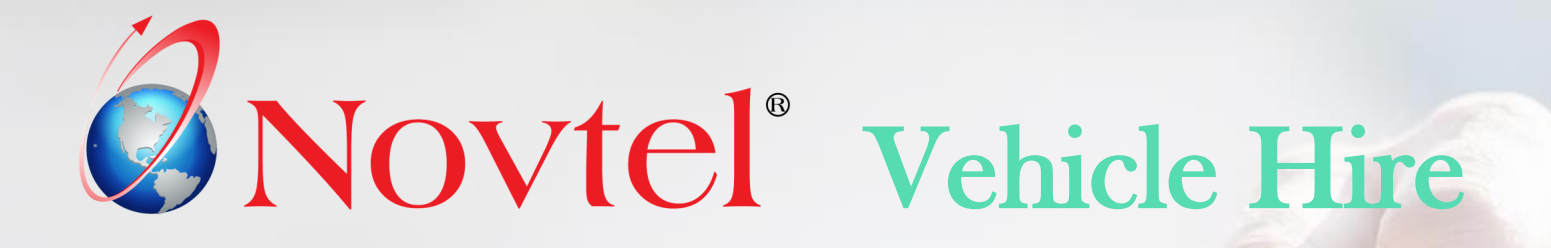

## Accessing the Reservations linked to a Contract

## Accessing Reservations Linked to a Contract

A reservation can be accessed by means of these methods:

1. From the contract by clicking on the reservation and then on 'View Reservation'.

| 🌔 Co | ontract Manage | r                    |                 |                |            |                 | ×      |
|------|----------------|----------------------|-----------------|----------------|------------|-----------------|--------|
|      | Contract N     | umber 6              | Type F          | ixed Monthly   | -          | Cancel Contract |        |
|      | Customer       | AND001               | Anderson, Peter |                |            |                 |        |
|      | Date Start     | 1 September 2022     |                 | ate End 28 Feb | ruary 2023 | • 6÷            | Months |
|      | Vehicles       | 3                    | Subhires        | Fixed Rate     | es         | SH Fixed Ra     | ites   |
|      | B002 - Voll    | kswagen Polo Sedan ( | (A)             | <b>_</b>       |            |                 |        |
|      | Ado            | l Vehicle            | Remove Vehicl   | e              |            |                 |        |
|      | Rental Nun     | n Date Start         | Date End        | Status         |            | Inv Total       | 1      |
|      | 34             | 2022/09/01           | 2022/09/30      | Termed         |            | 5100.00         |        |
|      | 35             | 2022/10/01           | 2022/10/31      | On Rent        |            | 5100.00         |        |
|      | 36             | 2022/11/01           | 2022/11/30      | Provisional    |            | 5100.00         |        |
|      | 38             | 202 /01 /01          | 2022/12/31      | Provisional    |            | 5100.00         |        |
|      | 39             | 2023/02/31           | 2023/02/28      | Provisional    |            | 5100.00         |        |
|      | Calculate C    | Commission           | ion             | View Re        | servation  | Escalations     |        |
|      |                |                      |                 |                |            | Save (          | Cancel |

2. Or by simply double clicking on the reservation directly on the Grid.

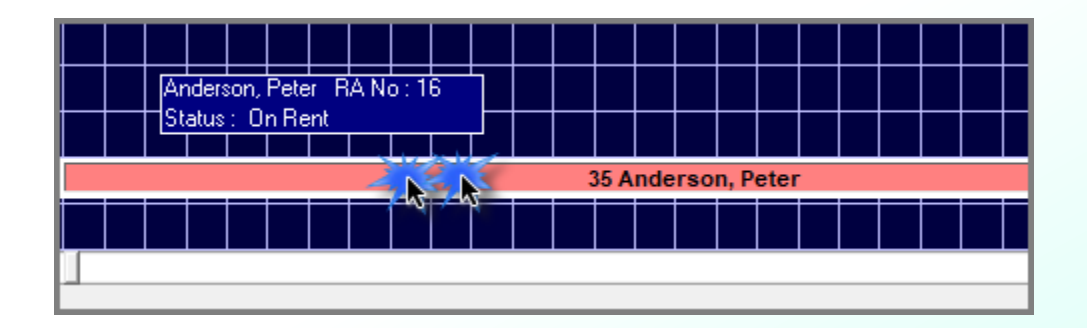

## **Accessing Reservations Linked to a Contract**

The selected reservation contains 5 tabs, namely:

#### 1. The 'General' Tab

| Reservation Details                                                                              |                                                      |                                                                                                    |                                                                                                    | ×                                                                                                    |
|--------------------------------------------------------------------------------------------------|------------------------------------------------------|----------------------------------------------------------------------------------------------------|----------------------------------------------------------------------------------------------------|----------------------------------------------------------------------------------------------------|
| General                                                                                          | Financial                                            | Additional Costs                                                                                                    | Additional Drivers                                                                                           | Quick View                                                                                                    |
| Vehicle Number<br>Reservation Number<br>Order Number<br>Customer Code<br>Description<br>Comments | B002 Volk<br>35 RA Numb<br>AND001<br>Anderson, Peter | wagen Polo Sedan (A)<br>per 16<br>Search <p5><br/>0<br/>M Out 10235</p5>                                                 | Duration Chu<br>Category B - Group B<br>Date Dut 20<br>Time Dut 00<br>Date In 20<br>Time In 20<br>Time In 00 | arged 1 -<br>9 Clear<br>322/10/01 -<br>3:00:00 -<br>3:22/10/31 -<br>3:00:00 -<br>3:00:00 -<br>3:00 |
| - Pickup Addre:                                                                                  | ss KM<br>KM Ch<br>Fuel                               | KM In         0           Used         0           If Free         0           Jarged         0           Used         0 | Estimated Time Due T                                                                                         | 00:00:00                                                                                                    |
| Remarks                                                                                          |                                                      | \$<br>\$                                                                                                    | Status                                                                                                    | On Rent 💌                                                                                                    |
| View Audit Log                                                                                   |                                                      |                                                                                                    | Ac                                                                                                    | cept Cancel                                                                                                    |

#### 2. Financial

| Price (Incl)     3900.00     Duration Charged       Price (Excl)     3331.30       Tax     508.70       Deposit Calculated By     Invoice Total       C Percentage     Amount       Deposit Amount     0.00       Percentage Per Day (Incl)     3900.00       Rental Charge Per Day (Excl)     3900.00       Applicable Rates Incl Tax     Insurance Charge Per Day       Insurance Charge Per Day     0.00       Standard Insurance     0.00       Output Cover Insurance     0.00       Output Cover Insurance     0.00 | General Financial Addition                                               | l Costs Additional Drivers Quick View |
|----------------------------------------------------------------------------------------------------|--------------------------------------------------------------------------|---------------------------------------|
| Price (Incl)     3900.00     Duration Charged     1       Price (Excl)     3391.30     Invoice Total     5100.00       Deposit Calculated By     Date Raised     0     0       Percentage                                                                                                    |                                                                          |                                       |
| Price [Excl]     3391.30       Tax     508.70       Deposit Calculated By     Date Raised       C     Percentage       Percentage     Amount       Deposit Amount     0.00       Percentage Per Day (Incl)     3900.00       Applicable Rates Incl Tax     0.00       Insurance Charge Per Day     0.00       Stendard Insurance     0.00       Super Cover Insurance     0.00                                                                                                    | Price (Incl) 3900.00                                                     | Duration Charged   1 🛨                |
| Tax     508.70     Invoice Total     5100.00       Deposit Calculated By     C Percentage     Amount     Date Raised       Deposit Amount     0.00     Deposit Paid       Deposit Amount     0.00     Deposit Applied                                                                                                    | Price (Excl) 3391.30                                                     |                                       |
| Deposit Calculated By       Date Raised         C Percentage       Amount         Deposit Amount       0.00         Percentage Per Day (Inci)       3900.00         Rental Charge Per Day (Inci)       3900.00         Rental Charge Per Day (Exci)       3391.3         Applicable Rates Incl Tax       0.00         Insurance Charge Per Day       0.00         Ontract Fee       0.00         Outrant Fee       0.00         Outrant Fee       0.00         Standard Insurance       0.00         0.00       0.00      | Tax 508.70                                                               | Invoice Total 5100.00                 |
| C Percentage     Amount     Deposit Amount     Deposit Amount     Deposit Amount     Deposit Amount     Deposit Applied     Deposit Applied     Percentage Per Day (Inci)     Agent Code     Agent Code     Description     Applicable Rates Incl Tax     Insurance Charge Per Day     Contract Fee     0.00     Ortract Fee     0.00     Ortract Fee     0.00     0.00     0.00     0.00                                                                                                    | Deposit Calculated By                                                    | Data Baired                           |
| Deposit Amount     0.00       Rental Charge Incl / Excl       Rental Charge Per Day (Incl)       Agent Code       Deposit Amount       Agent Code       Deposit Applied         Agent Code       Deposit Applied         Agent Code       Deposit Applied         Agent Code       Deposit Applied         Agent Code       Deposit Per Day (Excl)         Applicable Rates Incl Tax         Insurance Charge Per Day       Contract Fee       Premium Amount       Standard Insurance       0.00       0.00              | C Percentage <ul> <li>Amount</li> </ul>                                  |                                       |
| Deposit Amount     0.00       Rental Charge Incl / Excl       Rental Charge Per Day (Incl)       Rental Charge Per Day (Excl)       3390.00       Applicable Rates Incl Tax       Insurance Charge Per Day       Contract Fee       0.00       Stendard Insurance       0.00       Super Cover Insurance       0.00       0.00                                                                                                    |                                                                          | 🗖 Deposit Paid                        |
| Rental Charge Incl / Excl     Agent Code       Rental Charge Per Day (Incl)     3900.00       Rental Charge Per Day (Excl)     3391.3       Applicable Rates Incl Tax     Description       Insurance Charge Per Day     0.00       Contract Fee     0.00       Premium     Amount       Standard Insurance     0.00       0.00     0.00                                                                                                    | Deposit Amount 0.00                                                      | 📃 Deposit Applied                     |
| Rental Charge Per Day (Incl)     3300.00       Rental Charge Per Day (Exc)     3391.3       Applicable Rates Incl Tax     Insurance Charge Per Day       Insurance Charge Per Day     0.00       Contract Fee     0.00       Premium Amount       Standard Insurance     0.00       0.00     0.00                                                                                                    | Bental Charge Incl / Evol                                                |                                       |
| Henrial Charge Per Day (Inci)     3900.00       Applicable Rates Incl Tax                                                                                                    |                                                                          | Agent Code                            |
| Applicable Rates Incl Tax  Applicable Rates Incl Tax  Insurance Charge Per Day Contract Fee 0.00 Premium Amount Standard Insurance 0.00 0.00 0.00 0.00                                                                                                    | Rental Charge Per Day (Inci) 3900.1<br>Bental Charge Per Day (Excl) 3390 | 3 Description                         |
| Applicable Rates Incl Tax Insurance Charge Per Day Contract Fee Premium Amount Standard Insurance 0.00 0.00 0.00 0.00 0.00 0.00 0.00 0.                                                                                                    |                                                                          |                                       |
| Insurance Charge Per Day 0.00<br>Contract Fee 0.00<br>Standard Insurance 0.00<br>Super Cover Insurance 0.00<br>0.00 0.00                                                                                                    | Applicable Rates Incl Tax                                                |                                       |
| Contract Fee 0.00 Premium Amount Standard Insurance 0.00 Super Cover Insurance 0.00 0.00                                                                                                    | Insurance Charge Per Day 0.1                                             | a                                     |
| Premium Amount Standard Insurance 0.00 0.00 Super Cover Insurance 0.00 0.00                                                                                                    | Contract Fee0.1                                                          | <u>0</u>                              |
| Standard Insurance 0.00 0.00<br>Super Cover Insurance 0.00 0.00                                                                                                    | Premium Amount                                                           | -                                     |
|                                                                                                    | Standard Insurance 0.00 0.1 Super Cover Insurance 0.00 01                |                                       |
|                                                                                                    |                                                                          | 9                                     |
|                                                                                                    |                                                                          |                                       |
|                                                                                                    |                                                                          |                                       |

#### **3. Additional Costs**

| Reservation Details |       |                   |                  |                    |             | × |
|---------------------|-------|-------------------|------------------|--------------------|-------------|---|
| General             | Ŷ     | Financial         | Additional Costs | Additional Drivers | Quick View  |   |
|                     |       |                   |                  |                    |             |   |
| Line Type           | Rate  | Description       | Qty              | Excl Tax           | Incl        |   |
| Item I              | NS002 | Insurance - Month | nly 1            | 1043.48 156.52     | 1200.00     |   |
|                     |       |                   |                  |                    |             |   |
|                     |       |                   |                  |                    |             |   |
|                     |       |                   |                  |                    |             |   |
|                     |       |                   |                  |                    |             |   |
|                     |       |                   |                  |                    |             |   |
|                     |       |                   |                  |                    |             |   |
|                     |       |                   |                  |                    |             |   |
|                     |       |                   |                  |                    |             |   |
|                     |       |                   |                  |                    |             |   |
|                     |       |                   |                  |                    |             |   |
|                     |       |                   |                  |                    |             |   |
|                     |       |                   | 1043.48 156.9    | 52 1200.00         |             |   |
|                     |       |                   |                  |                    | <u></u>     |   |
|                     |       |                   | Add Hemark       | Add                | Delete      |   |
|                     |       |                   |                  |                    |             |   |
|                     |       |                   |                  |                    |             |   |
| View Audit Log      |       |                   |                  | Ad                 | ccept Cance |   |

## **Accessing Reservations Linked to a Contract**

#### 4. Additional Drivers

| Reservation Details                |                      | ×         |
|------------------------------------|----------------------|-----------|
| General Financial Additional Costs | I Drivers Q          | uick View |
| _ Driver 1                         |                      | _         |
| First & Last Name                  |                      |           |
| Licence Number Di Number           |                      |           |
| Passport Number                    |                      |           |
|                                    |                      |           |
| Driver 2                           |                      | — II      |
| First & Last Name                  |                      |           |
| Licence Number ID Number           |                      |           |
| Passport Number                    |                      |           |
|                                    |                      |           |
| Driver 3                           |                      | _         |
| First & Last Name                  |                      |           |
| Licence Number ID Number           |                      |           |
| Passport Number                    |                      |           |
| Copy Additional Drivers Fr         | om Previous Reservat | ion       |
|                                    |                      |           |
|                                    |                      |           |
|                                    |                      |           |
|                                    |                      |           |
| View Audit Log                     | Accept               | Cancel    |

#### 5. Quick View

| Reservation Details                                        |                                                                  |               |                                   |                                                            |                                                            | ×          |
|------------------------------------------------------------|------------------------------------------------------------------|---------------|-----------------------------------|------------------------------------------------------------|------------------------------------------------------------|------------|
| General                                                    | Financial                                                        | Addition      | nal Costs                         | Additional                                                 | Drivers                                                    | Quick View |
| General<br>Descriptio<br>Volkswag<br>INS002 - I<br>TOTAL D | Financial<br>n<br>en Polo Sedan (A)<br>Insurance - Monthly<br>UE | Qty<br>1<br>1 | Tax<br>508.70<br>156.52<br>665.22 | Additional<br><u>Excl</u><br>3391.30<br>1043.48<br>4434.78 | Incl           3900.00           1200.00           5100.00 | Quick View |
| View Audit Log                                             |                                                                  |               |                                   |                                                            | Accep                                                      | t Cancel   |

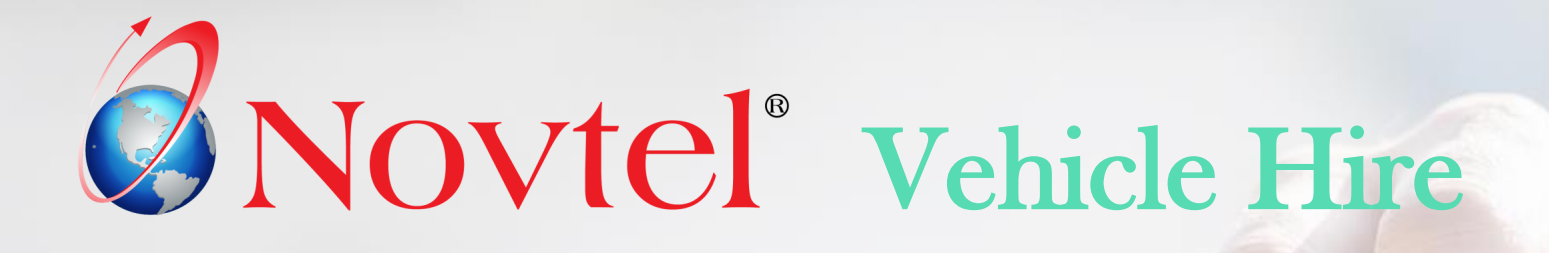

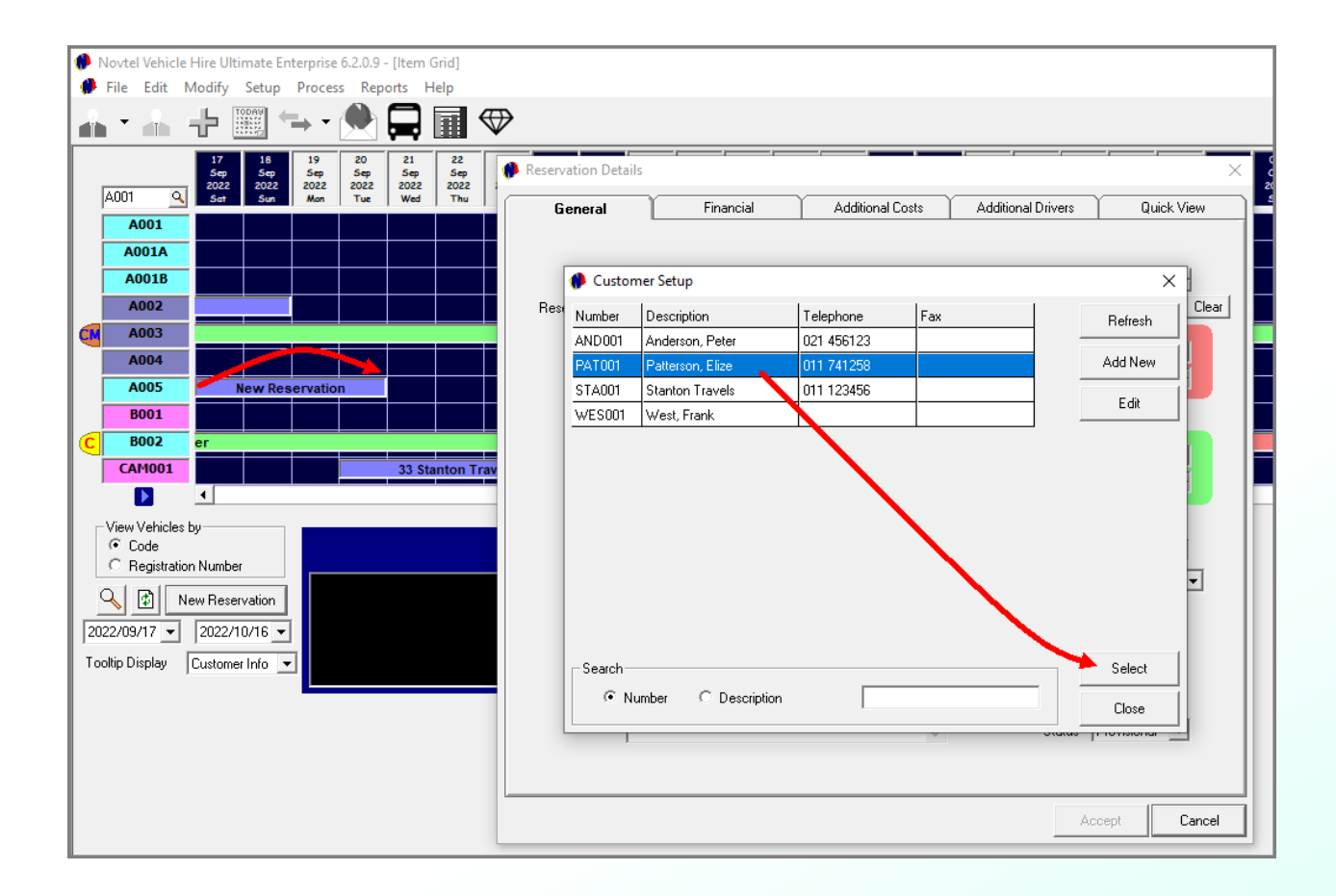

Short Term Reservations are created directly on the Grid.

In the date column next to the required vehicle, and on the start date, click; hold; drag and release the mouse button on the requested end date.

For example: A reservation is made for vehicle code A005, and from 17 - 20 September 2022.

Upon releasing the mouse button, a Customer must be selected. If the Customer already exists in the Novtel system, search for and select the Customer.

If not, create the Customer, save the master file, and select it.

| Reservation Details                                                                                                    | ×                                                                                                    |
|----------------------------------------------------------------------------------------------------|----------------------------------------------------------------------------------------------------|
| General Financial Additional Costs                                                                                                    | Additional Drivers Quick View                                                                                                    |
| Vehicle Number A005 C Toyota Tazz          Reservation Number       New Reser       RA Number         Order Number       Customer Code       PAT001       Search <f5>         Description       Patterson, Elize       Comments       Comments         Delivery Address       KM Out       0         Pickup Address       KM Pree       0</f5> | Duration Charged 4 +<br>Category A1 - 1-7 Days Q Clear<br>Date Dut 2022/09/17 •<br>Time Dut 08:00:00 +<br>Date In 2022/09/21 •<br>Time In 08:00:00 +<br>Estimated Time Due 08:00:00 + |
| Remarks                                                                                                    | Payment Type                                                                                                    |

A reservation number is only created once the reservation is saved.

Now the reservation on the Grid displays the allocated Reservation Number, as well as the Customer's name.

To access the reservation, simply double-click on it.

| Novtel Vehicle Hire Ultimate Enterprise 6.2.0.9 - [Item Grid]       |                                         |                              |
|---------------------------------------------------------------------|-----------------------------------------|------------------------------|
| File Edit Modify Setup Process Reports Help                         | a                                       |                              |
|                                                                     |                                         |                              |
| 17 18 19 20 21 22<br>Sep Sep Sep Sep Sep Sep Sep Sep 2022 2022 2022 | Reservation Details                     | ×                            |
| A001 Q Sat Sun Mon Tue Wed Thu                                      | General Financial Additional Costs A    | dditional Drivers Quick View |
| A001                                                                |                                         |                              |
| A001B                                                               | Vehicle Number A005 Q Toyota Tazz       | Duration Charged 4           |
| A002                                                                | Reservation Number 45 RA Number 0 Categ | gory A1 - 1-7 Days 🔍 Clear   |
| A003 Patterson, Elize                                               | Orde-Humber                             | Date Out 2022/09/17 🔹        |
| A004 A005 45 Patterson Elize                                        | Customer Code PAT001 Search <f5></f5>   | Time Out 08:00:00 🛨          |
| B001                                                                | Description  Patterson, Elize           |                              |
| C B002 er                                                           |                                         |                              |
| CAM001 33 Stanton Trav                                              | Delivery Address                        | Time In 08:00:00             |
|                                                                     |                                         |                              |
| View Vehicles by                                                    | KM Used 0<br>KM Free 1200 Esti          | mated Time Due 08:00:00 ÷    |
| C Registration Number Reservation Number 45                         | Pickup Address KM Charged 0 Pa          | yment Type                   |
| New Reservation PAT001 Patterson, Elize P0 Box 4213                 | Fuel Used 0                             |                              |
| 2022/09/17                                                          |                                         |                              |
| Tooltip Display Customer Info - Johannesourg<br>elize@patterson.com |                                         |                              |
|                                                                     | Denotes A                               |                              |
|                                                                     |                                         | Status Provisional 💌         |
|                                                                     |                                         |                              |
|                                                                     | View Audit Log                          | Accept Cancel                |

| Reservation Details                                                                              |                                                                                                  |                                                            |                                                       |                         | ×           |                               |                                                                                                    |                                                 |
|--------------------------------------------------------------------------------------------------|--------------------------------------------------------------------------------------------------|------------------------------------------------------------|-------------------------------------------------------|-------------------------|-------------|-------------------------------|----------------------------------------------------------------------------------------------------|-------------------------------------------------|
| General                                                                                          | Financial                                                                                        | Additional Costs                                           | Additional Driver:                                    | s Quick Vie             | ew          |                               |                                                                                                    |                                                 |
| Vehicle Number<br>Reservation Number<br>Order Number<br>Customer Code<br>Description<br>Comments | A005 <u>A</u> Toy<br>45 RA Num<br>PAT001<br>Patterson, Elize<br>The Vehicle must be re<br>sharp. | vota Tazz<br>uber 0<br>Search <f5><br/>ady at 7am</f5>     | Duration<br>Category A1 - 1-7<br>Date Out<br>Time Out | n Charged 4 +<br>Days 9 | Clear       | In th<br>ente<br>Com<br>the ' | ne General tab, the following<br>red:<br>ments and Remarks – which w<br>Comments and Remarks' repor | information can be<br>will be displayed on<br>t |
| - Delivery Address                                                                               | ss k<br>KM<br>KM<br>KM                                                                           | KM Out 0<br>KM In 0<br>1 Used 0<br>M Free 1200<br>barred 0 | Estimated Time D                                      |                         |             | ]                             | Booking Comments and Remarks<br>Date From 17/09/2022 To 21/09/2022                                  |                                                 |
|                                                                                                  | Fue                                                                                              | el Used 0                                                  | Payment Type                                          | Booking No              | Vehicle     | Customer                      | Comments                                                                                            | Remarks                                         |
|                                                                                                  |                                                                                                  |                                                            |                                                       | 45                      | Toyota Tazz | z Patterson, Elize            | The Vehicle must be ready at 7am sharp.                                                             | Request: Roof Rack and Car Seat                 |
| Remarks Requ                                                                                     | est:<br>Rack and Car Seat                                                                        | ¢                                                          | Stat                                                  |                         |             |                               |                                                                                                    |                                                 |
| View Audit Log                                                                                   |                                                                                                  |                                                            |                                                       | Accept Ca               | ancel       |                               |                                                                                                    |                                                 |

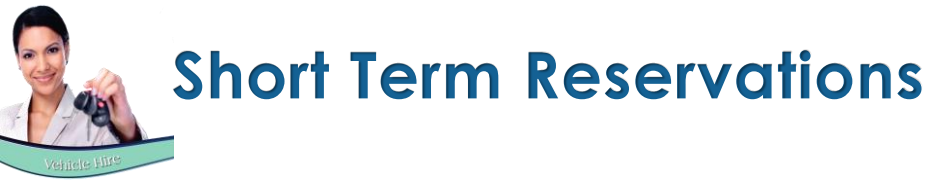

| Reservation Details                                                                                                    | ×                                                                                                    | 1. If applicable, a de                                                                  |
|----------------------------------------------------------------------------------------------------|----------------------------------------------------------------------------------------------------|-----------------------------------------------------------------------------------------|
| General Financial                                                                                                    | Additional Costs Additional Drivers Quick View                                                                                                    | on the 'Deliveries                                                                      |
| Vehicle Number A005 C Toy<br>Reservation Number 45 RA Num<br>Order Number<br>Customer Code PAT001<br>Description Patterson, Elize<br>Comments The Vehicle must be re<br>sharp. | ota Tazz         Duration Charged         4 ÷ 2           per         0         Category         A1 - 1-7 Days         Clear           Search <f5>         Date Dut         2022/09/17 ·         Time Dut         07:00:00 ·         ·           ady at 7am         O         Date In         2022/09/21 ·         Time In         08:00:00 ·         ·           M Out         0         0         ·         Time In         08:00:00 ·         ·</f5> |                                                                                         |
| Pickup Address Ki<br>Ki<br>KM Cl<br>Fue                                                                                                    | Used 0<br>Reservation Details<br>General Financial Additional (                                                                                                    | Costs Additional Drivers Quick View                                                     |
| Remarks Request:<br>Roof Rack and Car Seat                                                                                                    | Price (Incl) 1200.00<br>Price (Excl) 1043.48<br>Tax 156.52<br>Deposit Calculated By<br>C Percentage @ Amount                                                                                                    | Duration Charged 4 -<br>Invoice Total 1200.00<br>Date Raised 2022-09-21<br>Deposit Paid |
|                                                                                                    | Deposit Amount 0.00<br>Rental Charge Incl / Excl<br>Rental Charge Per Day (Incl) 300.00<br>Rental Charge Per Day (Excl) 260.87                                                                                                    | Deposit Applied       Agent Code       Description                                      |
|                                                                                                    | Applicable Rates Incl Tax<br>Insurance Charge Per Day<br>Contract Fee<br>Standard Insurance<br>Super Cover Insurance<br>0.00<br>0.00<br>0.00                                                                                                    |                                                                                         |
|                                                                                                    | View Audit Log                                                                                                    | Accept Can                                                                              |

a delivery and pickup address can be added, and which will be displayed eries' and 'Collection' reports respectively for the selected dates.

#### 2. Duration Charged VS Category

Cancel

In this case, the vehicle is rented for 4 days, and the daily rate as entered on the selected category, will be charged.

The rental amount - as derived from the linked Category – is displayed in the 'Financial' tab.

In this case, the daily rental amount of R300.00 – inclusive of VAT - is charged, and therefore the Price Inclusive of VAT total for the rental ONLY, is R1200.00.

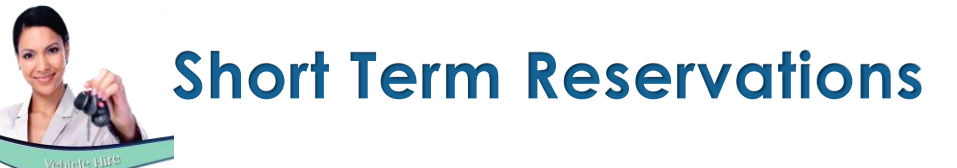

| Line Type         Rate         Description         Qty         Excl         Tax         Incl           0.00         0.00         0.00         0.00         0.00         0.00         0.00         0.00         0.00         0.00         0.00         0.00         0.00         0.00         0.00         0.00         0.00         0.00         0.00         0.00         0.00         0.00         0.00         0.00         0.00         0.00         0.00         0.00         0.00         0.00         0.00         0.00         0.00         0.00         0.00         0.00         0.00         0.00         0.00         0.00         0.00         0.00         0.00         0.00         0.00         0.00         0.00         0.00         0.00         0.00         0.00         0.00         0.00         0.00         0.00         0.00         0.00         0.00         0.00         0.00         0.00         0.00         0.00         0.00         0.00         0.00         0.00         0.00         0.00         0.00         0.00         0.00         0.00         0.00         0.00         0.00         0.00         0.00         0.00         0.00         0.00         0.00         0.00         0.00 |
|----------------------------------------------------------------------------------------------------|
| 0.00 0.00 0.00                                                                                                    |
| 0.00 0.00 0.00                                                                                                    |
|                                                                                                    |

In the Additional Costs tab, any relevant charge can be added by clicking 'Add'.

The 'Select Rate' window is now displayed, and the relevant charges can be added individually.

| -Search<br>Searc | sh By Code 💌                      | 1       |        |         | Reservation Deta | ils    |                    |                  |              |         |            |
|------------------|-----------------------------------|---------|--------|---------|------------------|--------|--------------------|------------------|--------------|---------|------------|
| Searc            | sh For                            |         |        |         | General          |        | Financial          | Additional Costs | Additional [ | Drivers | Quick Viev |
|                  | -                                 |         |        |         | Line Type        | Rate   | Description        | Q                | ty Excl      | Tax     | Incl       |
| Code             | Description                       | Excl    | Tax    | Incl    | Item             | C001   | Car Seat           |                  | 1 17.39      | 2.61    | 20.00      |
| AD001            | Additional Driver                 | 86.96   | 13.04  | 100.00  | Item             | R001   | Roof Rack          |                  | 1 17.39      | 2.61    | 20.00      |
| COO1             | Break Pads - Datsun Go 2015 Model | 304.35  | 45.65  | 350.00  | Item             | INS001 | Basic Insurance Gr | oup A Vehicles   | 1 521.74     | 78.26   | 600.00     |
| EXC001           | Excess Kilometers                 | 8 70    | 1.30   | 10.00   |                  |        |                    |                  |              |         |            |
| INS001           | Basic Insurance Group A Whicles   | 521.74  | 78.26  | 600.00  |                  |        |                    |                  |              |         |            |
| INS002           | Insurance - Monthly               | 1043.48 | 156.52 | 1200.00 |                  |        |                    |                  |              |         |            |
| R001             | Roof Rack                         | 17.39   | 2.61   | 20.00   |                  |        |                    |                  |              |         |            |
|                  |                                   |         |        |         |                  |        |                    | 556.52 8         | 3.48 6       | 40.00   |            |
|                  |                                   |         |        |         |                  |        |                    | Add Remark       | Add          |         | lelete     |
|                  |                                   |         |        |         | View Audit Log   |        |                    |                  |              | Acc     | cept Car   |

Cancel

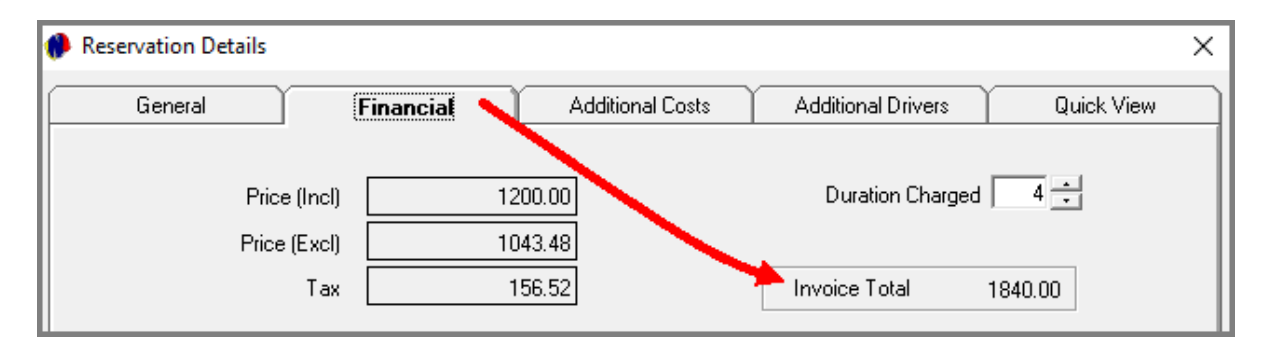

| Reservation Details                    |         |             |              |         | ×          | < |
|----------------------------------------|---------|-------------|--------------|---------|------------|---|
| General Financial                      | Additi  | ional Costs | Additional [ | Drivers | Quick View | ٦ |
|                                        |         |             |              |         |            |   |
| Description                            | l Otu l | Tax         | Excl         | Incl    |            | L |
| Touota Tazz                            | 4       | 156.52      | 1043 48      | 1200.00 |            | н |
| C001 - Car Seat                        | 1       | 2.61        | 17.39        | 20.00   |            | н |
| R001 - Roof Rack                       | 1       | 2.61        | 17.39        | 20.00   |            |   |
| INS001 - Basic Insurance Group A Vehic | 1       | 78.26       | 521.74       | 600.00  |            |   |
| TOTAL DUE                              |         | 240.00      | 1600.00      | 1840.00 |            |   |
|                                        |         |             |              |         |            |   |
|                                        |         |             |              |         |            |   |
|                                        |         |             |              |         |            | l |
|                                        |         |             |              |         |            |   |
|                                        |         |             |              |         |            |   |
|                                        |         |             |              |         |            |   |
|                                        |         |             |              |         |            |   |
|                                        |         |             |              |         |            | l |
|                                        |         |             |              |         |            |   |
| View Audit Log                         |         |             |              | Accep   | t Cancel   |   |

The added charges will now influence the 'Invoice Total' amount in the 'Financial' tab.

Proceeding to the 'Quick View' tab, all added items are listed, and which will currently be displayed on the Invoice.

However: please note that the excess kilometres and fuel used will be added when the vehicle is returned, and before issuing the final invoice.

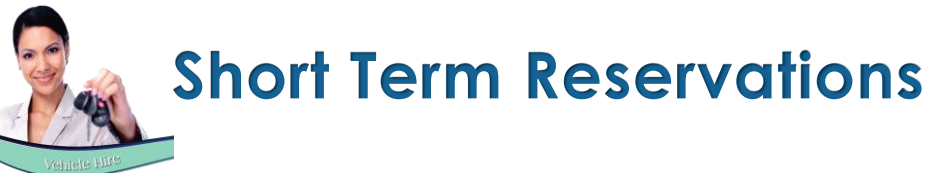

| eservation Details                            |                    |                                 |                     |
|-----------------------------------------------|--------------------|---------------------------------|---------------------|
| General                                       | Financial          | Additional Costs Additional Dri | Quick View          |
| Driver 1                                      |                    |                                 |                     |
| First & La                                    | ast Name           |                                 |                     |
| Licence                                       | Number             | ID Number                       |                     |
| Passport                                      | Number             |                                 |                     |
| - Driver 2                                    |                    |                                 |                     |
| First & La                                    | oct Name           |                                 |                     |
| Licence                                       | Number             | ID Number                       |                     |
| Passport                                      | Number             |                                 |                     |
| Driver 3<br>First & La<br>Licence<br>Passport | ast Name<br>Number | ID Number                       |                     |
|                                               |                    | Copy Additional Drivers From P  | revious Reservation |
|                                               |                    |                                 |                     |
|                                               |                    |                                 |                     |
|                                               |                    |                                 |                     |
| Audit Log                                     |                    |                                 | Accept Cancel       |

#### **ADDITIONAL DRIVERS**

Up to 3 additional drivers can be added to this reservation if required, and the costs can be added to the 'Additional Costs' tab as well.

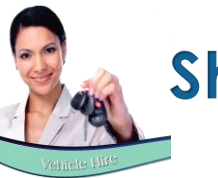

|                            |                                                                                | Patterson, Elize RA No : 18                                                                                                    |                                                                     |                                                                                                    |                                                                                                    |
|----------------------------|--------------------------------------------------------------------------------|----------------------------------------------------------------------------------------------------|---------------------------------------------------------------------|----------------------------------------------------------------------------------------------------|----------------------------------------------------------------------------------------------------|
|                            |                                                                                | Status : On Rent                                                                                                    |                                                                     |                                                                                                    |                                                                                                    |
| 45 Pa                      | tterson, Elize                                                                 |                                                                                                    |                                                                     |                                                                                                    |                                                                                                    |
|                            |                                                                                | View Details <f5></f5>                                                                                                    |                                                                     |                                                                                                    |                                                                                                    |
|                            |                                                                                | Job                                                                                                    | >                                                                   |                                                                                                    |                                                                                                    |
| ter                        |                                                                                | Documents                                                                                                    | >                                                                   |                                                                                                    |                                                                                                    |
|                            |                                                                                | Status                                                                                                    | >                                                                   | Cancelled                                                                                                    | _                                                                                                    |
|                            |                                                                                | Record Change-Over                                                                                                    |                                                                     | Provisional                                                                                                    |                                                                                                    |
|                            |                                                                                | Record Damages                                                                                                    |                                                                     | Confirmed                                                                                                    |                                                                                                    |
|                            |                                                                                | Print Check List                                                                                                    | ~                                                                   | On Rent                                                                                                    |                                                                                                    |
| Reservation                | Number 45                                                                      | Telephone 011 741                                                                                                    | 258                                                                 | Termed                                                                                                    |                                                                                                    |
| PATUU1 Patt<br>PO Box 4213 | terson, Elize<br>3                                                             | ID Number                                                                                                    |                                                                     | Non Rev                                                                                                    |                                                                                                    |
| 56 Jasper Sti<br>Sandton   | Reservation Detai                                                              | s                                                                                                    |                                                                     |                                                                                                    | ×                                                                                                    |
| Lohonnoohur                | General                                                                        | Financial Ac                                                                                                    | ditional Costs                                                      | Additional Drivers                                                                                                    | Quick View                                                                                                 |
|                            | Vehicle Num<br>Reservation Num<br>Customer C<br>Descrip<br>Comme<br>Delivery A | ber A005<br>ber 45 RA Number 18<br>ber 0<br>ber 0<br>Patterson, Elize<br>tion Patterson, Elize<br>tion Patterson, Elize<br>tion Patterson, Elize<br>tion Patterson, Elize<br>tion Matter and the ready at 7a<br>sharp.<br>ddress<br>dress<br>dress<br>tion Carged<br>Fuel Used ( | 1 <f5><br/>145230<br/>0<br/>1200<br/>0<br/>0<br/>0<br/>0<br/>0</f5> | Duration Cha<br>Category A1 - 1-7 Days<br>Date Dut 20<br>Time Dut 07<br>Date In 20<br>Time In 06<br>Estimated Time Due 0<br>Payment Type | rged 4 ÷<br>22/09/17 ↓<br>22/09/21 ↓<br>22/09/21 ↓<br>22/09/21 ↓<br>22/09/21 ↓<br>22/09/21 ↓<br>22/09/21 ↓ |
|                            | Remarks F                                                                      | Request:<br>Roof Rack and Car Seat                                                                                                    | \$                                                                  | Status 🛛                                                                                                    | Jn Rent 💌                                                                                                  |
|                            | View Audit Log                                                                 |                                                                                                    |                                                                     | Acc                                                                                                    | cept Cancel                                                                                                |
|                            |                                                                                |                                                                                                    |                                                                     |                                                                                                    |                                                                                                    |

#### **On Rent Vehicles**

When the vehicle is handed to the Customer, they will be required to sign the rental agreement, and their credit card details must be verified.

The status of the reservation will be changed to 'On Rent', and the reservation's colour will also change accordingly.

The current kilometres are recorded in the 'KM Out' field.
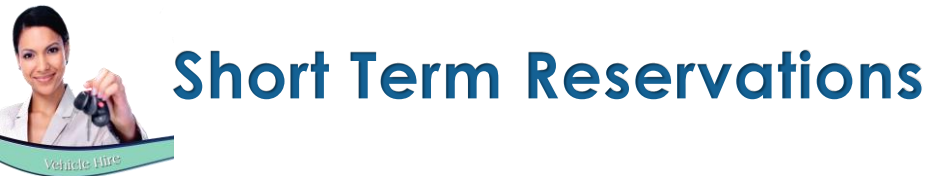

| Reservation Details                                                                              |                                                                                              |                                                                                   |                                                                                                    | ×                                             |
|--------------------------------------------------------------------------------------------------|----------------------------------------------------------------------------------------------|-----------------------------------------------------------------------------------|----------------------------------------------------------------------------------------------------|-----------------------------------------------|
| General                                                                                          | Financial                                                                                    | Additional Costs                                                                  | Additional Drivers                                                                                   | Quick View                                    |
| Vehicle Number<br>Reservation Number<br>Order Number<br>Customer Code<br>Description<br>Comments | A005 C Toyn<br>45 RA Numt<br>PAT001<br>Patterson, Elize<br>The Vehicle must be rea<br>sharp. | ota Tazz<br>per 18<br>Search <f5><br/>ady at 7am</f5>                             | Duration Chai<br>Category A1 - 1-7 Days<br>Date Out 200<br>Time Out 077<br>Date In 200<br>Time In 08 | rged 4 ÷<br>Q Clear<br>22/09/17 ↓<br>:00:00 ÷ |
| Pickup Addres                                                                                    | KM<br>KM<br>KM Ch<br>Fuel                                                                    | KM In<br>Used 11 148952<br>Used 3722<br>1 Free 1200<br>arged 2 2522<br>Used 3 1\$ | Estimated Time Due 0<br>Payment Type                                                                 | 8:00:00                                       |
| Remarks Requ                                                                                     | iest:<br>Rack and Car Seat                                                                   | ¢                                                                                 | Status C                                                                                             | Dn Rent 💌                                     |
| View Audit Log                                                                                   |                                                                                              |                                                                                   | Acc                                                                                                  | cept Cancel                                   |

### Returning a Vehicle

When a vehicle is returned, the status cannot be changed to 'Termed' if the current kilometres have not been recorded.

- 1. Therefore, the User will access the reservation, and enter the odometer reading as at present in the 'KM In' field.
- 2. Novtel will automatically calculate the number of kilometres used and deduct the free kilometres to indicate the number of excess kilometres to be charged.
- 3. If the vehicle is filled up upon return, the fuel used will be entered and must also be charged.

## **Short Term Reservations**

| Reservation Details                                                                                                    | PLEASE NOTE:                                                                                                    |
|----------------------------------------------------------------------------------------------------|----------------------------------------------------------------------------------------------------|
| Line Type         Rate         Description         Qty         Excl         Tax         Incl           Item         C001         Car Seat         1         17.39         2.61         20.00           Item         R001         Roof Rack         1         17.39         2.61         20.00           Item         INS001         Basic Insurance Group A Vehicles         1         521.74         78.26         600.00           Item         EXC001         Excess Kilometers         2522         5482.61         822.39         6305.00           Item         FUE001         Fuel Used (Petrol)         15         316.04         47.41         363.45 | If the default charge for excess kilo<br>Master File, Novtel will instantly inser<br>the 'Additional Cost' tab.<br>However: If not, it must be added here<br>used.<br>The fuel charge will also be selected, a                                                                                                    |
| 6355.17 953.28 7308.45 Add Remark Add Delete View Audit Log Accept Canc                                                                                                    | Description         Qty         Tax         Excl         Incl           Toyota Tazz         4         156.52         1043.48         1200.00           C001 - Car Seat         1         2.61         17.39         20.00           R001 - Roof Rack         1         2.61         17.39         20.00           INS001 - Basic Insurance Group A Vehic         1         78.26         521.74         600.00           EXC001 - Excess Kilometers         2522         822.39         548.261         6305.00           FUE001 - Fuel Used (Petrol)         15         47.41         316.04         363.45 |
|                                                                                                    | TOTAL DUE 1109.80 7398.65 8508.45                                                                                                    |
| Reservation Details         General       Financial       Additional Costs       Additional Drive         Price (Incl)       1200.00       Duration Cl         Price (Excl)       1043.48       Invoice Total                                                                                                    | rers Quick View<br>harged 4 -<br>8508.45                                                                                                    |
| Vie                                                                                                    | ew Audit Log Accept Cance                                                                                                    |

kilometres to be charged were linked to the Vehicle insert the charge as a line item and calculate the total in

here, and the quantity entered as the actual kilometres

ted, and the litres used, entered in the 'QTY' column.

The 'Invoice Total' in the 'Financial Tab' will correspond with the total indicated in the 'Quick View' tab.

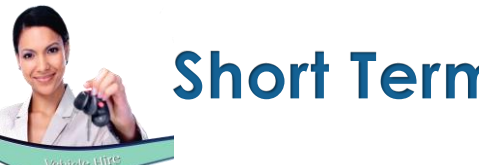

### **Short Term Reservations**

| Reservation Details                                                                              |                                                                                          |                                                                         |                                                                  | ×                                                                                                    |
|--------------------------------------------------------------------------------------------------|------------------------------------------------------------------------------------------|-------------------------------------------------------------------------|------------------------------------------------------------------|----------------------------------------------------------------------------------------------------|
| General                                                                                          | Financial                                                                                | Additional Costs                                                        | Additional Drivers                                               | Quick View                                                                                                    |
| Vehicle Number<br>Reservation Number<br>Order Number<br>Customer Code<br>Description<br>Comments | A005 <u>A</u> Toy<br>45 RA Numb<br>PAT001<br>Patterson, Elize<br>The Vehicle must be rea | ota Tazz<br>per 18<br>Search <f5></f5>                                  | Duration Ch<br>Category A1 · 1·7 Day<br>Date Out 2<br>Time Out 0 | arged 4 ÷<br>15 Q Clear<br>022/09/17 •<br>7:00:00 ÷                                                                     |
| Pickup Address                                                                                   | sharp.<br>SS K<br>KM<br>KM<br>KM<br>KM<br>CP<br>Fuel                                     | M Out 145230<br>KM In 148952<br>Used 3722<br>A Free 1200<br>harged 2522 | Date In 2<br>Time In 0<br>Estimated Time Due 7<br>Payment Type 7 | 022/09/21<br>8:00:00<br>08:00:00                                                                                        |
| Remarks Requ<br>Roof<br>Update Invoice View Au                                                   | est:<br>Rack and Car Seat<br>dit Log                                                     | ~                                                                       | Status<br>Ar                                                     | Termed<br>Provisional<br>Confirmed<br>On Rent<br>Termed<br>Non Rev<br>Non Rev<br>Non Rev<br>Non Rev<br>Paid<br>Seplaced |

The final invoice can now be issued - PROVIDED that no damages occurred for which the Customer is liable for the payment thereof.

A Checklist is also produced to check that the battery; tyres and spare tyre brands, as well as all other items listed for this vehicle, are correct; present and in good order.

### Invoicing reservations

- 1. Upon changing the status of the reservation to 'Termed', the 'Update Invoice' button is activated.
- 2. Clicking on the button, the Invoice can be updated by clicking 'Yes', and 'OK'.

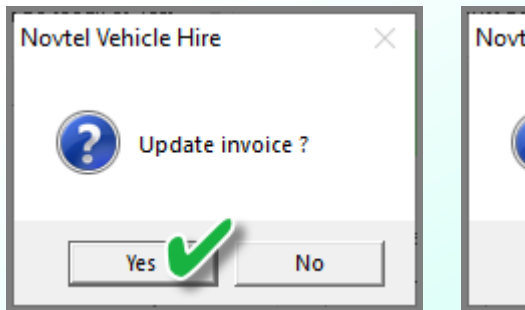

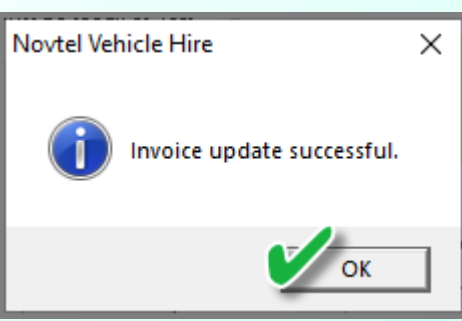

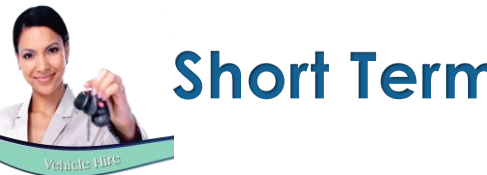

### Short Term Reservations

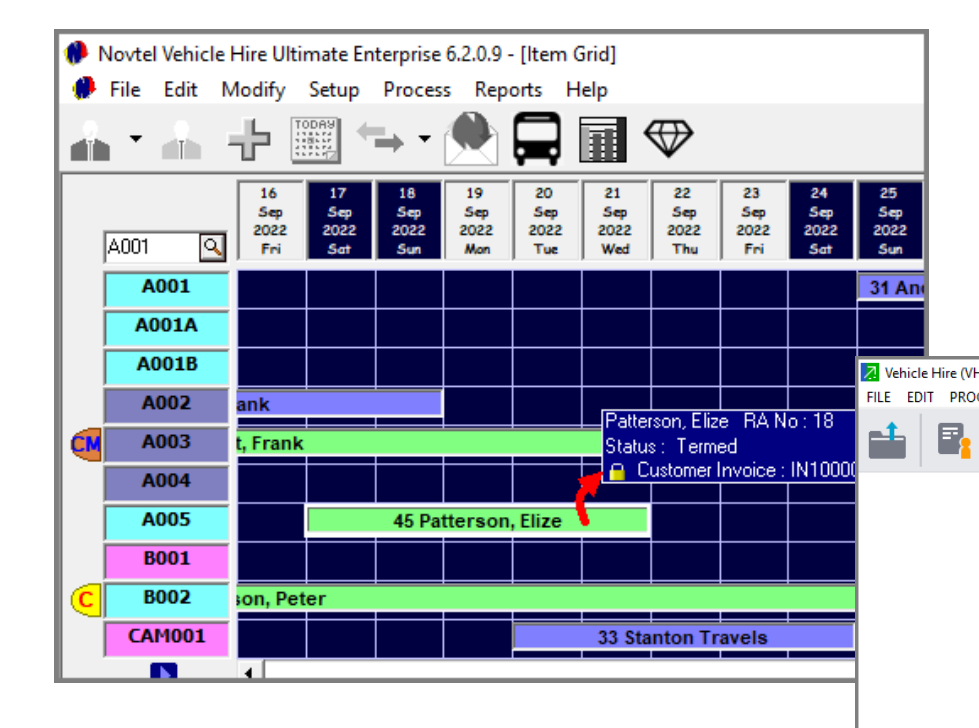

The status of the reservation is now indicated as 'Termed' and the colour has been changed accordingly.

The Invoice number is also displayed when hovering on the reservation.

The invoice will also be available in Sage Pastel immediately.

| )<br>ESS VI | IEW CH           | ANGE SETUP U                                                                                                    | JTILITY WI                                                              | NDOW FA                                                                           | AVOURITES I                                                                                                    | HELP                                           |           |                  |          |                                                       |                 |                                               |                                                         |                                       |                                                           |                            |
|-------------|------------------|----------------------------------------------------------------------------------------------------|-------------------------------------------------------------------------|-----------------------------------------------------------------------------------|----------------------------------------------------------------------------------------------------|------------------------------------------------|-----------|------------------|----------|-------------------------------------------------------|-----------------|-----------------------------------------------|---------------------------------------------------------|---------------------------------------|-----------------------------------------------------------|----------------------------|
| <b>-</b>    | <mark>_\$</mark> | <b>a</b>                                                                                                    |                                                                         | 2                                                                                 | / 🕹                                                                                                    | ٩                                              | ~         | 5                |          | æ;Å                                                   | 1               |                                               | <b>i</b>                                                | •                                     |                                                           |                            |
|             | F                | Process Customer                                                                                                    |                                                                         |                                                                                   |                                                                                                    |                                                |           |                  |          |                                                       |                 |                                               |                                                         |                                       | - 0                                                       | ×                          |
|             |                  | Document Type                                                                                                    | Tax Invoi                                                               | :e                                                                                | ~                                                                                                    |                                                |           | Number           | IN10000  | 4                                                     |                 | Custom                                        | er PAT001                                               | Patterson, Elize                      |                                                           |                            |
|             |                  | Link / C                                                                                                    | reate                                                                   |                                                                                   |                                                                                                    |                                                |           |                  | Delive   | ry Address                                            |                 |                                               |                                                         | Ship / Deliver                        | Postal Ad                                                 | dress                      |
|             |                  | 🗹 Inclusive                                                                                                    |                                                                         |                                                                                   |                                                                                                    |                                                |           | 1                |          |                                                       | ٩               |                                               |                                                         | Terms                                 | 0 days                                                    |                            |
|             |                  | Cuick Mode                                                                                                    |                                                                         |                                                                                   |                                                                                                    |                                                |           |                  |          |                                                       |                 |                                               |                                                         | Freight Method                        |                                                           |                            |
|             |                  | Customer User                                                                                                    | Defined Fiel                                                            | ds                                                                                |                                                                                                    |                                                |           |                  |          |                                                       |                 |                                               |                                                         | Ship / Deliver                        | 0.00                                                      |                            |
|             |                  | Period Date                                                                                                    |                                                                         | Custome                                                                           | er Ref                                                                                                    | Sales C                                        | ode Disco | unt % Ex         | ch. Rate | Terms Pav                                             | ment Due        |                                               |                                                         | Credit Limit                          | 0.00                                                      |                            |
|             |                  | 7 ~ 2022/09/21                                                                                                    | ▼ 45                                                                    |                                                                                   |                                                                                                    |                                                |           | 0.00             | 1.000000 | 00 202                                                | 2/09/21 👻       |                                               |                                                         | create cirrit                         | 0.00                                                      |                            |
|             |                  | Type<br>Access Denied<br>Access Denied<br>Access Denied<br>Access Denied<br>Access Denied<br>Access Denied<br>7 Remarks<br>7 Remarks<br>7 Remarks<br>7 Remarks<br>7 Remarks<br>7 Remarks<br>7 Remarks<br>7 Remarks<br>7 Remarks<br>7 Remarks<br>7 Remarks<br>7 Remarks<br>7 Remarks<br>7 Remarks<br>7 Remarks | Code<br>RENT<br>RENT<br>RENT<br>INS001<br>B002<br>FUE001<br>·<br>·<br>· | Do<br>To<br>CC<br>Ba<br>Ex<br>Fu<br>NN<br>Ba<br>ge<br>by<br>Ve<br>Re<br>Tii<br>Da | escription<br>yota Tazz<br>ar Seat<br>oof Rack<br>ssic Insurance<br>cess Kilomett<br>el Used (Petrr<br>OVTEL NOTE:<br>boking was<br>enerated<br>/ Novtel<br>hicicle Hire -<br>eservation NR<br>me Out : 07:00<br>ate Out : 2022 | Group A \<br>rs<br>il)<br>: 45<br>k00<br>09/17 | /ehicles  | Project          | Unit     | Quantity<br>4,00<br>1.00<br>1.00<br>2 522.00<br>15.00 | Serial          | Tax<br>01<br>01<br>01<br>01<br>01<br>01<br>01 | Inc Price<br>300.00<br>20.00<br>600.00<br>2.50<br>24.23 | Disc%                                 | Nett<br>1 200.00<br>20.00<br>600.00<br>6 305.00<br>363.45 | Li                         |
|             |                  | Thank you for you<br>Please keep this in<br>proof of purchase                                                                                                    | ir support.<br>ivoice as                                                |                                                                                   | <f10> Receij</f10>                                                                                                    | ot                                             |           |                  |          |                                                       |                 |                                               |                                                         | Discount<br>Exclusive<br>Tax<br>TOTAL | 7                                                         | 463.55<br>044.90<br>508.45 |
|             |                  | <u>B</u> atch                                                                                                    | Dele <u>t</u> e / I                                                     | nsert                                                                             | <u>E</u> dit Docume                                                                                                    | nt <u>N</u> ex                                 | t Docume  | ent <u>P</u> rin | t Docum  | ient <u>A</u> dd                                      | litional Fields |                                               |                                                         |                                       | Close                                                     | 2                          |

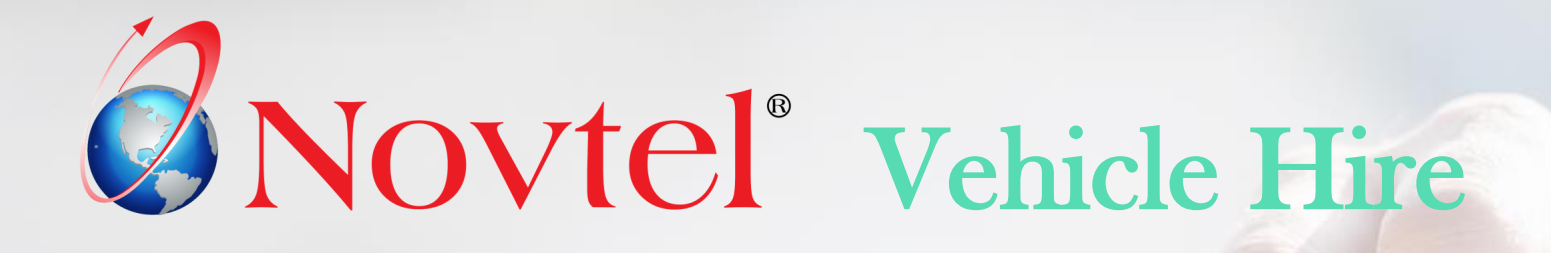

10

### **Group Reservations**

# **Group Reservations**

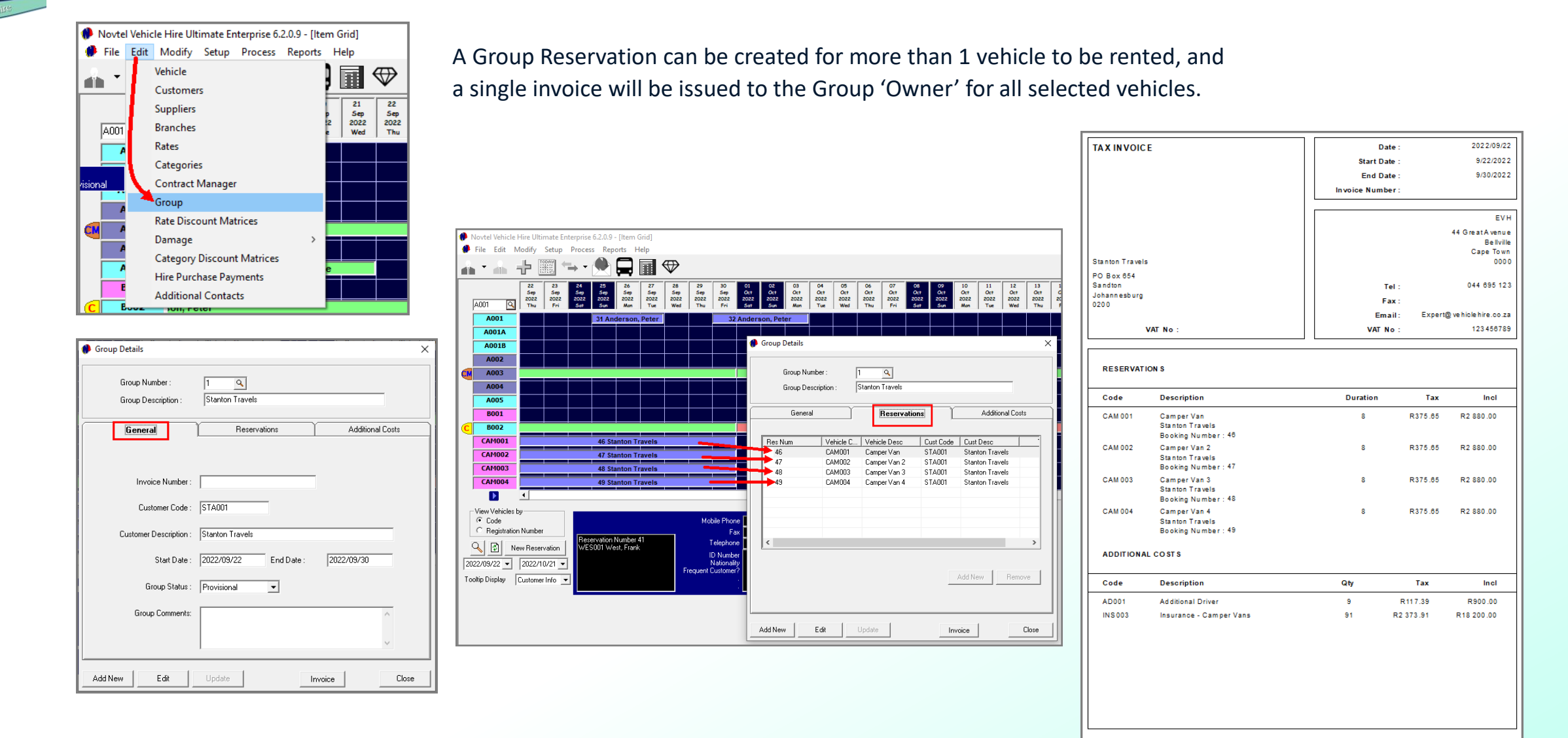

R3 993.91

R26 626.09

Tax Total

Excl Total

Page :

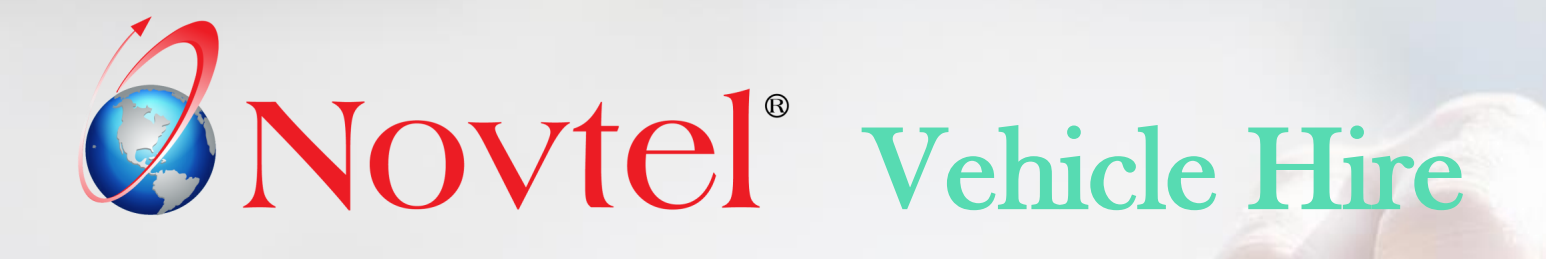

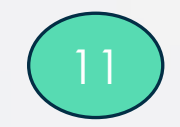

# **Managing Damages**

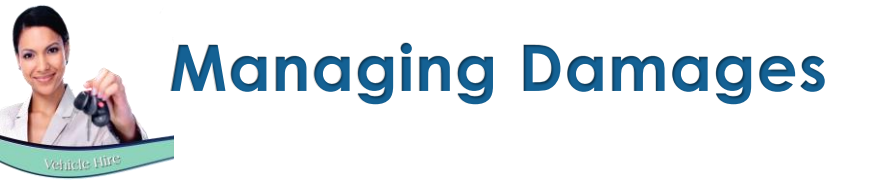

Novtel keeps a complete record of all damages on a vehicle – whether on the outside, or inside. An unlimited number of 'Damaged Parts' can be created. This may include items such as:

- ✓ Door Left Front
- ✓ Door Right Front
- ✓ Headlight Left
- ✓ Headlight Right

Various 'Damage Types' can also be created and may include examples such as:

- ✓ Burned
- ✓ Chipped
- ✓ Cracked
- ✓ Dented
- ✓ Torn

There are 2 ways in which damages can be recorded, namely:

- ✓ On a reservation linked to the 'On Rent' status for a specific vehicle
- ✓ Or by means of the Vehicle Hire Workshop Module

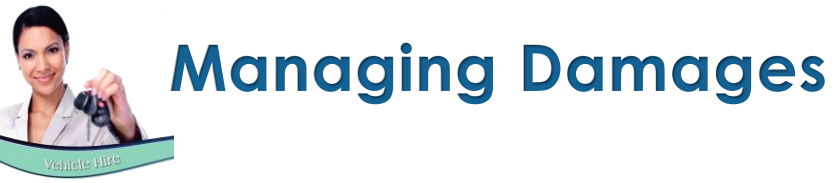

### Recording Damages to a vehicle directly on a 'On Rent' Reservation

Specific damages can be billed to a Customer when they are liable for the payment thereof. When recording the damages, the option is ticked to 'Invoice Customer for Damage'.

Clicking 'Accept', the damage is immediately and automatically added to the reservation.

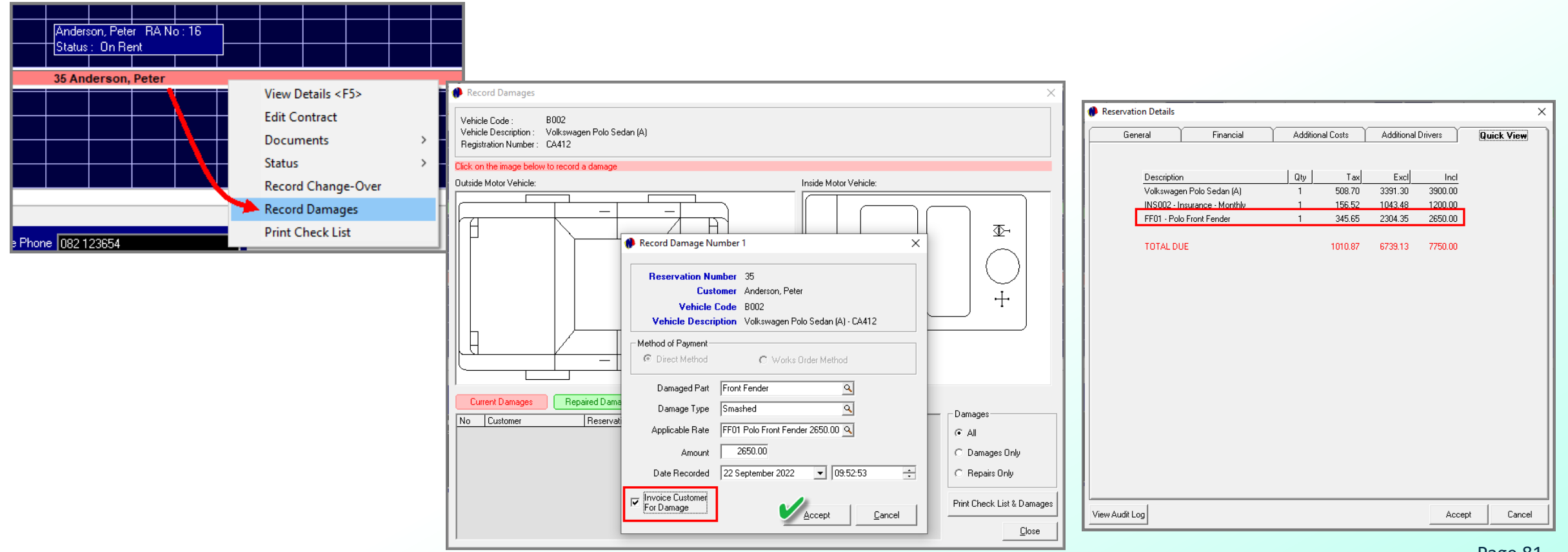

### **Managing Damages**

| Reservation Details |                      |                                |      |             |         |         | ×         |
|---------------------|----------------------|--------------------------------|------|-------------|---------|---------|-----------|
| General             | Financial            | Additional Costs               |      | Additional  | Drivers | Qu      | uick View |
|                     |                      |                                |      |             |         |         |           |
| Line Type Ra        | ate Description      |                                | Qty  | Excl        | Tax     | Incl    |           |
| Item IN:            | S002 Insurance - Mon | thly                           | 1    | 1043.48     | 156.52  | 1200.00 |           |
| Item FF             | 01 Polo Front Fende  | er                             | 1    | 2304.35     | 345.65  | 2650.00 |           |
| Remark              | Damage caused        | by Customer when               |      |             |         |         |           |
| Remark              | pulling into a parl  | king area.                     |      |             |         |         |           |
|                     |                      | <b>3347.83 5</b><br>Add Remark | 02.1 | 7 3:<br>Add | 850.00  | Delete  | ]         |
| View Audit Log      |                      |                                |      |             | Ac      | cept    | Cancel    |

A remark can be added to the 'Additional Costs' tab to capture the extend of the damages, and will be displayed on the Invoice as entered.

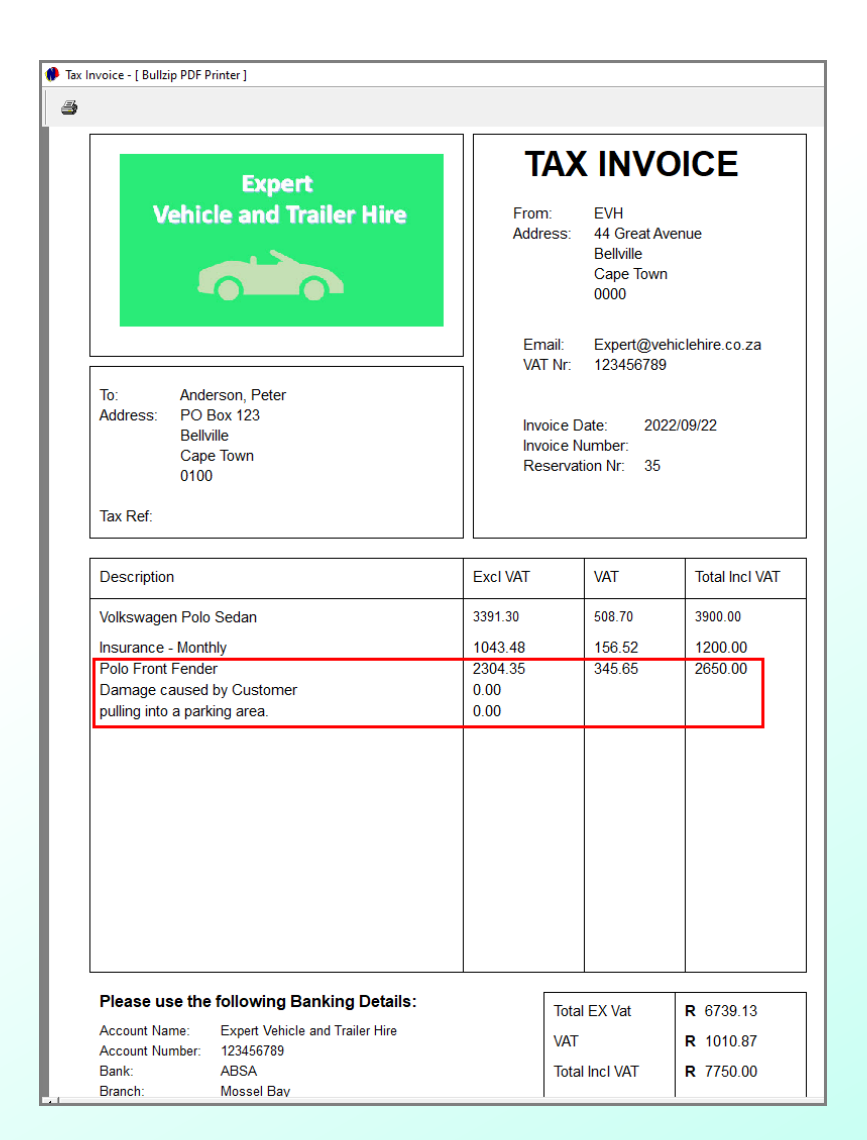

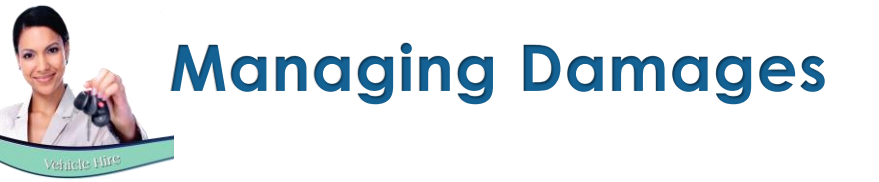

### The Workshop Module

Novtel also incorporates a Workshop Module. This feature is an add-on module and activated by Novtel Support at a small monthly fee. Damages can be recorded; vehicle services managed, and job cards issued for specific jobs to be completed by a selected Technician.

And the damages can be billed to the selected Customer for payment.

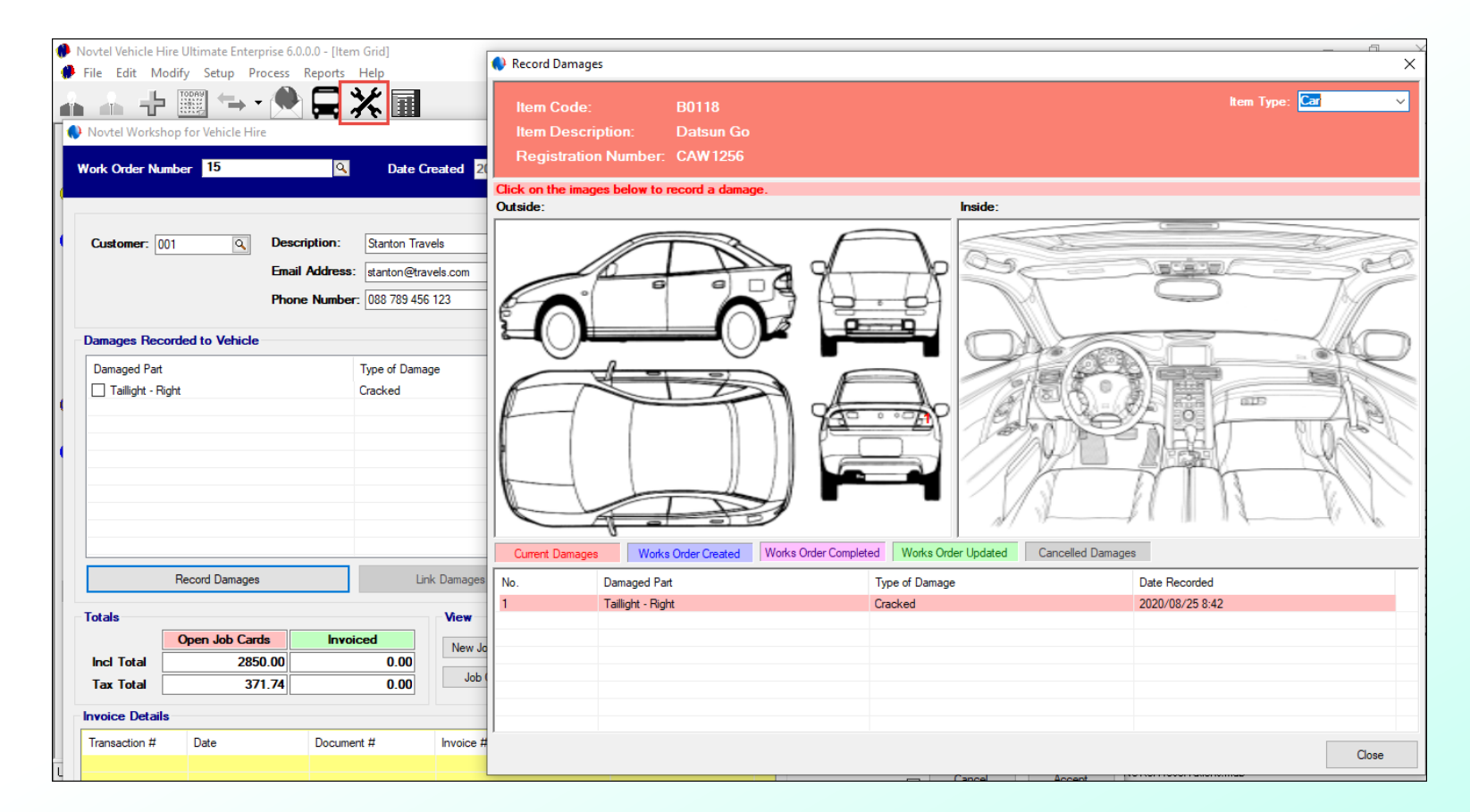

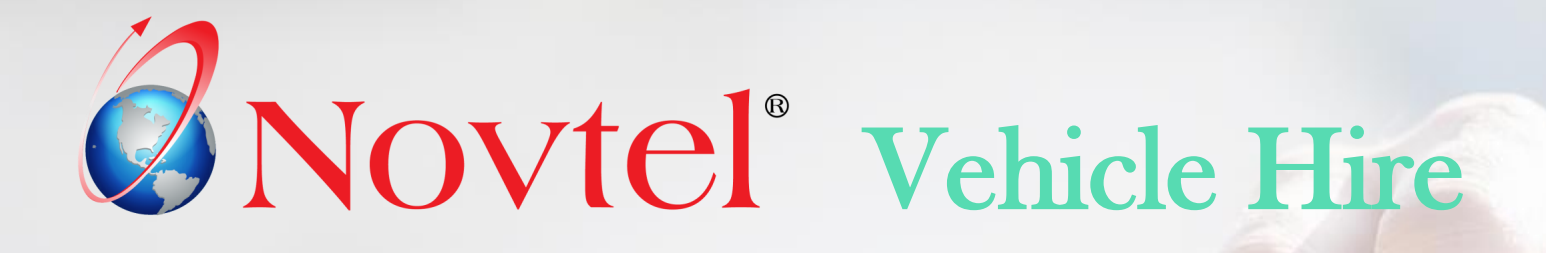

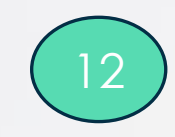

# **Hire Purchases**

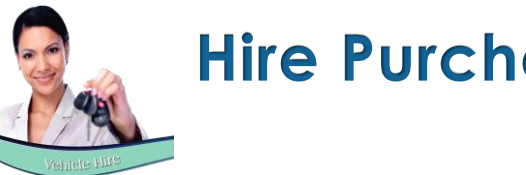

**Hire Purchases** 

Hire-Purchase is an agreement between two parties in which one party purchase an asset from the other party by means of paying a set monthly charge to 'hire' the item.

When the buyer settled the total price of the asset in the form of hire charges, the asset is transferred to the buyer.

Novtel manages 'Hire-Purchase' vehicles with ease.

- A Vehicle is classified as a 'Hire-Purchase' item and a monthly  $\checkmark$ payment amount is added to the Vehicle Master File.
- A Contract is created in Contract Manager for the required period.  $\checkmark$
- Then, a payment schedule is set up, and the Customer is billed  $\checkmark$ monthly for the selected period until the full outstanding amount has been settled.

| Item          | A0011 🔍 C  | hev Spark) |         |              |                   |      |
|---------------|------------|------------|---------|--------------|-------------------|------|
| Supplier      | ABC001     | BC Compar  | ν.      |              |                   |      |
| ate Start 017 | 09/2019 💌  | Date       | End 31  | /08/2022     | - 36 <del>-</del> | Mor  |
|               |            |            | Rate    | per Month    | 3500              | ).00 |
|               |            | View       | Details |              |                   |      |
| Date Start    | Date End   |            | Rate    | Status       | Invoice #         |      |
| 2019-09-01    | 2019-09-30 |            | 3500    | Invoiced     | PN102214          | 1    |
| 2019-10-01    | 2019-10-31 |            | 3500    | Not Invoiced | N/A               | -    |
| 2019-11-01    | 2019-11-30 |            | 3500    | Not Invoiced | N/A               |      |
| 2019-12-01    | 2019-12-31 |            | 3500    | Not Invoiced | N/A               |      |
| 2020-01-01    | 2020-01-31 |            | 3500    | Not Invoiced | N/A               |      |
| 2020-02-01    | 2020-02-29 |            | 3500    | Not Invoiced | N/A               |      |
| 2020-03-01    | 2020-03-31 |            | 3500    | Not Invoiced | N/A               |      |
| 2020-04-01    | 2020-04-30 |            | 3500    | Not Invoiced | N/A               |      |
| 2020.05.01    | 2020.05.31 |            | 3500    | Not Invoiced | N ZA              | ~    |
|               |            |            |         |              |                   | \$   |

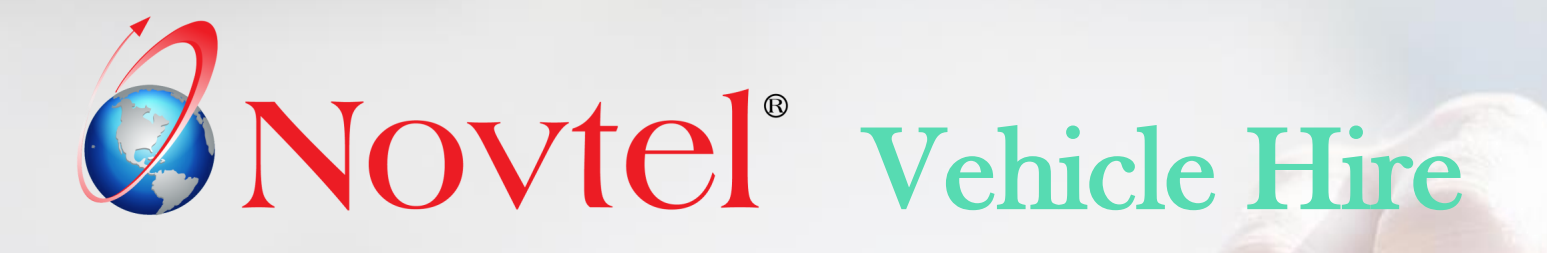

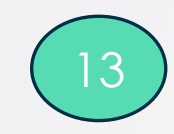

### **The Pax System**

#### Reports DAILY TRIPS PLANNING 9:27:11 am 2020/08/20 Time in: 9:27:11 am 2020/08/20 ~ A0011 Q Driver: Default Driv A0011 lote: Only vehicles that is part of the "Pax System" will be available A0016 A0017( Details Times to repeat: 1 🚖 Schedule Booking B0001( B0112 B0118 BookingNun Trip Type Date Start Date End Time Out Time In Pickup Address Drop Off A B0119 14431 20 August 2020 20 August 2020 8:00 pm 2:00 pm Cape Town Office Weekly George Air B0124 14432 27 August 2020 8:00 pm 2:00 pm Cape Town Office Weekly 27 August 2020 George Air B0125 14433 Cape Town Office Weekly 03 September 2020 03 September 2 8:00 pm 2:00 pm George Air 14434 Weekly 10 September 2020 8:00 pm 2:00 pm Cape Town Office George Air B0126 10 September 2 14435 Cape Town Office Weekly 17 September 2020 17 September 2.. 8:00 pm 2:00 pm George Air B0127 14436 Cape Town Office Weekly 24 September 2020 8:00 pm 2:00 pm George Air 24 September 2. B0128 🥊 14437 Weekly 01 October 2020 01 October 2020 8-00 pm 2:00 pm Cape Town Office George Air 14438 08 October 2020 Cape Town Office Weekly 08 October 2020 8:00 pn 2:00 pm George Air 14439 Weekly 15 October 2020 15 October 2020 8:00 pm 2:00 pm Cape Town Office George Air View Vehicles by 14440 Weekh 22 October 2020 22 October 2020 8:00 pm 2:00 pm Cane Town Office George Air Code C Registration Number eservation Nu Q 👔 No customer : does not exist New Reservation 2020/08/20 🔻 2020/09/16 -Tooltip Display Customer Info Clear List Scheduled trips: 10 Book Containers

The PAX System

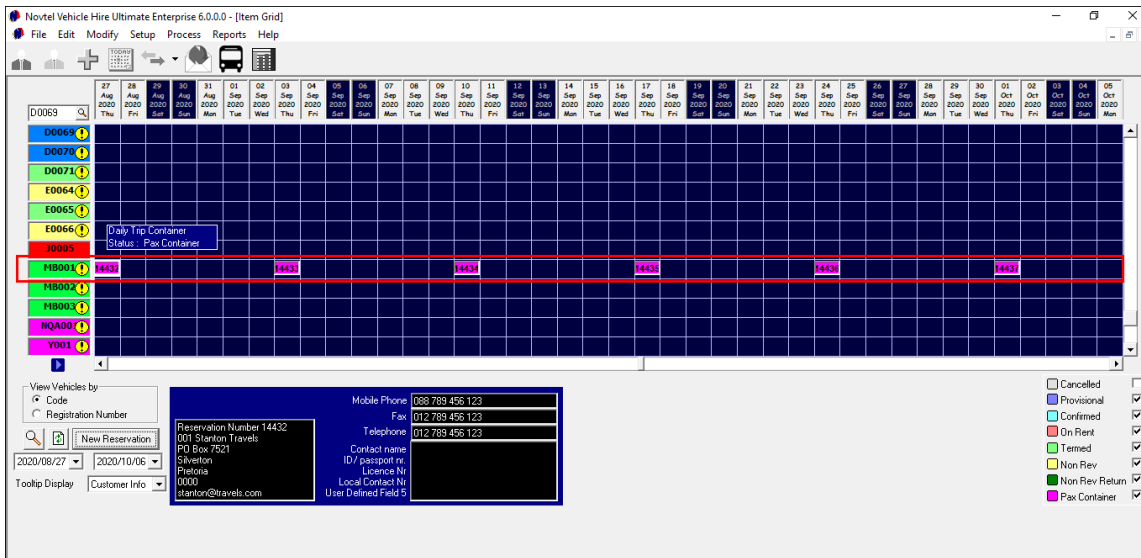

The Pax System is used to schedule trips for the transportation of a set number of people per vehicle from one location to another, in bulk.

The applicable vehicles are classified as a 'Pax item' and the maximum number of passengers are captured per vehicle – which cannot be exceeded when a trip is scheduled.

Trips can be scheduled on either a daily, weekly, or monthly basis. Or schedule an Ad-Hoc' trip when needed.

The Pax Container bookings are accessed individually to add a specific driver; add the kilometres at the start and end of the trip, as well as times of departure and arrival as it happened.

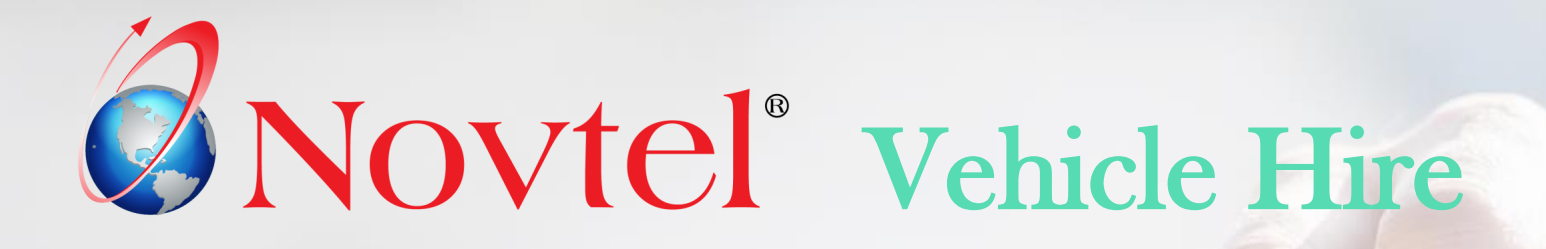

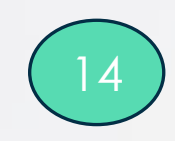

# **The Dashboard**

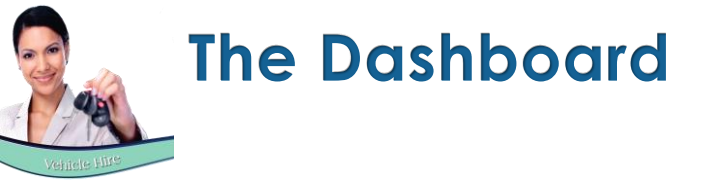

Novtel Vehicle Hire Software also incorporates a Dashboard, and statistics can be viewed in these 4 tabs:

#### 1. Portfolio Dashboard

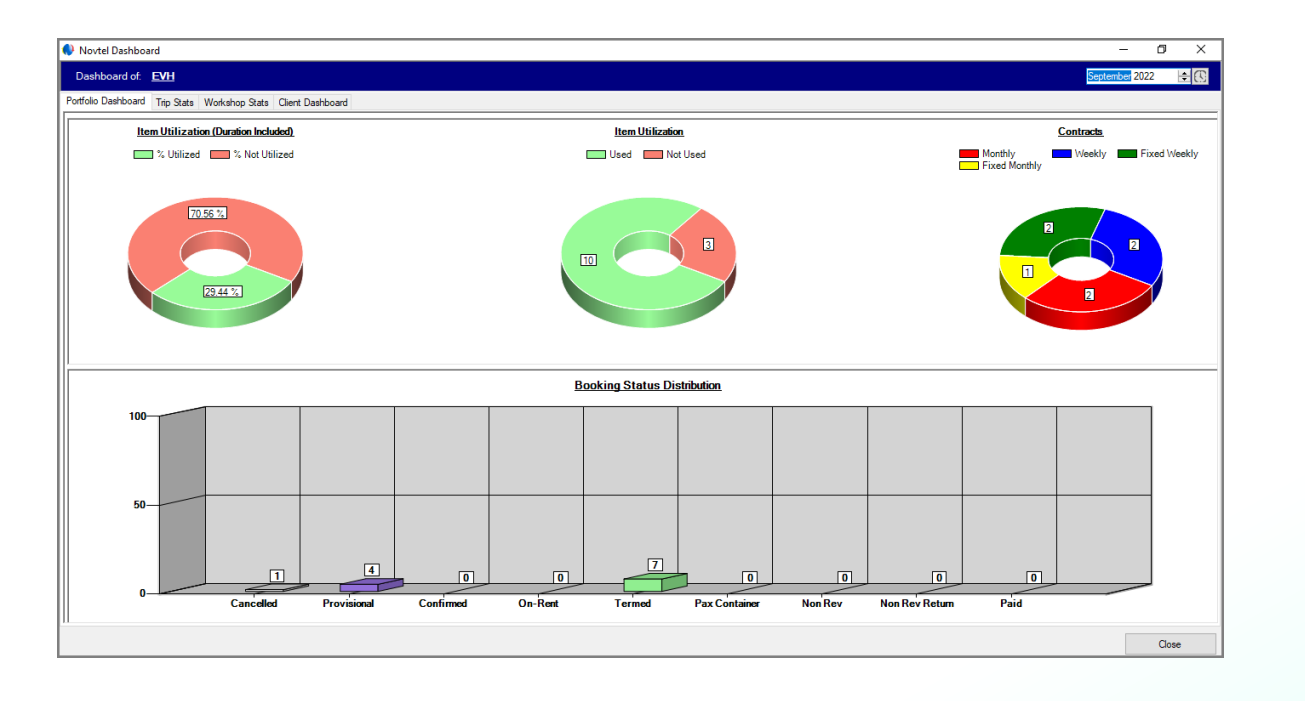

#### 2. Trip Stats

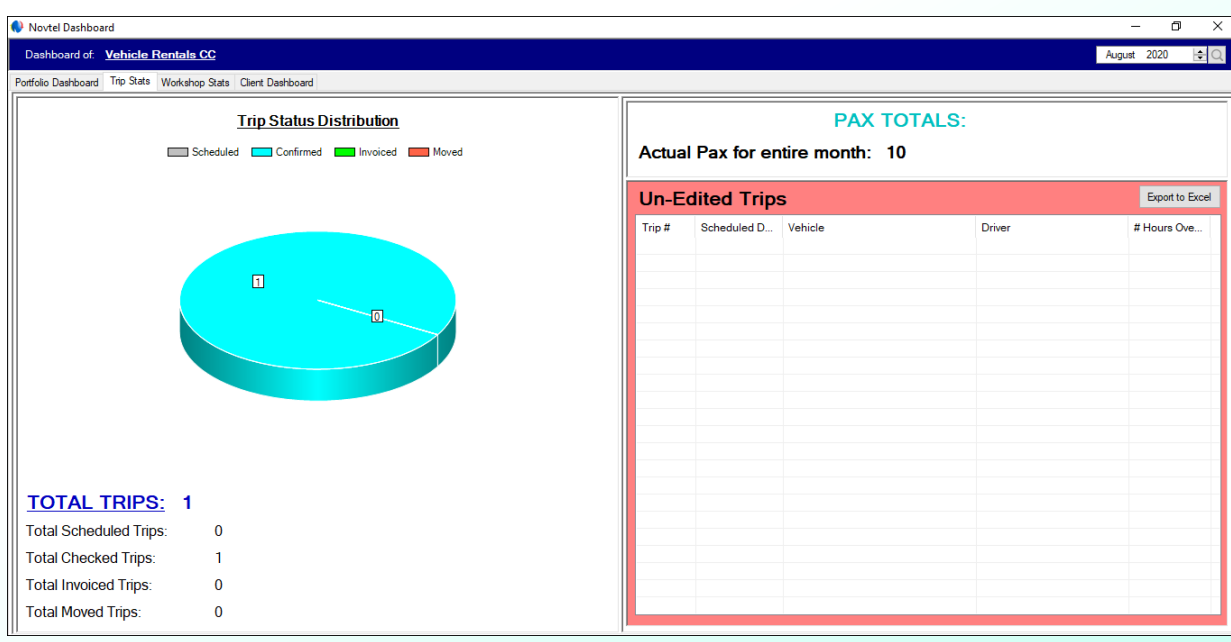

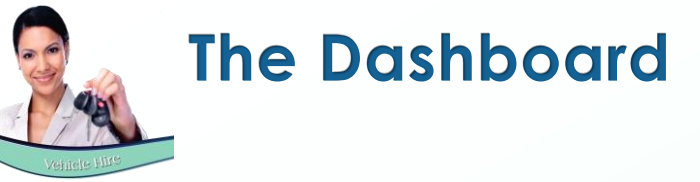

#### 3. Workshop Stats

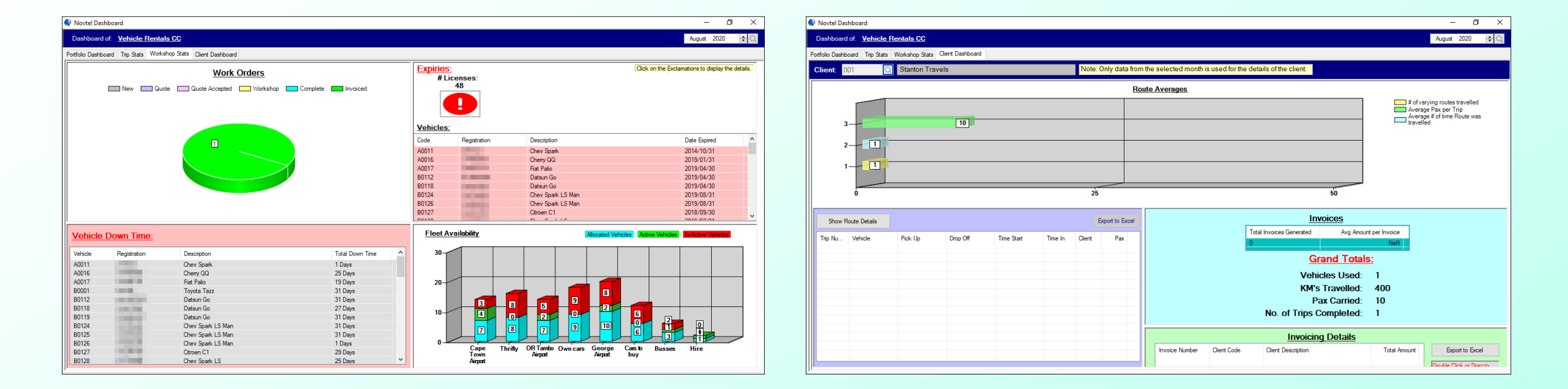

#### 4. Client Dashboard

### Please do not hesitate to contact us for more information, and to request a quotation or product demo.

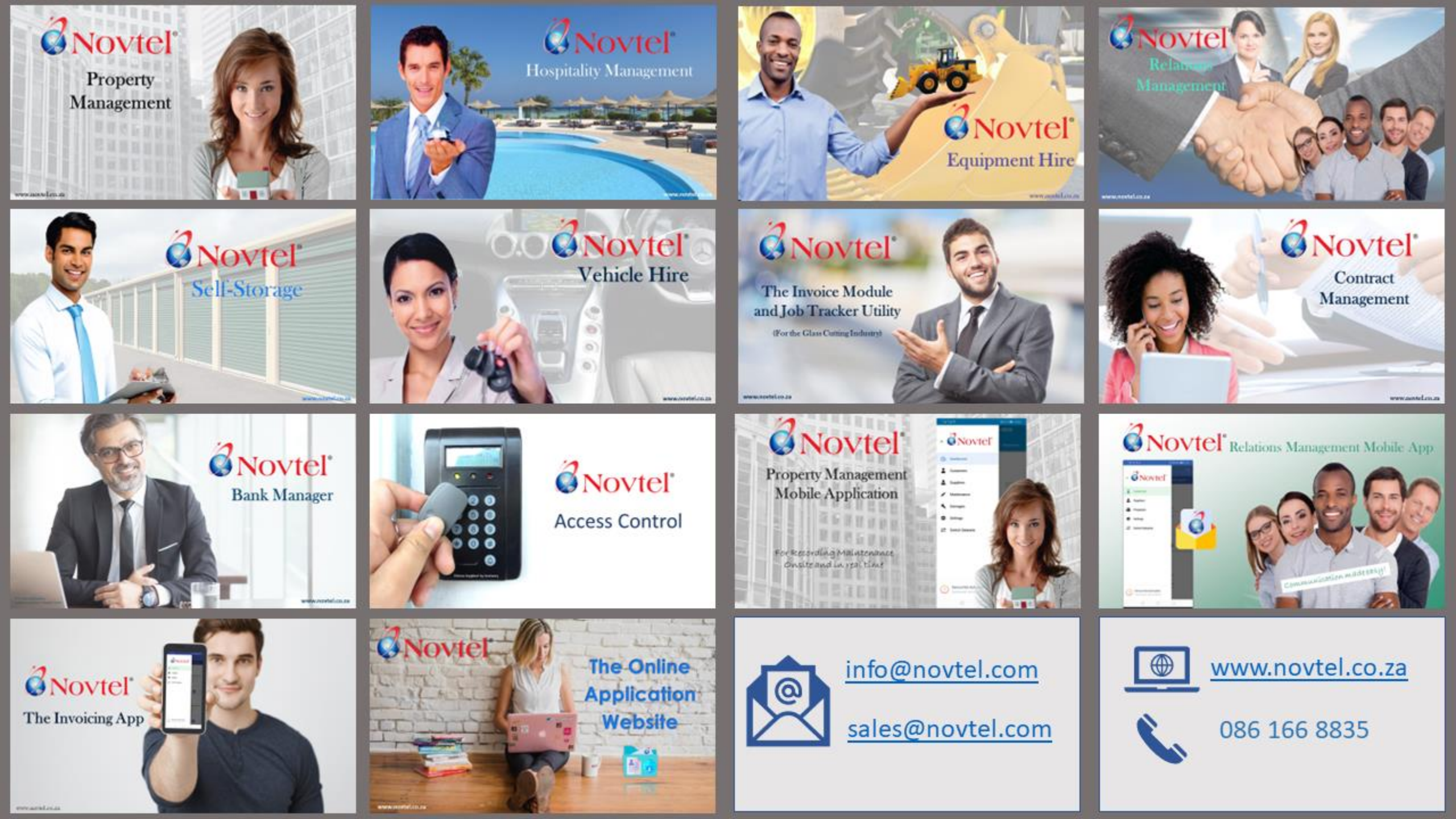